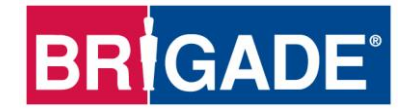

# **Mobile Digital Recorder**

MDR-404GW-500 MDR-404G-500 MDR-404W-500

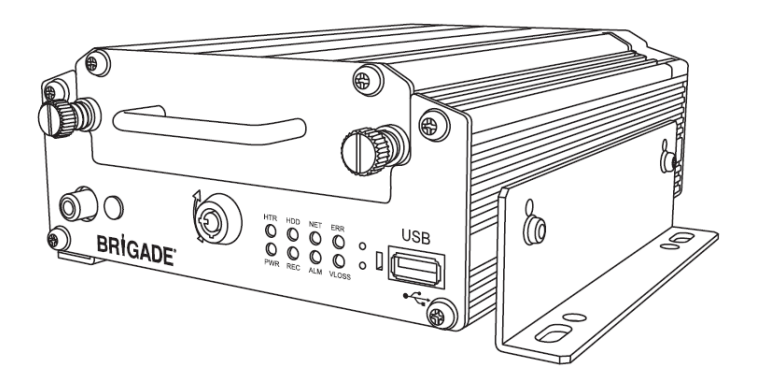

MDR-408GW-1000 MDR-408G-1000 MDR-408W-1000

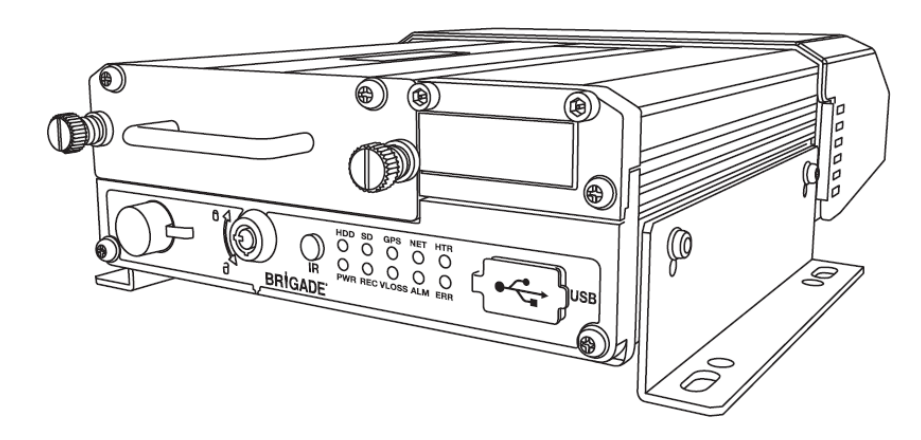

MDR 400 Series Mobile and Wi-Fi Network Connectivity Software and Infrastructure Manual (For Operators and Information Technology Professionals)

Please refer to http://brigade-electronics.com/ for most up-to-date data on all products

# Table of Contents

| 1  | Introduction to MDR 400 Series Technology                     | 3          |
|----|---------------------------------------------------------------|------------|
| ~  | 1.1 Product Features                                          | 3          |
| 2  | MDR Server Requirements and Installation                      | 4          |
|    | 2.1 MDR Server Installation (Mobile Network and Wi-Fi)        | 4<br>4     |
|    | 2.3 MDR Server Configuration (Mobile Network and Wi-Fi)       | 7          |
|    | 2.4 Firewall Requirements                                     | 9          |
| _  | 2.5 Hardware Communication Options                            | 10         |
| 3  | MDR-Dashboard 2.0 Requirements and Installation               | .12        |
|    | 3.2 MDR-Dashboard 2.0 Installation                            | .12        |
| 4  | Wi-Fi Configuration                                           | 14         |
|    | 4.1 MDR Unit Configuration (Wi-Fi)                            | 14         |
|    | 4.1.1 Mobile Digital Recorder Requirements                    | 14         |
|    | 4.2 MDR-Dashboard 2.0 Configuration (WI-FI)                   | .15        |
|    | 4.2.2 Connecting an MDR to MDR-Dashboard 2.0 (Wi-Fi)          | 16         |
| 5  | Mobile Network Configuration                                  | .18        |
|    | 5.1 MDR Unit Configuration (Mobile Network)                   | 18         |
|    | 5.1.1 Mobile Digital Recorder Requirements                    | .18        |
|    | 5.2 MDR-Dashboard 2.0 Configuration (Mobile Network)          | 19         |
|    | 5.2.2 Connecting an MDR to MDR-Dashboard 2.0 (Mobile Network) | 20         |
| 6  | MDR-Dashboard 2.0 Operation                                   | 21         |
|    | 6.1 Vehicle State (Area 1)                                    | 21         |
|    | 6.2 Type of operation (Area 2)                                | .23        |
|    | 6.2.2 Playhack                                                | .23        |
|    | 6.2.3 Server                                                  | 26         |
|    | 6.2.4 Device                                                  | 26         |
|    | 6.2.5 HDD and Directory Playback                              | 29         |
|    | 6.2.5.1 Directory Playback                                    | .29        |
|    | 6.2.6 Evidence                                                | 33         |
|    | 6.2.6.1 Evidence Upload                                       | 33         |
|    | 6.2.6.2 Evidence Playback                                     | 34         |
|    | 6.2.6.3 Browsing Evidence                                     | 35         |
|    | 6.3 1 Download                                                | .37        |
|    | 6.3.2 Alarm Center                                            | 40         |
|    | 6.3.2.1 Alarm Search                                          | 40         |
|    | 6.3.2.2 Alarm Configuration                                   | .40        |
|    | 6.4 View Settings (Area 5)                                    | .41        |
|    | 6.4.2 Video                                                   | 42         |
|    | 6.4.3 Video/Map                                               | 42         |
|    | 6.5 Real-Time Alarm Log (Area 6)                              | 42         |
|    | 6.6 User and System settings (Area 4)                         | .43        |
|    | 6.6.2 Vehicle Device Information                              | .45        |
|    | 6.6.3 Device Information                                      | 45         |
|    | 6.6.4 Role Permissions                                        | 46         |
|    | 6.6.5 User Information                                        | .47        |
|    | 6.6.0 Update                                                  | .48        |
| 7  | Mobile Apps                                                   | 52         |
|    | 7.1 iOS App                                                   | 52         |
|    | 7.1.1 iOS App Requirements                                    | 52         |
|    | 7.1.2 IOS App Installation                                    | .52        |
|    | 7.2 Android App                                               | .55        |
|    | 7.2.1 Android App Requirements                                | 55         |
|    | 7.2.2 Android App Installation                                | .55        |
| 0  | 7.2.3 Android App Operation                                   | .56        |
| Ø  | Appendices                                                    | .59        |
|    | 8.2 Normal / Alarm Recording Parameters                       | 59         |
|    | 8.3 Sub-Stream Recording Parameters                           | 59         |
| 9  | Troubleshooting                                               | 60         |
|    | 9.1 Mobile Network and WI-FI Troubleshooting                  | .60        |
|    | 9.3 Mobile Network MDR unit Status Troubleshooting            | .02<br>.63 |
|    | 9.4 GPS MDR unit Status Troubleshooting                       | 63         |
| 10 | Glossary                                                      | 64         |

# 1 Introduction to MDR 400 Series Technology

Brigade's MDR-408xx-1000 and MDR-404xx-500 are advanced Mobile Digital Recorders (MDRs) designed to record and playback 8 or 4 channels. The system uses PAL or NTSC cameras in CIF, HD1 or D1 format. Information related to recording parameters, alarms and trigger status can be recorded along with speed, location and G-Force data. In addition to the above, data related to the unit itself such as voltage and temperature are recorded and plotted graphically (MDR-Dashboard 2.0 and MDR-Player 2.0).

Recordings can be searched, viewed and exported using MDR-Dashboard 2.0. This allows users to access all of the vehicle's travel information, including route tracking. Recordings can be easily exported in three different ways: as a simple audio/video AVI file playable by consumer media players; as native proprietary format (H.246) clips or as a password protected .exe file with MDR-Player 2.0 embedded.

The main storage unit is a large capacity Hard Disk Drive (HDD). The secondary storage is an internal SD (Secure Digital) card for mirror (simultaneous) recording. The SD card stores all HDD data in lower image resolution. This is useful when there is a limitation of the primary storage media (e.g. a HDD write error during a severe collision).

Mobile Network and Wi-Fi connectivity can be attained by upgrading the MDR 400 Series units. 8 channel models allow users to modular upgrade their units .These units can be upgraded by purchasing various expansion modules. 4 channel units do not have a modular design.

It is imperative that the Brigade MDR is fitted and commissioned by competent and trained technicians. The installers are responsible for the correct setup of the overall system and must adhere to relevant regulations and legislation.

Table 1: Description of MDR 400 Series Models:

| Model          | Number of Channels | HDD Capacity | SD Capacity | GPS | Mobile Network | Wi-Fi |
|----------------|--------------------|--------------|-------------|-----|----------------|-------|
| MDR-404GW-500  | 4                  | 500GB        | 32GB        | ✓   | $\checkmark$   | ~     |
| MDR-404G-500   | 4                  | 500GB        | 32GB        | ✓   | $\checkmark$   |       |
| MDR404W-500    | 4                  | 500GB        | 32GB        | ✓   |                | ~     |
| MDR-404-500    | 4                  | 500GB        | 32GB        | ✓   |                |       |
| MDR-408GW-1000 | 8                  | 1000GB       | 64GB        | ✓   | $\checkmark$   | ~     |
| MDR-408G-1000  | 8                  | 1000GB       | 64GB        | ✓   | $\checkmark$   |       |
| MDR-408W-1000  | 8                  | 1000GB       | 64GB        | ✓   |                | ~     |
| MDR-408-1000   | 8                  | 1000GB       | 64GB        | ~   |                |       |

Table 2: Available Software for MDR 400 Series Products:

| Windows PC Software | Mobile Phone Software |  |  |
|---------------------|-----------------------|--|--|
| MDR-Dashboard 2.0   | MDR 2.0 (Android)     |  |  |
| MDR-Player 2.0      | MDR 2.0 (iOS)         |  |  |
| MDR Server 1.0      |                       |  |  |

Warning: Prior to attempting this system setup, please ensure the MDR 400 Series Installation & Operation Guide is thoroughly read and understood. Brigade will not be responsible for any failures due to incorrect installation or operation. Ensure your anti-virus software has exclusions in place to allow the MDR software package to function properly.

## 1.1 Product Features

Table 3: Differences between MDR-404xx-500 and MDR-408xx-1000.

| MDR-404xx-500                                                       | MDR-408xx-1000                                                    |
|---------------------------------------------------------------------|-------------------------------------------------------------------|
| 500GB (1TB max) 2.5" HDD with anti-vibration mounting               | 1TB (1TB max) 2.5" HDD with anti-vibration mounting               |
| Industrial grade 32GB internal SD card for simultaneous recording   | Industrial grade 64GB internal SD card for simultaneous recording |
| Simultaneous 4 channel recording up to D1 @25fps (PAL) / @30fps     | Simultaneous 8 channel recording up to HD1 @25fps (PAL) / @30fps  |
| (NTSC) each                                                         | (NTSC) each or 8 channels at D1 @12fps (PAL) / @15fps (NTSC)      |
| Display split 1/4 channels                                          | Display split 1/4/8 channels                                      |
| 1x EIA/TIA 485 (RS485) for optional External G-Sensor or for Remote | 2x EIA/TIA 485 (RS485) for optional External G-Sensor and for     |
| Status & Interface Panel                                            | Remote Status & Interface Panel                                   |
| 4x Select video connectors typical to camera inputs with audio      | 8x Select video connectors typical to camera inputs with audio    |
| Weight: 2.2Kg                                                       | Weight: 2.75Kg                                                    |
| Purchase a New Full Kit for Mobile Network or Wi-Fi connectivity    | Upgrade Expansion Module for Mobile Network or Wi-Fi connectivity |
| N/A                                                                 | Built-in G-Sensor                                                 |

#### Table 4: Features of MDR 400 Series

| MDR 400 Series                                                             |                                                                  |  |  |  |
|----------------------------------------------------------------------------|------------------------------------------------------------------|--|--|--|
| Internal anti-vibration mount for the HDD allows any mounting direction    | Video quality selectable at 8 different levels for recording     |  |  |  |
| Embedded super-capacitor for finalisation of recording after unexpected    | Video/Audio compression H.264/ADPCM                              |  |  |  |
| power interruption (up to 10 seconds)                                      |                                                                  |  |  |  |
| Ruggedized metal case                                                      | Normal, Alarm or Timer recording modes                           |  |  |  |
| Individual channel configurations for recording resolution, frame rate and | Alarm recordings configurable for trigger, speed, G-Force, video |  |  |  |
| quality                                                                    | loss, motion detection, blind detection, panic button and        |  |  |  |
|                                                                            | temperature                                                      |  |  |  |
| Anti-tampering feature – using digital code                                | Low voltage protection with configurable shut-down delay and     |  |  |  |
|                                                                            | minimum restart voltage                                          |  |  |  |
| Recording operation log files for troubleshooting                          | Ethernet 10/100 RJ45 port for configuration and live view        |  |  |  |
| GPS for location monitoring and tracking with external antenna             | IR Remote control for configuration and recording/event search   |  |  |  |
| GPIO: 8x trigger input; 2x trigger output (12V max. 200mA)                 | Shut-down delay configurable from 10min to 24hrs                 |  |  |  |
| USB-B interface for displaying video recordings on a Windows™ operating    | 12V Output max 1A load                                           |  |  |  |
| system                                                                     |                                                                  |  |  |  |
| USB-A interface for downloading video recordings onto USB pen drive        | 9-36V Power Input                                                |  |  |  |
| Scheduled and real-time recording                                          | Operating temperature: -25°C to +60°C                            |  |  |  |
| Pre-alarm recording 1-60 minutes and Post-alarm recording 0 to 30 minutes  | Operating relative humidity: 10% to 90%                          |  |  |  |

# 2 MDR Server Requirements and Installation

MDR Server 1.0 is required software that runs on the server PC. This software enables an MDR unit to connect to the server PC. MDR Server controls the assignment of ports and its functionality.

Note: This software runs on a yearly license. When nearing the expiration date, please visit Brigade's website (<u>http://brigade-electronics.com/</u>) to download new license files.

# 2.1 MDR Server Requirements

In order to use Mobile Network and Wi-Fi connectivity features simultaneously, **<u>TWO SEPARATE</u>** MDR Server installations are required. There are several IT solutions that can achieve this, see the 2 examples below:

- 2 Server PCs- Hardware solution
- 1 Server PC with 2 virtual machines Software solution such as ESXI
- 2 Static IP Addresses Internet Provider Solution

The Mobile Network Server is accessed by the MDR externally through a firewall public IP (Internet Protocol) address. The Wi-Fi Server is accessed by the MDR using a Wi-Fi network. This setup requires all devices (Server, Client and MDR) to be connected to a shared network. Therefore, it is better for customers to choose one of the available technologies based on their own usage scenario. Alternatively use both network connectivity options to achieve 2 different goals such as the live capabilities of mobile networks and the low to none data cost of Wi-Fi.

# Warning: Data stored on a Mobile Network MDR Server or Wi-Fi MDR Server is <u>NOT</u> linked. For example, Users cannot access Mobile Network Server data when logged into the MDR-Dashboard Wi-Fi data.

Table 5: The minimum requirements below for MDR Server 1.0 with 1-10 MDR units

| COMPONENT                                     | MINIMUM REQUIREMENTS                                                 |
|-----------------------------------------------|----------------------------------------------------------------------|
| CPU (Central Processing Unit)                 | Dual Core - 1 GHz (x86 CPU) or 1.4 GHz (x64 CPU)                     |
| RAM (Random Access Memory)                    | 8GB                                                                  |
| Requested HDD space for software installation | 10 GB required, 40 GB or more recommended (depending on the          |
|                                               | number of MDRs connected at one instant and the features used). Each |
|                                               | MDR requires an additional 250MB of storage                          |
| Video                                         | Super VGA or higher video card and monitor                           |
| Operating System                              | Windows Server 2008 R2 32\64bit                                      |
| Framework                                     | Microsoft .Net Framework v3.5 SP1 or above version must be installed |
|                                               | on both server and client**                                          |
| Wireless Adaptor                              | Wireless Access Point 802.11 b/g/n                                   |

\*\*Client refers to the PC that runs the MDR-Dashboard 2.0 software

#### Table 6: The Recommended requirements below for MDR Server 1.0 with >10 MDR units <100

| COMPONENT                                     | RECOMMENDED REQUIREMENTS                                             |
|-----------------------------------------------|----------------------------------------------------------------------|
| CPU (Central Processing Unit)                 | Quad-Core Xeon 5504*2 or greater                                     |
| RAM (Random Access Memory)                    | 12GB                                                                 |
| Requested HDD space for software installation | 10 GB required, 150 GB or more recommended (depending on the         |
|                                               | number of MDRs connected at one instant and the feature used)        |
| Video                                         | Super VGA or higher video card and monitor                           |
| Operating System                              | Windows Server 2008 R2 64bit                                         |
| Framework                                     | Microsoft .Net Framework v3.5 SP1 or above version must be installed |
|                                               | on both server and client**                                          |
| Wireless Adaptor                              | Wireless Access Point 802.11 b/g/n                                   |

\*\*Client refers to the PC that runs the MDR-Dashboard 2.0 software

# Warning: The limitations to view several MDR video data feeds at one instant would be dependent on network speed, cellular coverage, server HDD (Hard Drive Disk) and RAM (Random Access Memory) capacity.

## 2.2 MDR Server Installation (Mobile Network and Wi-Fi)

(a) Establish the IP address and MAC address of the Server PC.

• IP address of Wi-Fi Server: 192.168.1.14 (in this example)

• IP address of Mobile Network Server: 192.168.14.100 (Forward ports to this address)

(b) Wi-Fi: Connect the router to the Wi-Fi server PC with an Ethernet cable. Mobile Network: Contact the IT department to set Port Forwarding on the Firewall to the Server PC as shown in below:

#### Table 7: Port Forwards List

| #    | Port Name                         | Port Number | Port Function (Client refers to MDR-Dashboard 2.0 / MDR 2.0 App)                                                                                                 |  |
|------|-----------------------------------|-------------|----------------------------------------------------------------------------------------------------|--|
| (1)  | Device Access to Server           | 5556        | Message Server                                                                                                    |  |
| (2)  | Balance Server Port               | 7264        | For Clients to connect to the server (for future clustering of servers –<br>balance the load) – specify this port when logging in – create initial<br>connection |  |
| (3)  | Running Port                      | 10086       | Port used for internal communication – not needed to be port<br>forwarded/opened                                                                                 |  |
| (4)  | Operation Server Web              | 12003       | Port used for internal communication – not needed to be port<br>forwarded/opened                                                                                 |  |
| (5)  | Client Access Server              | 12020       | For Server to connect to Clients – data connection                                                                                                    |  |
| (6)  | Blackbox Data Query               | 12040       | For Metadata – blackbox data                                                                                                    |  |
| (7)  | HTTP Data Port                    | 12041       | Port used for internal communication – not needed to be port                                                                                                    |  |
|      |                                   |             | forwarded/opened                                                                                                    |  |
| (8)  | Data Port                         | 12042       | MDR Server Feature                                                                                                    |  |
| (9)  | Playback Server / Blackbox Server | 12045       | For video playback from Server to the Clients                                                                                                    |  |
| (10) | Proxy Server Client Data          | 12050       | For the remote config (within MDR-Dashboard 2.0) feature – from<br>Server to Client                                                                              |  |
| (11) | Proxy Server Device Data          | 12051       | For the remote config (within MDR-Dashboard 2.0) feature – from<br>MDR to Server                                                                                 |  |
| (12) | Website Port                      | 12055       | For Clients to obtain the Vehicle list from Server                                                                                                    |  |
| (13) | MDR4 Streaming Media Server       | 12091       | MDR 400 Series Products – Playback Video                                                                                                    |  |
| (14) | MDR5 Streaming Media Server       | 12092       | MDR 500 Series Products – Playback Video                                                                                                    |  |
| (15) | Transmit Server Port              | 17891       | For MDR Server to connect to Clients - to transfer Live video                                                                                                    |  |

(c) Wi-Fi: The router login page is accessed using the factory settings – users may find router IP, username and password underneath the router, alternatively contact the manufacturer.

(d) Wi-Fi: Once logged into the router, setup the WIRELESS NETWORK. The MDR is compatible with WPA, WPA2 or WEP security.

(e) Wi-Fi: Wireless Router Settings Figure 1 shows an exmaple of a wireless network created. The SSID (Service Set Identifier) is MDR

SERVER and WPA-PSK security has been used.
 (f) Wi-Fi: When entering the SSID into the MDR, this is case sensitive. It is advised to create SSIDs without spaces to avoid any typing errors on the MDR.

| Wireless Network                  |                                    |  |  |
|-----------------------------------|------------------------------------|--|--|
| Enable SSID Broadcast             |                                    |  |  |
| Name (SSID):                      | MDRServer                          |  |  |
| Region:                           | Europe V<br>Auto V                 |  |  |
| Channel:                          |                                    |  |  |
| Mode:                             | Up to 54 Mbps 🗸                    |  |  |
| Security Options                  |                                    |  |  |
| ONone                             |                                    |  |  |
| OWEP                              |                                    |  |  |
| WPA-PSK [TKIP]                    |                                    |  |  |
| O WPA2-PSK [AES]                  |                                    |  |  |
| O WPA-PSK [TKIP] + WPA2-PSK [AES] |                                    |  |  |
| O WPA/WPA2 Enterprise             |                                    |  |  |
| Security Options (WPA-PSK)        |                                    |  |  |
| Passphrase :                      | (8-63 characters or 64 hex digits) |  |  |
|                                   | Apply Cancel                       |  |  |

#### Wireless Router Settings Figure 1

- (g) Wi-Fi: When using an access point no port forwarding is required on a basic network. If you want to access the Wi-Fi server remotely you will need to port forward to the Wi-Fi MDR server from your firewall (a static public IP address is required). Mobile Network: The Server PC should have a static IP address. IP address is 192.168.14.100 (in this example). This can be permanently assigned by using the MAC address.
- (h) It is recommended to use a newly-built or clean PC.

#### Warning: If this device is used to host other software that uses SQL, we do not recommend installing MDR Server 1.0 on the same PC.

- (i) Right-click the installation file found in *MDR Server lcon Figure 2* and **RUN AS ADMINISTRATOR**. Users may be prompted to back up any data if they have previously installed MDR Server on this PC. See *MDR Server Backup prompt Figure 3* for the typical window.
- Warning: The backup feature can only backup user and vehicle information. This cannot backup playback data, blackbox data and evidence data.

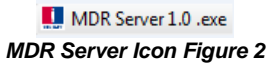

Mineless Cotting

Do you need to backup date? Note: this backup tool only can backup user and vehicle data information, can not backup playback data, the black box data and evidence data and so on. Click "Ves" means backup, click "No" means not.

Yes No

#### MDR Server Backup prompt Figure 3

(j) The installation window as shown in MDR Server Installation Figure 4 will be displayed. Click NEXT to begin the installation.

- (k) Users can configure the destination location which is shown in MDR Server Location Figure 5.
- Warning: It is NOT recommended to change the default location.

| MDR Server_1.0 | ×                                                                                                    | MDR Server_1.0                                                                                                    | X           |
|----------------|----------------------------------------------------------------------------------------------------|----------------------------------------------------------------------------------------------------|-------------|
|                | Welcome to the InstallShield Wizard for MDR<br>Server<br>The InstallShield Wizard will install MDR Server on your<br>computer. To continue, click Next. | Choose Destination Location         Select folder where setup will install files.         Install MDR Server to:         C:\Program Files (x86)\MDR Server | [hange      |
|                | < Back Next > Cancel                                                                                                    | InstallShield < Back Net                                                                                                    | kt > Cancel |
| MDR S          | erver Installation Figure 4                                                                                                    | MDR Server Location Figure                                                                                                    | 5           |

- The next step is to select the features the MDR server will have. MDR Server Feature setup Figure 6 shows the services that are available. (I) (i) The next step is to select the locatives the MDR select with nave. MDR select in each select the select select in ended and are available.
   Please ensure that ALL services are ticked to be installed.
   (m) The default MESSAGE and VIDEO port should not be changed. If you are using these ports on your network you will have to change these
- within your other applications. See MDR Wi-Fi Server Port Configuration Figure 7.
  - IP: 192.168.1.14 (IP address of the Wi-Fi adaptor of the Server PC).
  - IP: 12.345.6.78 (Public IP address of the Firewall)

| MDR Server_1.0                                                                                                    | MDR Server_1.0                                        | ×                                                                  |
|----------------------------------------------------------------------------------------------------|-------------------------------------------------------|--------------------------------------------------------------------|
| Select Features<br>Select the features setup will install.                                                                                                    | The server port confi                                 | guration                                                           |
| Select the features you want to install, and deselect the features you do not want to install.                                                                                                    | Please config the port,<br>if the default port is use | default ports are recommended.<br>ed, please change it to another. |
| ✓ Server Control        ✓ Transmit Server        ✓ MySql Service        ✓ Apache        ✓ VCMSCenterService        ✓ TFP Service        ✓ DMS Pro        ✓ Data Backup Tool        ✓ ADSServer4.0 | MessagePort<br>VideoPort<br>IP                        | 5556<br>12091<br>192.168.1.14                                      |
| 1.13 GB of space required on the C drive<br>327.41 GB of space available on the C drive<br>InstallShield                                                                                          | InstallShield                                         | < <u>Back</u> Next> Cancel                                         |
| MDR Server Feature setup Figure 6                                                                                                    | MDR Wi-                                               | Fi Server Port Configuration Figure 7                              |

(n) The port configuration shown in Running Port Configuration Figure 8 to Data and Blackbox Port Configuration Figure 11 is automatically populated by the software. Do not change the default ports, if you have these already in use on your network, please assign a different port in other software.

Warning: Any changed ports MUST be noted as this is used to configure the MDR unit

| MDR Server_1.0                                      |                                                                     |
|-----------------------------------------------------|---------------------------------------------------------------------|
| The server port conf                                | iguration                                                           |
| Please config the port<br>if the default port is us | default ports are recommended.<br>.ed, please change it to another. |
| RunningPort                                         | 10088                                                               |
|                                                     |                                                                     |
| InstallShield                                       | <back next=""> Cancel</back>                                        |

| The server port conf                                 | juration                                                          | 1 |
|------------------------------------------------------|-------------------------------------------------------------------|---|
| Please config the port,<br>if the default port is us | default ports are recommended.<br>d, please change it to another. |   |
| ListenPort                                           | 7264                                                              |   |
| Playback port                                        | 12045                                                             |   |
| ForwardingPort                                       | 17891                                                             |   |
| nstallShield                                         |                                                                   |   |

**Running Port Configuration Figure 8** 

Listen, Playback and Forwarding Port Configuration Figure 9

| MDR Server_1.0<br>The server port configu                   | ration                                                      | MDR Server_1.0<br>The server port configu                  | uration Example 1                                              |
|-------------------------------------------------------------|-------------------------------------------------------------|------------------------------------------------------------|----------------------------------------------------------------|
| Please config the port, def<br>if the default port is used, | ault ports are recommended.<br>please change it to another. | Please config the port, de<br>if the default port is used, | fault ports are recommended.<br>, please change it to another. |
| IE Port                                                     | 12050                                                       | Data Port                                                  | 12022                                                          |
| Device connection port                                      | 12051                                                       | Http data port                                             | 12041                                                          |
| Device connected IP                                         | 192.168.1.14                                                | Black Box Webport                                          | 12040                                                          |
| InstallShield                                               | < Back Next > Cancel                                        | InstallShield                                              | Cancel                                                         |

IE and Device Port Configuration Figure 10

Data and Blackbox Port Configuration Figure 11

Warning: DEVICE CONNECTED IP (IE and Device Port Configuration Figure 10) MUST be a STATIC PUBLIC IP address of Mobile Network Server (Firewall in some cases).

- (o) Users can now configure the SPEED and TEMPERATURE units. See Speed and Temperature Configuration Figure 12.
- (p) Web Port Configuration Figure 13 shows the settings used for the WEB PORT.

| InstallShield Wizard |                      | MDR Server_1.0           |                              |
|----------------------|----------------------|--------------------------|------------------------------|
| Select your unit     |                      | Web Service Install      | 2                            |
|                      |                      | Install Web Service WCMS | 4.0                          |
| Speed                | MPH                  | _                        |                              |
|                      |                      | WebPort 12               | 055                          |
| Temperature          | Centigrade 🔹         |                          |                              |
|                      |                      |                          |                              |
|                      |                      |                          |                              |
|                      |                      |                          |                              |
| InstallShield        |                      | InstallShield            |                              |
|                      | < Back Next > Cancel |                          | < <u>B</u> ack Next > Cancel |
|                      |                      |                          |                              |

Speed and Temperature Configuration Figure 12

Web Port Configuration Figure 13

- (q) Certificate import please cancel this step as it is not necessary for this application.
- (r) The final step of the installation is to click FINISH.

## 2.3 MDR Server Configuration (Mobile Network and Wi-Fi)

- (a) After installing the MDR Server, go to START → ALL PROGRAMS and confirm that the MDR SERVER folder is visible as shown in MDR Server Menu Figure 14.
- (b) In order to access the MDR Server Control window, users right-click the MDR Server icon. As shown in *Displaying MDR Server Control Figure 15.*
- (c) Users then click the OPEN/HIDE WINDOW option as shown in Accessing MDR Server Control Window Figure 16.

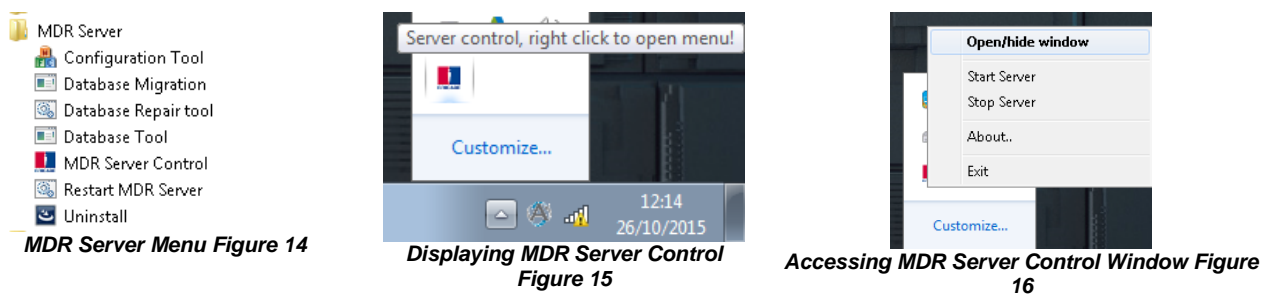

- (d) If the software is not opened, ensure it is RUN AS ADMINISTRATOR as shown in MDR Server Control Menu Figure 19.
- (e) Use the following steps to ensure that MDR Server always runs as administrator.
- (f) Right-click MDR Server (MDR Server Right click menu Figure 17) then click Properties.
- (g) Go to the Compatibility tab, under Privilege Level, tick Run this program as administrator. See Privilege Level Figure 18.
- (h) Click **Apply** to ensure all changes are saved.

| SADE  |                                                                                                    | Security                                                                                                    | Details                                                                                      | Previous Versions                                    |
|-------|----------------------------------------------------------------------------------------------------|----------------------------------------------------------------------------------------------------|----------------------------------------------------------------------------------------------|------------------------------------------------------|
| Serve | Open                                                                                                    | General                                                                                                    | Shortcut                                                                                     | Compatibility                                        |
|       | Troubleshoot compatibility<br>Open file location<br>Enable/Disable Digital Signature Icons<br>Run as administrator                                     | If you have problet<br>an earlier version o<br>matches that earlie<br><u>Help me choose</u><br>Compatibility moo | ms with this program a<br>of Windows, select the<br>er version.<br><u>the settings</u><br>de | nd it worked correctly on<br>compatibility mode that |
|       | Add to archive<br>Add to "DVRServerCtrl.rar"<br>Compress and email<br>Compress to "DVRServerCtrl.rar" and email<br>Pin to Taskbar<br>Pin to Start Menu | Run this pro<br>Windows XP (<br>Settings<br>Run in 256<br>Run in 640                                             | ogram in compatibility r<br>Service Pack 3)<br>colors<br>x 480 screen resolutio              | node for:                                            |
|       | Restore previous versions                                                                                                    | Disable visu                                                                                                    | ial themes<br>ktop composition                                                               |                                                      |
|       | Send to +                                                                                                    | Disable disp                                                                                                    | olay scaling on high DI                                                                      | PI settings                                          |
|       | Cut                                                                                                    | Privilege Level                                                                                                  |                                                                                              |                                                      |
|       | Сору                                                                                                    | 📝 Run this pro                                                                                                   | ogram as an administra                                                                       | ator                                                 |
|       | Create shortcut<br>Delete                                                                                                    | Change settir                                                                                                    | ngs for all users                                                                            |                                                      |
|       | Rename                                                                                                    |                                                                                                    |                                                                                              |                                                      |
| -     | Dronerties                                                                                                    |                                                                                                    | ОК                                                                                           | Cancel Apply                                         |

MDR Server Right click menu Figure 17

- Once the window opens as shown in MDR Server Control Window Figure 20, click CONFIGURE then CONFIGURE MESSAGE SERVER.
- (i) The window shown in MDR Server Message Server Configuration Figure 21 will be displayed. The following configuration is used: (j) • Server IP: 127.0.0.1 (loopback IP address of the Server PC)
  - Server Port: 5556

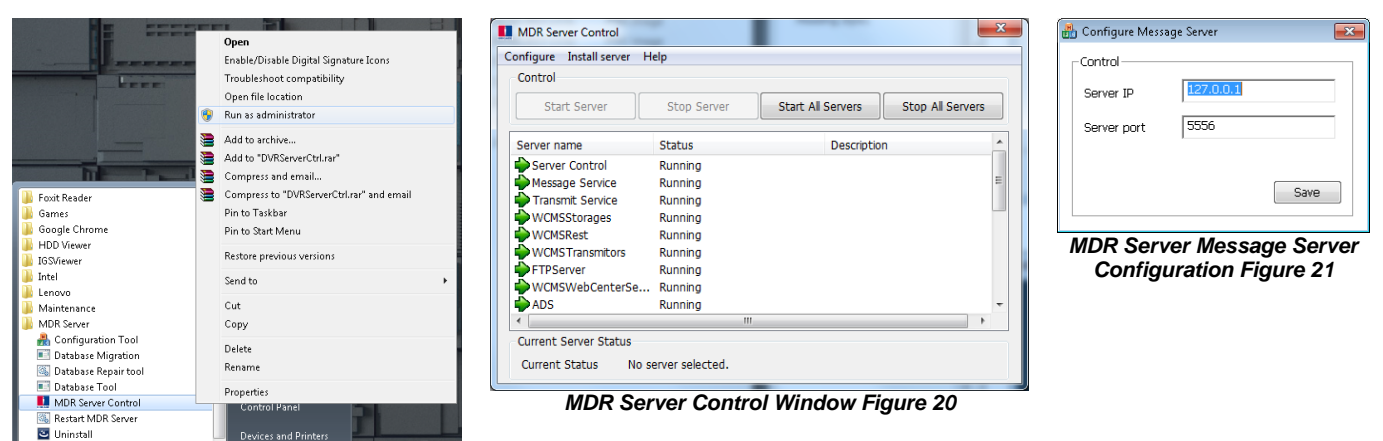

MDR Server Control Menu Figure 19

- Note: If all MDR Server services are not running (*MDR Server Control Window Figure 20*). There are a few steps to attempt to fix this other than reinstalling the software. (1) Exit the MDR Server control window and run the application as administrator. See *MDR Server Control Menu* Figure 19. (2) Ensure that the MDR Server installation is not expired – check Brigade website for the latest license files. (3) Install the latest Microsoft .NET Framework.
- (k) Click **SAVE** on the configuration of the Message Server window.
- Double-click on MESSAGE SERVICE shown in MDR Server Control Window Figure 20. This will bring up another window which will show (I) the current status of the network. See MDR Server Message Logs View Figure 22.

| lient list                                                                                     |           |       | - Device L  | .ist —    |           |               |      |  |
|------------------------------------------------------------------------------------------------|-----------|-------|-------------|-----------|-----------|---------------|------|--|
| Dnline                                                                                         | Server IP | Time  | Online      | Deivce ID | Device IP | Vehicle plate | Time |  |
| Yes 192.168.1.2 13.11.11<br>Yes 192.168.1.2 13.08.30<br>Yes 122.8.30<br>Yes 127.0.0.1 12.28.30 | Yes       | 00708 | 192.168.1.4 | BM708/VA  | 12:55:58  |               |      |  |
|                                                                                                |           |       |             |           |           |               |      |  |
|                                                                                                |           |       |             |           |           |               |      |  |
|                                                                                                |           |       |             |           |           |               |      |  |
|                                                                                                |           |       |             |           |           |               |      |  |
|                                                                                                |           |       |             |           |           |               |      |  |

MDR Server Message Logs View Figure 22

- (m) In MDR Server Message Logs View Figure 22, the IP addresses of the clients connected via MDR Dashboard 2.0 to the server. This is including the server loopback is displayed the left column. If an MDR has been configured correctly it will appear online in the right hand column.
- Note: IP addresses are assigned dynamically by the mobile network. In addition, the MDR toggles the mobile network periodically if no activity is detected. On reconnection to a mobile network, a new public IP address is allocated.
- (n) The MDR Server has a prompt message that will appear on the Server PC to inform the System Administrator that the MDR Server is nearing its expiration date. See MDR Server Expiry Prompt Figure 23.
- (o) The System Administrator will need to download new 1 year license files from Brigade's website (Product Support area).

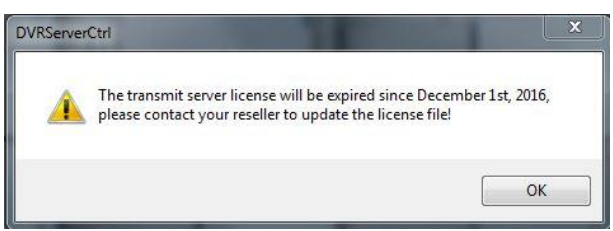

MDR Server Expiry Prompt Figure 23

## 2.4 Firewall Requirements

Table 8: The minimum requirements below are for the Firewall

| COMPONENT         | MINIMUM REQUIREMENTS                                             |
|-------------------|------------------------------------------------------------------|
| Firewall Hardware | 150 Mbps throughput, For any further requirements please contact |
|                   | your IT support                                                  |
| Firewall Software | For any further requirements please contact your IT support      |

# 2.5 Hardware Communication Options

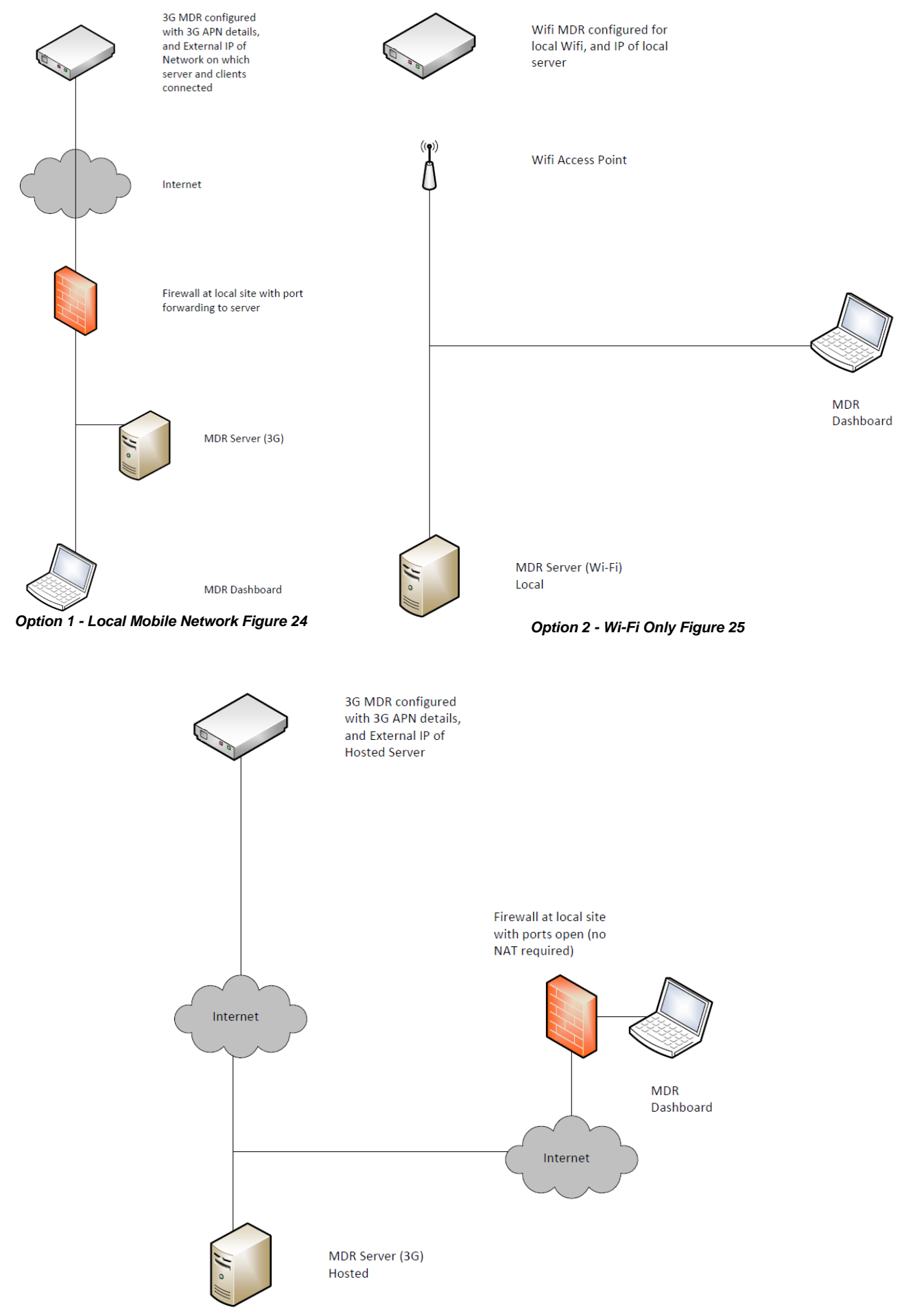

**Option 3 - Hosted Mobile Network Figure 26** 

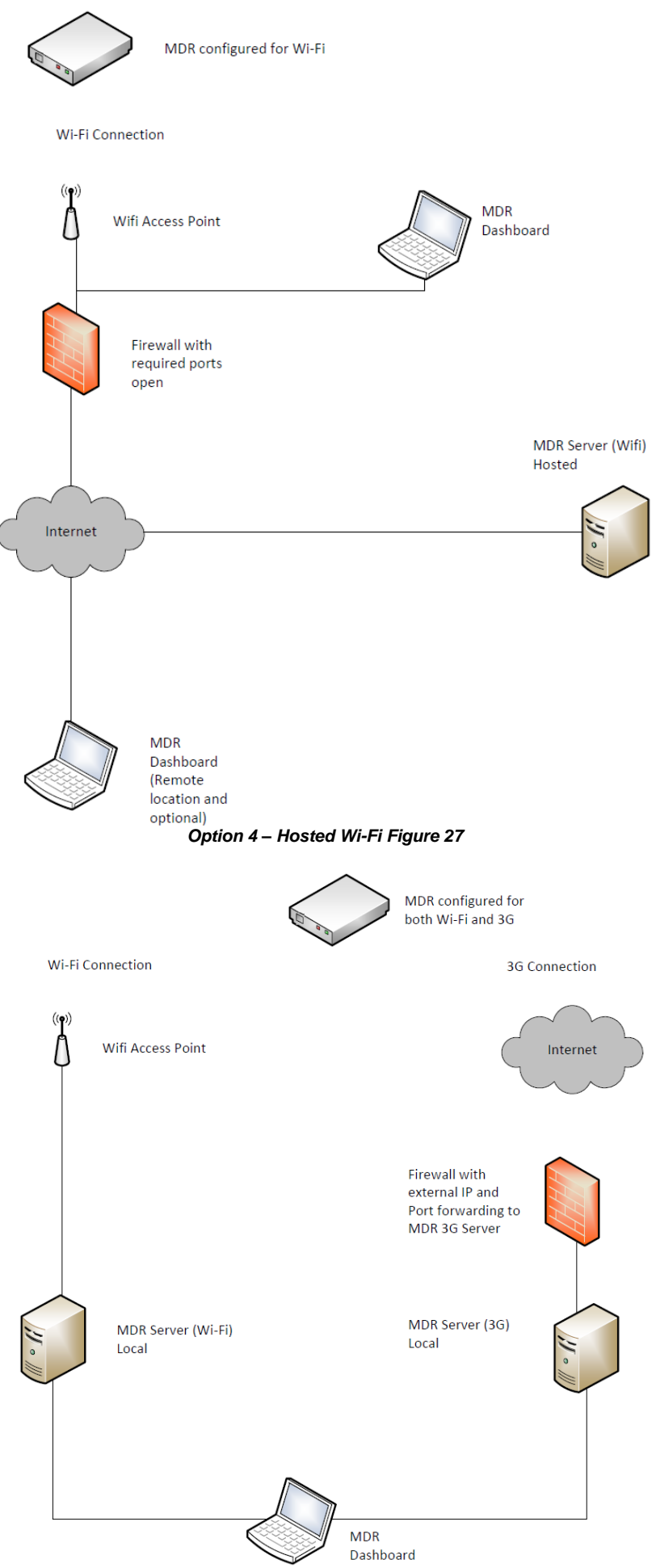

Option 5 - Wi-Fi & Mobile Network Figure 28

# 3 MDR-Dashboard 2.0 Requirements and Installation

MDR-Dashboard 2.0 software is used for advanced local playback, analysis, clipping, GPS tracking, vehicle information and events/log display. Remote Device and Server playback is possible with Mobile Network and/or Wi-Fi enabled MDR models. MDR-Dashboard 2.0 has the following features:

- Real-time Preview (Depending on model)
- Multi Vehicle Monitoring (Depending on model)
- Playback of Server (Depending on model) and Local Video Data
- Clipping and Downloading Data
- Evidence Management (Depending on model)
- Auto Download Scheduling (Depending on model)
- Basic Data Management
- Alarm Center (Depending on model)

Table 9: Differences between the MDR-Dashboard and the MDR-Player

| MDR-Dashboard                                                  | MDR-Player                           |
|----------------------------------------------------------------|--------------------------------------|
| Installation Required                                          | Executable                           |
| Full Featured                                                  | Compact – limited features           |
| View, Clip and Export Recordings                               | View Recordings                      |
| Sources – HDD, SD & Clippings, Server, Remote Device, Evidence | Sources – Exported files & Clippings |
| View Events                                                    | No option to view Events             |

For more information on MDR-Player please refer to MDR 400 Series Installation&Operation Guide.

## 3.1 MDR-Dashboard 2.0 Requirements

#### Table 10: Minimum requirements for MDR-Dashboard 2.0

| COMPONENT                                     | MINIMUM REQUIREMENTS                                         |
|-----------------------------------------------|--------------------------------------------------------------|
| CPU (Central Processing Unit)                 | INTEL i3-3220 and above 1 GHz (x86 CPU) or 1.4 GHz (x64 CPU) |
| RAM (Random Access Memory)                    | 4GB                                                          |
| Requested HDD space for software installation | 367 MB                                                       |
| Video                                         | Intel® HD Graphics 4000                                      |
| Operating System                              | Windows™ 7                                                   |
| Web browser                                   | Internet Explorer 10                                         |
| Software                                      | Flash Player (up-to-date)                                    |
| Resolution                                    | 1280x760                                                     |

#### Table 11: Recommended requirements for MDR-Dashboard 2.0

| COMPONENT                                     | RECOMMENDED REQUIREMENTS                       |
|-----------------------------------------------|------------------------------------------------|
| CPU (Central Processing Unit)                 | INTEL i5 and above 1.9 GHz (x64 CPU) Dual core |
| RAM (Random Access Memory)                    | 8GB                                            |
| Requested HDD space for software installation | 367 MB                                         |
| Video                                         | Intel® HD Graphics 5000                        |
| Operating System                              | Windows™ 8                                     |
| Web browser                                   | Internet Explorer 10                           |
| Software                                      | Flash Player (up-to-date)                      |
| Resolution                                    | 1680 x 1050                                    |

## 3.2 MDR-Dashboard 2.0 Installation

#### Warning: Installation of the MDR-Dashboard 2.0 requires the removal of MDR-Dashboard 1.x.

- (a) Install MDR-Dashboard 2.0 on the client PC. (Administrator rights are required).
- (b) Double-click the installation file shown in MDR-Dashboard icon Figure 29.
- (c) There may be a security warning pop-up which may be ignored. The software is verified to be virus-free. Click RUN.

#### 🚯 MDR-Dashboard 2.0 Setup

#### MDR-Dashboard icon Figure 29

- (d) The setup wizard window will then be displayed. Click NEXT to begin the installation. See MDR-Dashboard Setup Figure 30.
- (e) Users can configure the destination location (if there is not enough free disk space) which is shown in *MDR-Dashboard Location Figure 31* and *MDR Server Location Figure 5*. It is NOT recommended to change the default location.

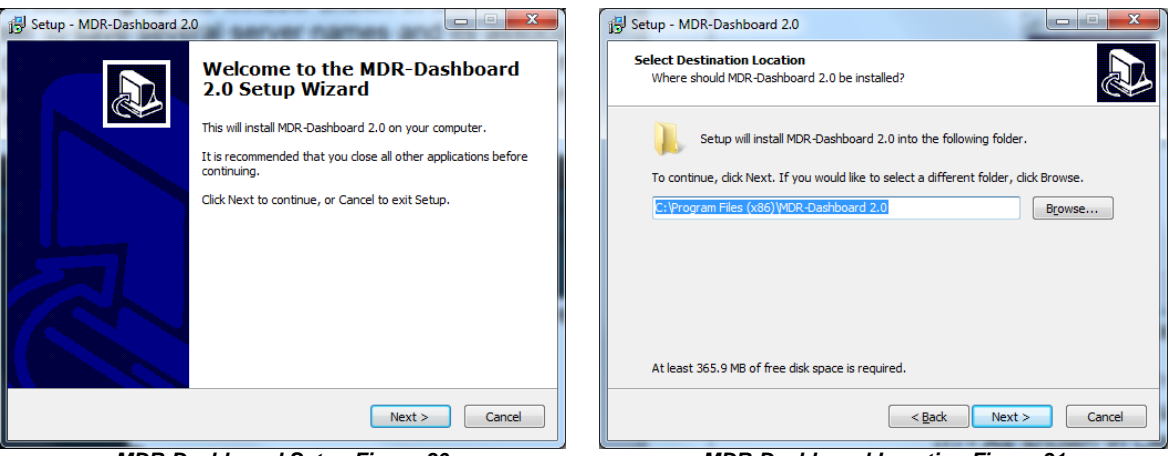

MDR-Dashboard Setup Figure 30

#### MDR-Dashboard Location Figure 31

(f) Users can then choose if a start menu folder should be created as shown in *Start Menu MDR-Dashboard Figure 32*.
(g) Referring to *Desktop Icon MDR-Dashboard Figure 33*, users can choose if a desktop icon is created.

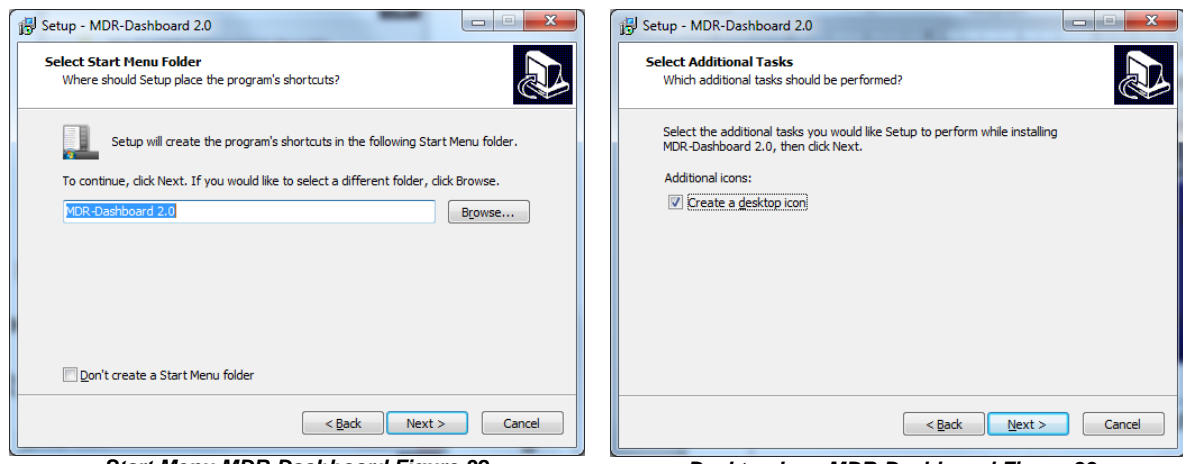

Start Menu MDR-Dashboard Figure 32

Desktop Icon MDR-Dashboard Figure 33

- (h) Users are now prompted to click **NEXT** to begin the installation. This is indicated in *MDR-Dashboard Installation Figure 34*.
  (i) In *MDR-Dashboard Launch Step Figure 35* depicts the final step; users may choose to launch the software.
- (i) In *MDR-Dashboard Launch St*(j) Tick the box and click **FINISH**.

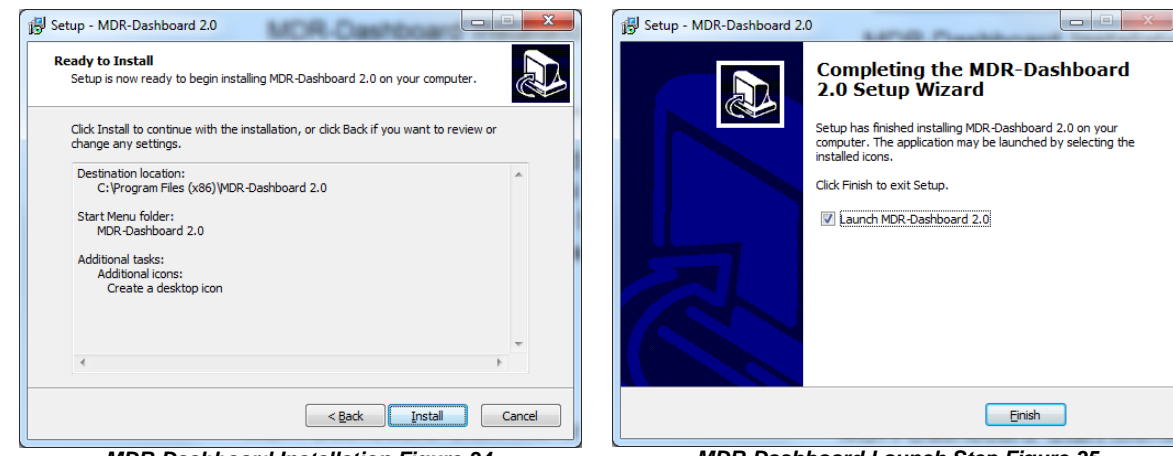

MDR-Dashboard Installation Figure 34

MDR-Dashboard Launch Step Figure 35

# 4 Wi-Fi Configuration

# 4.1 MDR Unit Configuration (Wi-Fi)

### 4.1.1 Mobile Digital Recorder Requirements

The setup described in this installation guide requires a Wi-Fi enabled MDR.

- Wi-Fi antenna (included)
- GPS antenna (included)
- (a) Prior to any configuration, ensure the MDR is configured to default values SETUP → SETTINGS → SYSTEM → CONFIGURATION → DEFAULT.
- (b) Browse to the Wi-Fi area by: SETUP → SETTINGS → NETWORK → WIFI.
- (c) Configure the IP address by selecting it as STATIC IP. DYNAMIC IP is not recommended as this may create an unstable connection. See MDR Wi-Fi Settings Figure 36.
  - ENABLE: Set to CLIENT
  - IP: 192.168.001.004 refers to the MDR IP address (in this example)
  - GATE: 192.168.001.001 refers to the Routers IP address (in this example)
  - SUB: 255.255.255.000 refers to the subnet mask used
  - ESSID: MDRServer (in this example)
  - ENCRYPTION TYPE: WPA (in this example)
  - PWD: Test1234 (in this example)

Note: Enter the MDR IP addresses carefully as this uses xxx.xxx.xxx format.

| WIFI                                  | SERVER                             |
|---------------------------------------|------------------------------------|
| ENABLE: CLIENT GET IP TYPE: STATIC IP | CENTER SERVER 1:                   |
| IP: 192.168.001.004                   | NET. OPTION: WIFI NET.             |
| SUB: 255.255.255.000                  | MESSAGE SERVER: STATIC IP          |
| GATE: 192.168.001.001                 | 192.168.001.014                    |
| ESSID:                                | PORT: 05556                        |
| MDRServer                             |                                    |
| ENCRYPTION TYPE: WOA                  | MEDIA SERVER: STATIC IP            |
|                                       | 192 168 001 014                    |
| PWD(8-63): ********                   |                                    |
|                                       | <b>PORT</b> : 7264                 |
| SAVE                                  | PODOWN SAVE EXIT                   |
| MDR Wi-Fi Settings Figure 36          | Center Server 1 Settings Figure 37 |

- (d) Browse to the SERVER section on the MDR under Network configuration and configure CENTER SERVER 1 as depicted in *Center Server* 1 Settings Figure 37.
  - ) 192.168.001.014 is the IP address of the server PC hosting the MDR Wi-Fi Server.
  - WIFI NET. indicates the MDR will connect to the server using its Wi-Fi module. The other options are CABLE NET and MOBILE NET • Ports 5556 and 7264
  - MESSAGE SERVER and MEDIA SERVER must be set as STATIC IP
- (f) Save all the changes and exit the menu on the MDR. The MDR will then restart to apply the recent changes.
- (g) After restarting, check the status of the Wi-Fi connection by pressing the ENTER button on the remote control. See Wi-Fi Signal Information Window Figure 38. The MDR IP can be confirmed by pressing: ENTER → DOWN ARROW. See Wi-Fi Information Window Figure 39.

| 18/08/2015 01:14:08 PM                                                                                                    | 19/08/2015 12:55:44 PM                                                                                                    |
|----------------------------------------------------------------------------------------------------|----------------------------------------------------------------------------------------------------|
| ALARM:<br>OPS NONE<br>SPEED: 000 MPH<br>ACCELERATION: (-)00.077 (+)00.040 (-)00.000<br>Brigade<br>Brigade<br>WOLTAGE: 23.80V<br>MCU: S28-D-STM32-MCU-T408181<br>HEATER: OFF<br>IONITION: ON<br>ENVIRONMENT TEMP:: 78 F<br>MACHINE TEMP:: 88 F<br>SIM CARD: ON<br>ENVIRONMENT TEMP:: 78 F<br>MACHINE TEMP:: 88 F<br>SIM CARD: ON<br>ENVIRONMENT TEMP:: 78 F<br>MACHINE TEMP:: 88 F<br>SIM CARD: ON<br>ENVIRONMENT TEMP:: 78 F<br>MACHINE TEMP:: 88 F<br>SIM CARD: ON<br>ENVIRONMENT TEMP:: 78 J<br>UNE: 0<br>DIAL UP: UNCONNECTED<br>26: 0<br>30: 2<br>CENTER SERVER 2 NET STATUS: UNCONNECTED<br>WI-FI: -38d8 | TURBUZU15 12:53:43 PM<br>LOCAL IP: 169.254.181.118 MAC: 00-18-F5-14-83-D2<br>20/30 IP: NONE<br>CENTER SERVER 1 IP: 192.188.1.2<br>PORT: 5556<br>CENTER SERVER 2 IP:<br>PORT: 5556<br>WIFI NET: ON<br>ESSIO: WOSSING<br>GPS MODE PLANET: :INVALID |
| Wi-Fi Signal Information Window Figure 38                                                                                                    | Wi-Fi Information Window Figure 39                                                                                                    |

- (h) At this stage check the Wi-Fi signal only. See Wi-Fi Signal Information Window Figure 38.
- (i) CENTER SERVER 1 will show as SUCCESS once the MDR connects to the MDR Wi-Fi Server. See Wi-Fi Signal Information Window Figure 38.
- (j) On the REGISTER INFO page allocate a DEVICE ID to the MDR and take a note of it. See *Wi-Fi Register Information Figure 40*. This is a unique number used to identify this particular unit. In this example, **00708** has been chosen (this can be made up of alphanumeric characters). Brigade suggests using the vehicle registration number for device ID WITHOUT SPACES.

| REGIST                                                            | ER INFO                             |        |                   |              |             | SUB-ST        | REAM             |       |        |  |
|-------------------------------------------------------------------|-------------------------------------|--------|-------------------|--------------|-------------|---------------|------------------|-------|--------|--|
| OUNIT S/N: 006A009D0/<br>OUNIT ID(00000-99999):                   | 00001                               | e<br>F | GH1               |              | 4096<br>RES | (20-400<br>FR | 6)Kbps<br>SUB MC | MAX:  | CHANNE |  |
| COMPANY NAME:<br>VEHICLE NO.:<br>DRIVER/ROUTE NAME:<br>DEVICE ID: | Brigade<br>BM708WA<br>lash<br>00708 |        | CH2<br>CH3<br>CH4 | ON V<br>ON V | CIF -       |               | ADAPT<br>NET TR  | ANS P | OLICY: |  |
| Wi-Fi Register In                                                 | SAVE EXIT                           |        | М                 | DR Su        | b-str       | eam S         | save<br>Settings | s Fig | ure 41 |  |

(k) Configure the SUB-STREAM parameters in order to reduce the bandwidth used for live video transmission. The following settings were used: bitrate of 4096Kbps on 4 channels with CIF quality and 18fps. See MDR Sub-stream Settings Figure 41. Brigade suggests using 512Kbps with CIF quality at 5fps.

## 4.2 MDR-Dashboard 2.0 Configuration (Wi-Fi)

This is the PC software that is installed on the client PC. Multiple MDR-Dashboard clients may connect to a single MDR server. The limitation will be on the server PC's ability and bandwidth. This is due to the fact that there is only one connection from the server to each MDR unit. The MDR-Dashboard 2.0 can display up to 500 online vehicles, any further vehicles are replaced by "\*\*".

(a) Connect the client PC to the MDR-Server Wi-Fi access point.

(b) The client PC can also be connected to the domain with an Ethernet cable if users require network/internet access. Alternatively, the router may be configured to have internet access.

### 4.2.1 Logging into Server Mode (Wi-Fi)

- (a) This operation is performed on the client PC
- (b) Go to START → ALL PROGRAMS, click on the MDR-Dashboard icon and run it as administrator as shown in MDR-Dashboard Start Menu Figure 42.
- (c) Users are then presented with the MDR-Dashboard Login Screen. See *MDR-Dashboard Wi-Fi Login Figure 43*. Using the dropdown menu, users must choose the **MDR SERVER** option.

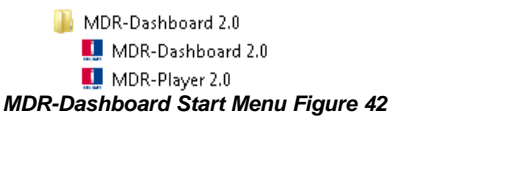

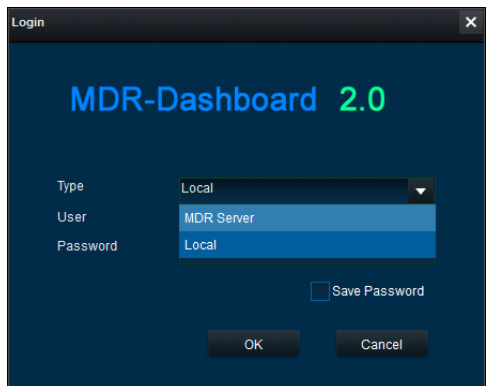

MDR-Dashboard Wi-Fi Login Figure 43

- (d) Users may type the server IP directly into MDR-Dashboard Wi-Fi Login Figure 43 or follow the steps below.
- (e) Click on **ADVANCED** which will bring up the window shown in *MDR-Dashboard Login Settings Figure 44*. This allows user to save several server names and their associated IP addresses
- (f) Click on ADD which will display Adding a Server Figure 45. The SERVER NAME can contain up to 21 alphanumerical characters. SERVER IP should contain numerical values and be in xxx.xxx.xxx format.

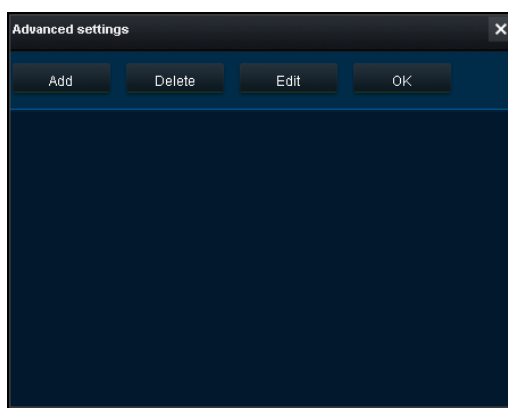

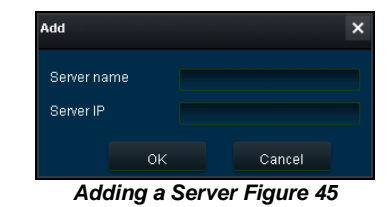

MDR-Dashboard Login Settings Figure 44

- (g) Adding Wi-Fi Server Figure 46 indicates how the server has been named Wi-Fi Server and the IP has been entered as 192.168.1.14.
- (h) Once the details have been entered, click OK and the following window shown in *Wi-Fi Server Saved Figure 47* will be displayed.
   (i) If the incorrect USER, PASSWORD or SERVER IP is entered a "login failed" screen will be displayed.
- (j) The USER by default is admin and the PASSWORD by default is admin. Users may tick the SAVE PASSWORD if desired.
- (k) Choose **WI-FI SERVER** and click **OK**. Users will then be presented with *Wi-Fi Login Information Figure 48*.
- (I) Click OK to login. A loading screen will be displayed similar to Wi-Fi Loading Screen Figure 49.

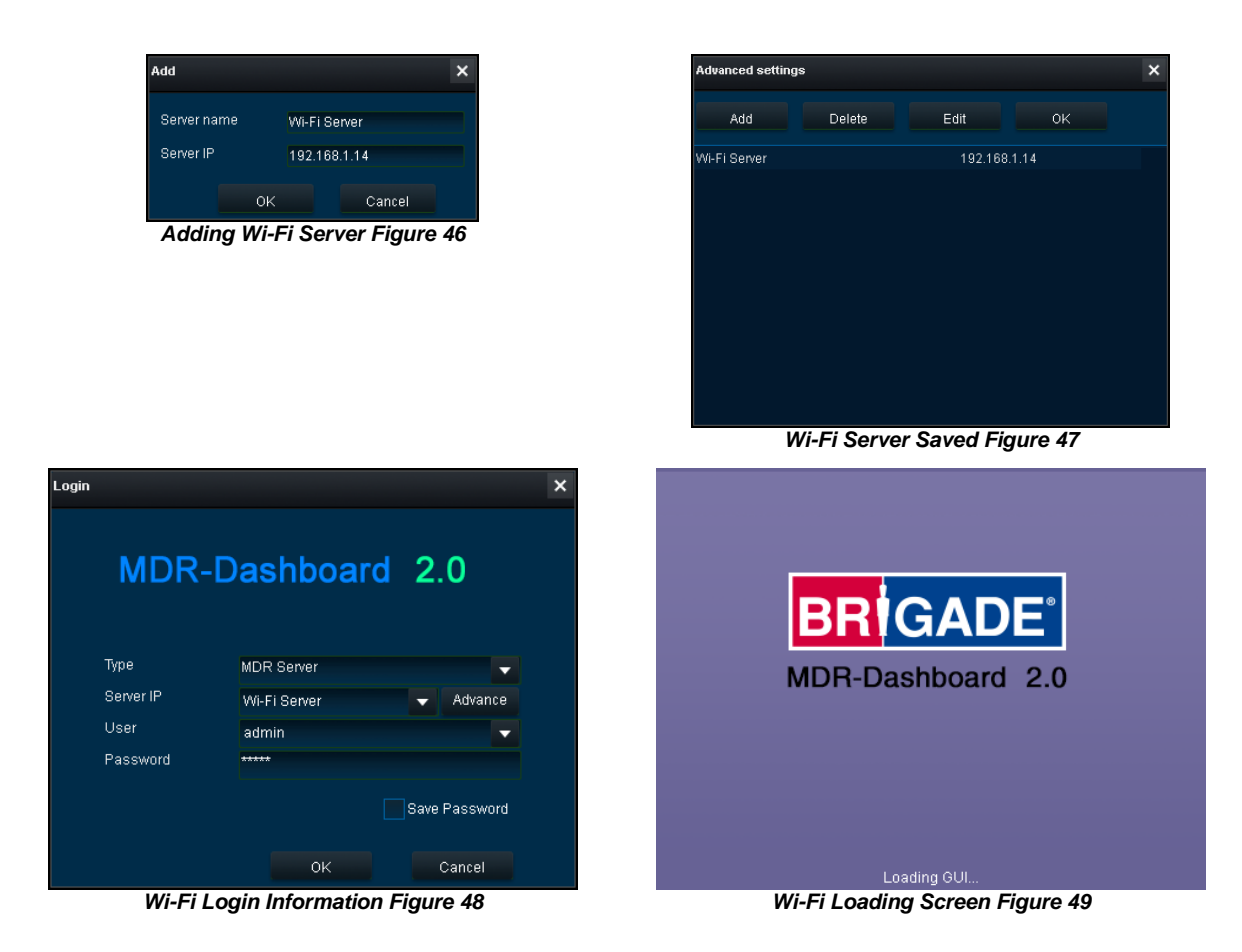

### 4.2.2 Connecting an MDR to MDR-Dashboard 2.0 (Wi-Fi)

- (a) Center Servers indicate when the MDR unit has connected to a relevant MDR Server.
- (b) If the Chapter 4.1 MDR Unit procedure has been followed correctly, on the MDR, press the Enter button on the remote control and confirm the Center Server 1 has successfully connected. See *Center Server 1 Status Figure 50*.

| CENTER SERVER 1 NET STATUS: | SUCCESS                  |
|-----------------------------|--------------------------|
| CENTER SERVER 2 NET STATUS: | UNCONNECTED WI-FI: -3848 |
| Center Serv                 | er 1 Status Figure 50    |

- (c) Once the above connection has been made, it may take a few minutes for the MDR unit to appear in MDR-Dashboard 2.0.
- (d) If the MDR automatically appeared, it will be found under a group labelled the date it was found and the MDR will be labelled as NONAME. See Automatically Found MDR Figure 66.

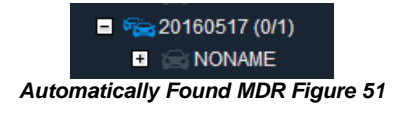

(e) Alternatively manually connect the MDR to MDR-Dashboard by following the steps below:

|                                                                       | REGIST                                                            | ER INFO                                          |
|-----------------------------------------------------------------------|-------------------------------------------------------------------|--------------------------------------------------|
|                                                                       | OUNIT S/N: 006A009D0A                                             |                                                  |
|                                                                       | OUNIT ID(00000-99999):                                            | 00001                                            |
|                                                                       | COMPANY NAME:<br>VEHICLE NO.:<br>DRIVER/ROUTE NAME:<br>DEVICE ID: | Grigade<br>GM708WA<br>lash<br>00708<br>SAVE EXIT |
| • Ensure the MDR unit DEVICE ID has a value in its Register info page |                                                                   |                                                  |
| On MDR-Dashboard, click System Management                             |                                                                   |                                                  |
|                                                                       |                                                                   |                                                  |

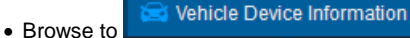

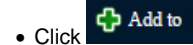

| Add                        |              |  |
|----------------------------|--------------|--|
| suu                        |              |  |
| Vehicle Num:               | <b>A</b> *   |  |
| Serial number :            | <b>A</b> *   |  |
| Company vehicles structure |              |  |
|                            | <u>A</u> ~ * |  |
|                            |              |  |
|                            |              |  |
|                            |              |  |
|                            |              |  |
|                            |              |  |

- Enter the details in the Vehicle Equipment window
- VEHICLE NUMBER (MDR-Dashboard Add Vehicle Equipment) = DEVICE ID (MDR unit Register Info).

| dd                         |          |   |      |      |
|----------------------------|----------|---|------|------|
| Vehicle Num:               | 40       | • |      |      |
| Serial number:             | nonumber |   |      |      |
| Company vehicles structure |          |   |      |      |
|                            | test     |   |      |      |
|                            |          |   |      |      |
|                            |          |   |      |      |
|                            |          |   |      |      |
|                            |          |   |      |      |
|                            |          |   |      |      |
|                            |          |   | 107  | 0.0- |
|                            |          |   | V OK |      |

+ 🖂 40

- Once completed click **OK**.
- The MDR will now appear under the group you assigned it to.
- It will appear online if the MDR is powered or in its shutdown delay period.

# 5 Mobile Network Configuration

# 5.1 MDR Unit Configuration (Mobile Network)

### 5.1.1 Mobile Digital Recorder Requirements

The setup described in this installation guide requires a Mobile Network enabled MDR.

- Mobile Network/4G antenna (included)
- GPS antenna (included)
- Standard size SIM Card (not included) required to connect to a mobile data network.

For the Mobile Network operation of an MDR, a SIM card with a data connection is required. This must be standard size. The SIM data connection must be activated and tested prior to being installed in the MDR.

- (a) For APN, username, password, access number and authentication type settings, obtain from your SIM card provider.
- (b) Browse to MOBILE NETWORK by SETUP → SETTINGS → NETWORK → MOBILE NETWORK. Mobile Network Settings Figure 52 will be displayed.
- (c) MODE NUMBER and SUPPORTED NETWORK TYPES are automatically populated once the SIM card has connected to a network. See Mobile Network Settings Figure 52.
- (d) Set the network type to 3G. Mixed can cause connectivity issues in low 3G coverage areas. See Mobile Network Settings Figure 52.

| MOBILE NETWORK                         | DIAL PARAMETER                                                                                                 |
|----------------------------------------|----------------------------------------------------------------------------------------------------|
| MODE NUMBER:                           | APN                                                                                                    |
| SUPPORTED NETWORK TYPES:               | everywhere:                                                                                                    |
|                                        |                                                                                                    |
| NETWORK TYPE: MIXED VAUTH. MODE: CHAPY | USERNAME:                                                                                                    |
|                                        | eesecure                                                                                                    |
| 방문 김 사람들은 것은 아이들의 것이 못 했는데?            | PASSWORD:                                                                                                    |
|                                        | secure and a secure secure secure secure secure secure secure secure secure secure secure secure secure secure |
| ACTIVE MODE                            | ACCESS NUMBER:                                                                                                 |
| CARRIER SETTINGS                       | *00#                                                                                                    |
| SAVE                                   | SAVE                                                                                                    |
| Mobile Network Settings Figure 52      | Dial Parameter Figure 53                                                                                       |

- (e) AUTH. MODE can be set to either CHAP (Challenge Handshake Authentication Protocol) or PAP (Password Authentication Protocol). CHAP should be chosen as this is a more secure authentication protocol. See Mobile Network Settings Figure 52.
- (f) Browse to CARRIER SETTINGS and enter the APN settings as shown in Dial Parameter Figure 53.
- (g) The IP address for the MDR will be assigned dynamically by the mobile network provider.
- (h) Browse to ACTIVE MODE, set this as ALWAYS. This determines when it will attempt to connect to a mobile network. See Mobile Network Active Mode Figure 54.
- (i) CALL/SMS and SENSOR is not currently supported. See Mobile Network Active Mode Figure 54.

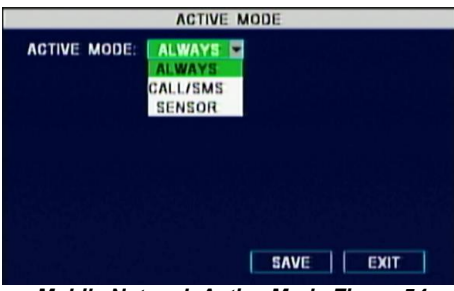

Mobile Network Active Mode Figure 54

- (j) Browse to NETWORK and then SERVER to configure the CENTER SERVER 2 as illustrated in Center Server 2 Figure 55.
  - 012.345.006.078: Public IP address of the Firewall which will forward any traffic to the mobile network Server PC (192.168.14.100). Enter the public IP address in both fields.
  - MOBILE NET: Indicates the Server is dialled up through a mobile network. The other options are CABLE NET and WIFI NET.
  - Ports 5556 and 7264 are forwarded to the Server PC by the Firewall.
  - MESSAGE SERVER and MEDIA SERVER must be set as STATIC IP.

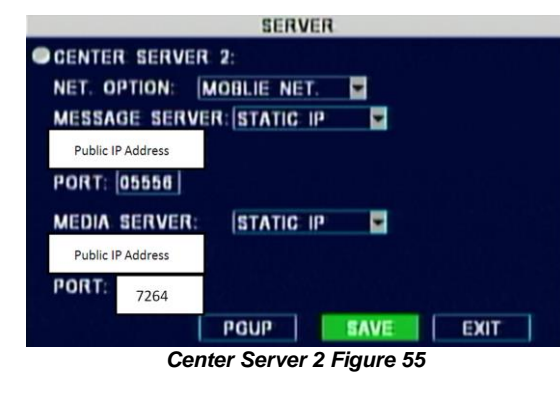

| 11/08/2015                    | 03:23:34 PM            |
|-------------------------------|------------------------|
| ALARM:                        |                        |
| 3PS NONE                      |                        |
| SPEED: 000 MPH                | DIRECTION: 0           |
| ACCELERATION: INVALID         |                        |
| Brigade                       | BM708WA                |
|                               | VOLTAGE: 23.40V        |
| MCU: S28-D-STM32-MCU-T408161  | FIRMWARE: X15-4-V04000 |
| HEATER: OFF                   | IGNITION: ON           |
| ENVIRONMENT TEMP.: NONE M/    | CHINE TEMP.: 03 F      |
| SIM CARD: ON                  | NETWORK: WCDMA         |
| DIAL UP: DIALED UP            | 2G: 0 3G:11            |
| CENTER SERVER 1 NET STATUS: S | UCCESS                 |
| CENTER SERVER 2 NET STATUS: S | UCCESS WI-FI: -39d     |
|                               |                        |
| MSI:34304122046753            | IMEI:66203013174143    |

Mobile Network Signal Information Window Figure 56

(k) Save all the changes and exit the menu on the MDR. The MDR will then restart to apply the recent changes.

- After restarting, check the status of the mobile network connection by pressing the ENTER button on the remote control. See Mobile (I) Network Signal Information Window Figure 56. At this stage check the Mobile Network signal only.
- (m) The Mobile Network signal value should be 9 or above to ensure a good connection. The range of the mobile signal levels are 0-31. 1-8 is poor reception, 9 -15 is good and above 15 is excellent. DIALLED UP means the MDR has been recognised by the network provider.
- The MDR IP can be confirmed by pressing: ENTER → DOWN ARROW. See Mobile Network Information Window Figure 57.
- (o) CENTER SERVER 2 will show as SUCCESS once the MDR connects to the MDR Mobile Network Server.
- On the REGISTER INFO page allocate a DEVICE ID to the MDR and take a note of it. See Mobile Network Register Information Figure 58. (p) This is a unique number used to identify this particular unit. In this example, 00708 has been chosen (this can be made up of alphanumeric characters). Brigade suggests using the vehicle registration number for device ID WITHOUT SPACES

| 14/08/2015                      | 09:40:57 AM            |
|---------------------------------|------------------------|
| LOCAL IP: 100.254.181.11P       | MAC: 00-18-F5-14-83-D2 |
| CENTER SERVER 1 18:             |                        |
| PORT: 5556                      |                        |
| CENTER SERVER 2 IP: Public IP / | Address                |
| PORT: 5556                      |                        |
| WIFI NET: ON                    | WIFI IP: 192.168.1.4   |
| ESSID: MDR Server               |                        |
| GPS MODE PLANET: INVALID        |                        |
| Mobile Network Informat         | ion Window Figure 57   |

| REGISTE                          | R INFO  |
|----------------------------------|---------|
| OUNIT S/N: 006A009D0A            |         |
| OUNIT ID(00000-99999):           | 00001   |
| COMPANY NAME:                    | Brigade |
| VEHICLE NO .:                    | BM708WA |
| DRIVER/ROUTE NAME:<br>DEVICE ID: | 00708   |
|                                  |         |
|                                  | SAVE    |

Mobile Network Register Information Figure 58

(g) Configure the SUB-STREAM parameters in order to reduce the bandwidth used for live video transmission. The following settings were used: bitrate of 4096Kbps on 4 channels with CIF quality and 18fps. See MDR Sub-stream Settings Figure 41. Brigade suggests using 512Kbps with CIF quality at 5fps.

#### 5.2 MDR-Dashboard 2.0 Configuration (Mobile Network)

#### 5.2.1 Logging into Server Mode (Mobile Network)

- (a) Users may type the server IP directly into Mobile Network MDR-Dashboard Figure 59 or follow the steps below.
- Click on ADVANCED which will bring up the window shown in Mobile Network Advanced Settings Figure 60. This allows user to save several server names and its associated IP addresses.
- Click on ADD which will display Adding Mobile Network Server Figure 61. The SERVER NAME can contain up to 21 alphanumerical (c)characters. SERVER IP should contain numerical values and be in xxx.xxx.xxx format.
- (d) If you are accessing the Mobile Network server externally (outside the firewall) then use the external firewall IP address. External Mobile Network Server Figure 62 indicates how the server has been named Mobile Network Server External and the IP has been entered as 12.345.6.78.
- (e) If you are accessing the Mobile Network server internally (behind the firewall) then use the IP address of the MDR server PC. Internal Mobile Network Server Figure 63 indicates how the server has been named Mobile Network Server Internal and the IP has been entered as 192.168.14.100.
- Choose Mobile Network SERVER INTERNAL and click OK. Users will then be presented with Mobile Network Login Figure 64.
- If the incorrect USER, PASSWORD or SERVER IP is entered a "login failed" screen will be displayed. (q)
- The USER by default is admin and the PASSWORD by default is admin. Users may tick the SAVE PASSWORD if desired. (h)

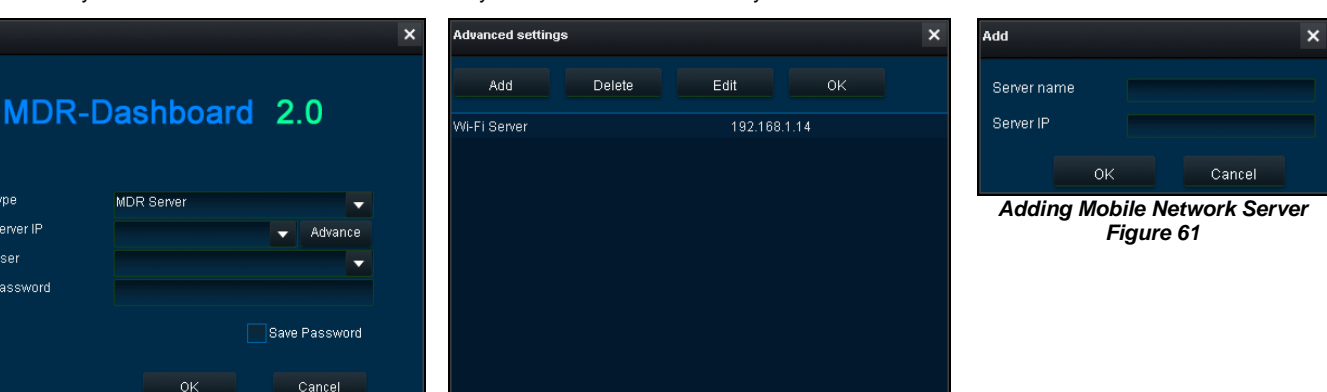

Mobile Network MDR-Dashboard Figure 59

External 3G Server

62

Cancel

Туре

User Password

Server name

Server IP

Server IF

#### × Edit Server name Internal 3G Server Server IP 192.168.14.100 Cancel External Mobile Network Server Figure Internal Mobile Network Server Figure 63

Mobile Network Advanced Settings Figure 60

| gin               |                    |                             |
|-------------------|--------------------|-----------------------------|
| MDR               | -Dashboard         | 2.0                         |
| Туре              | MDR Server         | -                           |
| Server IP<br>User | Internal 3G Server | <ul> <li>Advance</li> </ul> |
| Password          |                    |                             |
|                   |                    | Save Password               |
|                   | ок                 | Cancel                      |

Mobile Network Login Figure 64

### 5.2.2 Connecting an MDR to MDR-Dashboard 2.0 (Mobile Network)

- (f) Center Servers indicate when the MDR unit has connected to a relevant MDR Server.
- (g) If the Chapter 4.1 MDR Unit procedure has been followed correctly, on the MDR, press the Enter button on the remote control and confirm the Center Server 1 has successfully connected. See *Center Server 1 Status Figure 65*.

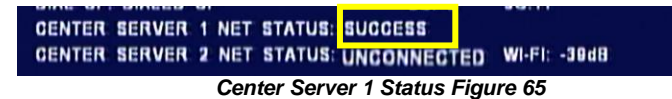

- (h) Once the above connection has been made, it may take a few minutes for the MDR unit to appear in MDR-Dashboard 2.0.
- (i) If it does not appear then please follow the manual steps below.
- (j) If the MDR automatically appeared, it will be found under a group labelled the date it was found and the MDR will be labelled as NONAME. See *Automatically Found MDR Figure 66*.

|      | 😑 🐜 20160517 (0/1)       |       |
|------|--------------------------|-------|
|      | + 😭 NONAME               |       |
| Auto | matically Found MDR Figu | re 66 |

(k) Alternatively manually connect the MDR to MDR-Dashboard by following the steps below:

| REGIST                 | ER INFO |
|------------------------|---------|
| OUNIT S/N: 006A009D0A  |         |
| OUNIT ID(00000-99999): | 00001   |
| COMPANY NAME:          | Brigade |
| VEHICLE NO .:          | BM708WA |
| DRIVER/ROUTE NAME:     | lash    |
| DEVICE ID:             | 00708   |

- Ensure the MDR unit DEVICE ID has a value in its Register info page
- On MDR-Dashboard, click System Management

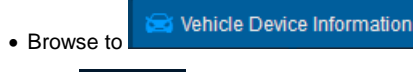

Click
 Add to

| Vehicle Num:  Serial number:  Company vehicles structure | Add                        |            |  |
|----------------------------------------------------------|----------------------------|------------|--|
| Serial number : A *                                      | Vehicle Num:               | <b>A</b> * |  |
| Company vehicles structure                               | Serial number:             | A *        |  |
|                                                          | Company vehicles structure |            |  |
| tree:                                                    |                            | <u> </u>   |  |
|                                                          |                            |            |  |
|                                                          |                            |            |  |
|                                                          |                            |            |  |
|                                                          |                            |            |  |

- Enter the details in the Vehicle Equipment window
- VEHICLE NUMBER (MDR-Dashboard Add Vehicle Equipment) = DEVICE ID (MDR unit Register Info).

| -                                            | Vehicle Equipment          | x               |
|----------------------------------------------|----------------------------|-----------------|
|                                              | Add                        |                 |
|                                              | Vehicle Num: 40            | <b>A</b> *      |
|                                              | Serial number: nonumber    |                 |
|                                              | Company vehicles structure |                 |
|                                              | tree: test                 |                 |
|                                              |                            |                 |
|                                              |                            |                 |
|                                              |                            |                 |
|                                              |                            |                 |
|                                              |                            |                 |
|                                              |                            | V OK 🛛 🔀 Cancel |
| <ul> <li>Once completed click OK.</li> </ul> |                            |                 |
|                                              |                            |                 |
|                                              |                            | test (0/1)      |
|                                              |                            |                 |
|                                              |                            | + 22 40         |

- The MDR will now appear under the group you assigned it to.
- It will appear online if the MDR is powered or in its shutdown delay period.

# 6 MDR-Dashboard 2.0 Operation

Usage scenarios must be clearly defined in order to meet and surpass the users' needs. See the table below which displays the different benefits achieved using Mobile Network or Wi-Fi.

| Table 12: Mobile Network vs Wi-Fi Benefits                         |                                                                       |
|--------------------------------------------------------------------|-----------------------------------------------------------------------|
| Mobile Network                                                     | Wi-Fi                                                                 |
| Vehicles are away from company site                                | Vehicles must be in AP range and in an ON or shutdown delay (post-    |
|                                                                    | record) state                                                         |
| Remotely monitor vehicle operation (stream live MDR data).         | Download data without physically going to the vehicle(s).             |
| Instant alerts of events & alarms for immediate action.            | Automatic alerts of events & alarms when vehicle returns within Wi-Fi |
|                                                                    | range.                                                                |
| Instantly download MDR data to store and view events.              | Automatic download of MDR data to store and view events when          |
|                                                                    | vehicle returns within Wi-Fi range.                                   |
| Instantly upload evidence to the secure server.                    | No mobile network costs (Mobile Network).                             |
| Real-time GPS tracking (within mobile network coverage areas only) | N/A                                                                   |

SERVER MODE allows users to access features such as LIVE, PLAYBACK and EVIDENCE. The following sub-chapters will explain these features and the typical operation.

(a) Users are presented with the following window, Live MDR-Dashboard Figure 67.

- (b) MDR-Dashboard 2.0 consists of several key areas such as:
  - Vehicle State (Area 1)
  - Type of operation (Area 2)
  - Downloads, Alarms and System Management (Area 3)
  - User and System settings (Area 4)
  - View Settings (Area 5)
  - Real-time Alarm Log (Area 6)

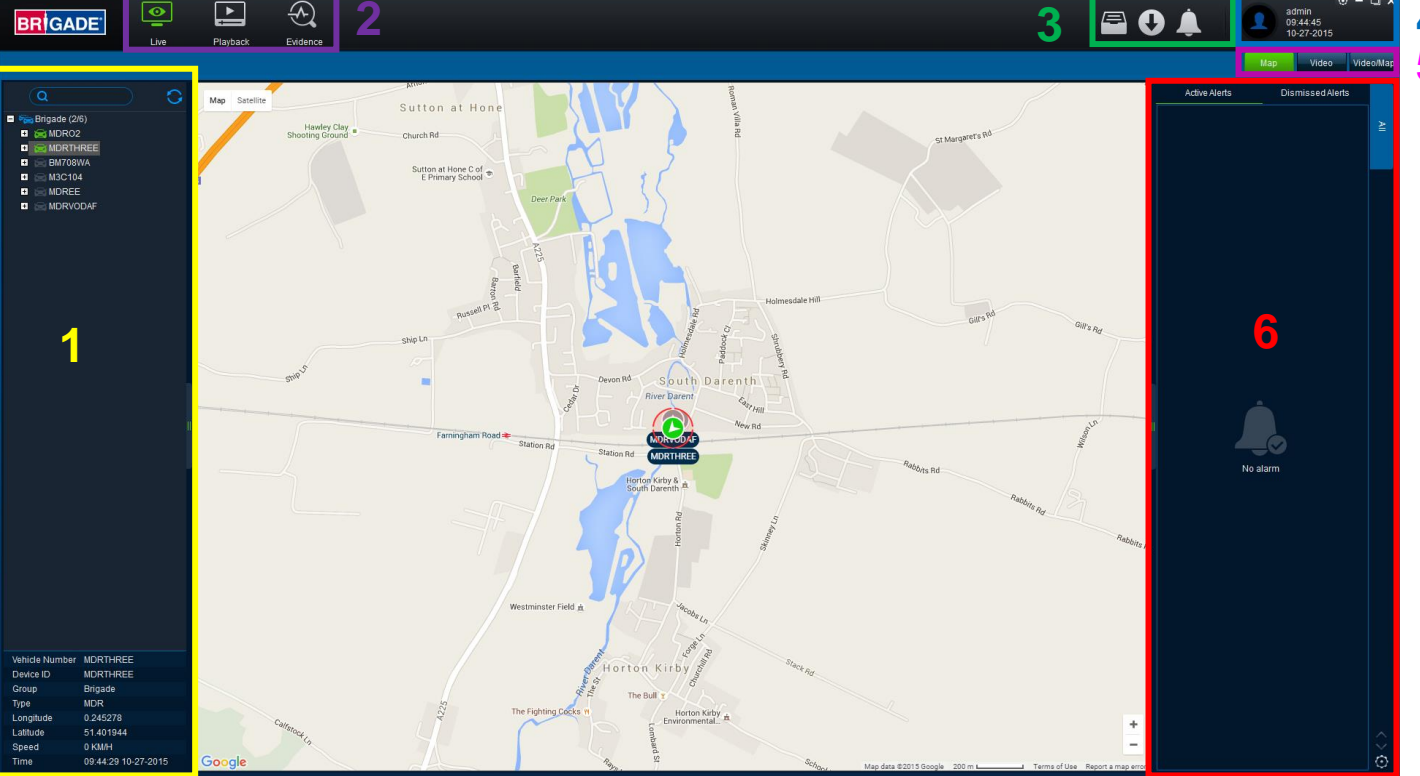

Live MDR-Dashboard Figure 67

## 6.1 Vehicle State (Area 1)

This area will list the state (online or offline) of vehicles which have been configured. An example of an offline vehicle is shown in *Offline Vehicle Figure 68*. Camera channels may be expanded in order to choose a camera for viewing. If an MDR is offline the camera channels cannot be accessed. Also the vehicle icon is greyed out to indicate its offline state. An online vehicle example is shown in *Online Vehicle Figure 69*. The vehicle icon may display as a red icon if it is in an alarm state. See *Alarm Vehicle Figure 70*.

| 🗖 🐜 Brigade (1/5)         |   |
|---------------------------|---|
| 🗉 🚖 MDRO2                 |   |
| BMVV708VVA                |   |
| 🔹 🗁 MDREE                 |   |
| MDRTHREE                  |   |
| MDRVODAF                  |   |
| Offline Vehicle Figure 68 | 3 |

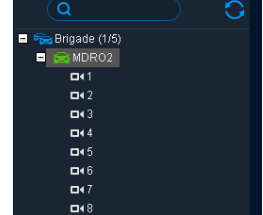

**Online Vehicle Figure 69** 

| Q                                                    | 0 |
|------------------------------------------------------|---|
| <ul> <li>Strigade (1/1)</li> <li>BM708VVA</li> </ul> |   |

Alarm Vehicle Figure 70

- (a) The fleet BRIGADE may be right-clicked to show a sub-menu. See Fleet Menu Figure 72. This allows the list of vehicles in that fleet to be EXPANDED or COLLAPSED.
- (b) Use the **REFRESH** button to update data for online vehicles. See *Fleet Menu Figure 72*.
  (c) In order to view the latest vehicle list please **LOGOUT** and **LOGIN** again.
- (d) SEARCH is used to find specific vehicles based on the vehicle registration number. If there is more than one vehicle registration that contains the search data these vehicles will be displayed in list form for the user to choose from. See Fleet Menu Figure 72.
- (e) Quick information of the selected vehicle is shown below the tree structure in Area 1. Quick information consists of Vehicle Number, Device ID, Group, Type, Longitude, Latitude, Speed and Time. An example is shown in Quick Information Figure 71.
- The vehicle menu shown in Vehicle Menu Figure 73 can be accessed by right-clicking the vehicle. This has the following options: (f)
  - Settings
  - Quality
  - GPS Config

| /ehicle Number<br>Device ID | MDRTHREE<br>MDRTHREE |
|-----------------------------|----------------------|
| Group                       | Brigade              |
| Туре                        | MDR                  |
| Longitude                   | 0.245278             |
| atitude                     | 51.401944            |
| speed                       | 0 KM/H               |
| Time                        | 09:44:29 10-27-2015  |
| Quick Info                  | rmation Figure 71    |

- (g) SETTINGS are used to access ONLINE MDR units' settings. Once SETTINGS is accessed, Connect to Device Figure 74 is displayed.
- (h) Depending on the speed of the connection to the MDR, Vehicle Settings Menu Setup Login Figure 75 is displayed after 1-3 minutes.
- See Vehicle Setting's Menu Setup Figure 76, users can configure MDR settings related to: System, Record, Network, Event, and Peripheral. (i)
- Users can read MDR information related to: System and History QUALITY is used to switch between SUB-STREAM or MAINSTREAM. (j)
- (k) GPS Config Figure 77 is used to configure the interval with which the MDR uploads GPS information to the server.

|                  | 🌯 Setup |           |       |
|------------------|---------|-----------|-------|
| 0                |         |           |       |
|                  |         |           |       |
| ct to device     |         |           |       |
| Device Figure 74 |         | LBUT TO:  | - W   |
|                  |         | UNIT ID:  | w.    |
|                  |         | PASSWORD: |       |
|                  |         |           |       |
|                  |         |           |       |
|                  |         |           | LOGIN |
|                  |         |           |       |
|                  |         |           |       |
|                  |         |           |       |
|                  |         |           |       |
|                  |         |           |       |

Vehicle Settings Menu Setup Login Figure 75

GPS Config

Close

| SETUP                          | DATE/TIME                                                   |
|--------------------------------|-------------------------------------------------------------|
| SYSTEM                         | 11/09/2015 • FORMAT: DD/MM/YYYY • FRIDAY                    |
| NETWORK                        | 02:12:04 🔄 FORMAT: 12H 💌 PM 💌                               |
|                                | TIME SYNC SOURCE: GPS                                       |
| SYSTEM INFO.     HISTORY INFO. | TIME ZONE:                                                  |
|                                | DST: ON  DST MODE: AUTO                                     |
|                                | 2AM ON SECOND SUNDAY IN MAR.<br>2AM ON FIRST SUNDAY IN NOV. |
|                                | SAVE                                                        |
|                                |                                                             |
|                                |                                                             |
|                                |                                                             |

🔲 Open Upload interval 10 οк

×

GPS Config Figure 77

Vehicle Settings Menu Setup Figure 76

# 6.2 Type of operation (Area 2)

Users can choose between LIVE, PLAYBACK and EVIDENCE. Each option has features which are discussed further in sub-sections 6.2.1, 6.2.2 and 6.2.6.

Note: Local data and server data can be accessed when the MDR-Dashboard 2.0 is in server mode. When the MDR-Dashboard 2.0 is in local mode there is limited functionality. See MDR 400 Series Installation&Operation Guide.

#### 6.2.1 Live View

- (a) Users access live operation by clicking on the LIVE icon. See Live Operation Type Figure 78.
- (b) Choose a suitable view MAP, VIDEO or VIDEO/MAP. See View Type Figure 80. The various views are discussed further in View Settings (Area 5).
- (c) The Live Control Bar Figure 81 is displayed when the VIDEO view is used. Users can mute, snapshot, scroll, expand to full screen or change window view.
- (d) When users right click a video channel, the sub menu shown in Live Channel Sub-Menu Figure 82 will be displayed.
- (e) **OPEN VIDEO** is used to display all channel information and live video. See *Live Channel Sub-Menu Figure* 82.
- (f) **CLOSE VIDEO** is used to stop video displaying but show vehicle registration number and channel name. See *Live Channel Sub-Menu Figure 82.*
- (g) **CLEAR HISTORY** is used to remove all data from the channel; this channel can no longer be opened. See *Live Channel Sub-Menu Figure* 82.
- (h) MAIN STREAM is not supported for MDR 400 Series.
- (i) **SUB-STREAM** is not supported for MDR 400 series.
- (j) SUB-STREAM SETTINGS is not supported for MDR 400 series.

Note:

- A maximum of 36 channels can be viewed at one time.
- To access a cleared channel, double-click the vehicle to refresh all channels.
- Live view always accesses SUB-STREAM which may have video stuttering. This is due to a limitation in available bandwidth.
- (k) A key feature of live operation is the real-time alarm log that shows currently occurring alarms on an online MDR. See *Real-time Alarm Log Figure 79.*

| Live Operation Type Figure 78                                                                            | Active Alerts<br>Device<br>BMW708WA                                                                                                    | Dismissed Alerts<br>Total Alerts<br>57                                                                                                    | All 😚 Motion detectio |
|----------------------------------------------------------------------------------------------------|----------------------------------------------------------------------------------------------------|----------------------------------------------------------------------------------------------------|-----------------------|
|                                                                                                    | Event Name<br>Motion detection<br>Motion detection<br>Motion detection<br>Motion detection<br>Motion detection                                                                                                    | Time         Even           12:16:19:09:25-201:         12:17:58:09:25-201:           12:17:28:09:25-201:         12:17:28:09:25-201:           12:17:24:09:25:201:         12:17:24:09:25:201:           12:17:24:09:25:201:         12:17:26:205:201:                                                                     | ~                     |
| Close Video<br>Close All<br>Clear History<br>Clear All<br>Main Stream<br>Sub Stream<br>Sub Stream Stream | Motion detection<br>Motion detection<br>Motion detection<br>Motion detection<br>Motion detection<br>Motion detection<br>Motion detection<br>Motion detection<br>Motion detection<br>Motion detection<br>Motion detection<br>Motion detection<br>Motion detection<br>Motion detection<br>Motion detection | 1215400-925-2011<br>1207-4609-25-2011<br>1207-4609-25-2011<br>12063009-25-2011<br>115080409-25-2011<br>1157300-25-2011<br>1157300-25-2011<br>1157300-25-2011<br>1155500-25-2011<br>11555800-25-2011<br>11555800-25-2011<br>11555800-25-2011<br>11555800-25-2011<br>11555800-25-2011<br>11555800-25-2011<br>11555800-25-2011 | 0 <>                  |

#### 6.2.2 Playback

(a) Users access playback operation by clicking on the PLAYBACK icon. See Playback Operation Figure 83.

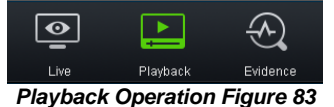

(b) Playback Options Figure 84 will then be presented to users. There are 4 playback options:

- Server
- HDD
- Device
- Directory

| E Server                    | HDD (Count: 0) | Device (Online: 1/1) | Directory (Device: 0) |  |  |  |
|-----------------------------|----------------|----------------------|-----------------------|--|--|--|
| Disubasik Ortigue Figure 04 |                |                      |                       |  |  |  |

Playback Options Figure 84

- (c) In each PLAYBACK mode users can clip recordings. During playback, users click on the clipping icon, shown in Playback Bar Figure 85.
- (d) Users are then presented with the tool bar shown in *Clipping Toolbar Figure 86*. This is used to either **Play**, **Screenshot**, **Map Screenshot**, **Evidence Snapshot**, **Screenshot all channels** or **screenshot select**.

| 15:16:40 X1 | ► | 0 | 2        |           | ALL      | ОК | Cancel |
|-------------|---|---|----------|-----------|----------|----|--------|
|             |   |   | Clipping | Toolbar F | iaure 86 |    |        |

(e) The **PLAY** function is used to play the video during clipping mode.

(f) Once the SCREENSHOT button is clicked, a screenshot of the video image is stored locally under C:\Users\username\AppData\Roaming\MDR-Dashboard2.0\config\Photo\screenshot filename. It is labelled with the vehicle ID, video date

and video time. A popup message will show up next to your PC time for 6 seconds. An example is shown in Screenshot pop-up Figure 87.

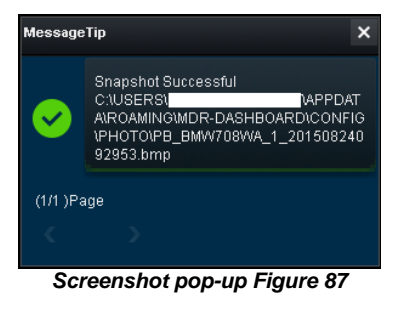

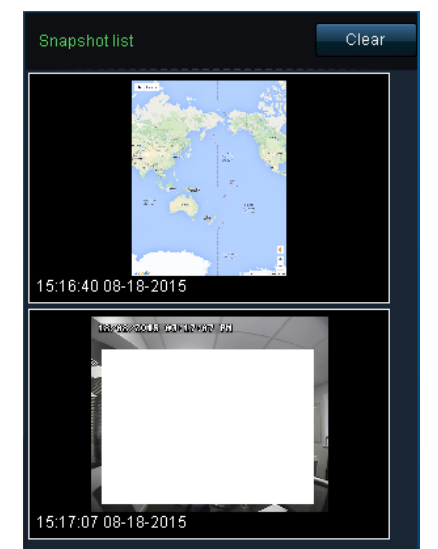

Snapshot list Figure 88

(g) MAP SCREENSHOT is used to take screenshot of only the current map position being displayed. Once this is clicked, the data will appear in the SNAPSHOT LIST as shown in Snapshot list Figure 88. Items can easily be deleted from the snapshot list by using the delete (trash can) icon. See Snapshot list Delete icon Figure 89. The delete icon turns green when the mouse hovers over it. See Snapshot list Active Delete icon Figure 90.

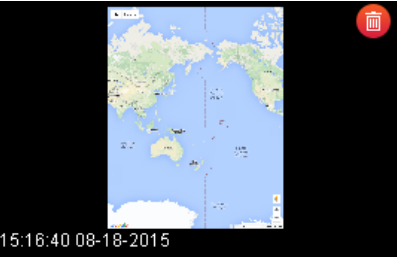

Snapshot list Delete icon Figure 89

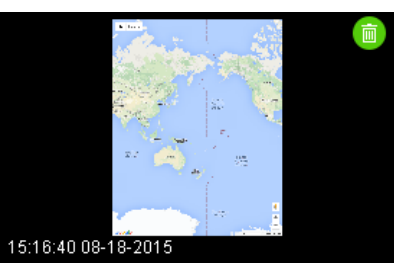

Snapshot list Active Delete icon Figure 90

- (h) EVIDENCE SNAPSHOT is used to take a screenshot of the current video position. Once this is clicked, the data will appear in the Snapshot list as shown in Snapshot list Figure 88.
- (i) SCREENSHOT ALL CHANNELS is used to screenshot all channels which then appears in the Snapshot list as shown in Snapshot list Figure 88.
- (j) SCREENSHOT SELECT is used to give users the option to choose from several automatically generated video screenshots based on the current time marker (15:17:08 shown in Screenshot Select Figure 91. Once a screenshot is chosen, it will appear in the Snapshot list as shown in Snapshot list Figure 88.

| Image Filter                |
|-----------------------------|
| 18/08/2015 03:12:08 PM      |
|                             |
| Screenshot Select Figure 91 |

- (k) Once satisfied with the snapshot list, users will then position the clipping markers to the start and end time of the desired clip. Click **OK**. As shown in *Clipping Markers Figure 92*.
- (I) The clip settings window will now be presented to users. This is shown in *Clip Settings Figure 93*. Users can manually set the **START TIME** and **END TIME**. The channel selection is chosen here if there is more than one channel available. There are 3 different ways to clip:
  - STANDARD Users must set the desired PATH before clicking OK. These H.264 files are opened manually by MDR-Dashboard 2.0 / MDR-Player 2.0 and are stored locally.
- Note: If the **EVIDENCE** feature is used, the video clipping will be uploaded to the server. This is only available in the device playback mode. See section 6.2.6 Evidence for more information.
  - EXPORT Users must set the desired PATH and FOLDER name before clicking OK. This option creates an executable (.exe) file including the MDR-Player 2.0 with the embedded video. These files may be password protected. Evidence option is not available. These files are stored locally.
  - AVI Users must set the desired PATH before clicking OK. These files can be played by standard media players. Evidence option is not available. These files are stored locally.
- (m) Users can check the progress of their clippings under DOWNLOAD → TASK (Area 3). See Standard Clipping Figure 94. Once the task is completed, users can view the status under DOWNLOAD → COMPLETED. See Completed Clippings Figure 95.

| 15:15    | 7:08                 | 15:21 | Clip Settings   |               |           |          | ×      |
|----------|----------------------|-------|-----------------|---------------|-----------|----------|--------|
| 15:16:12 | 454044               |       | Start Time      | 18:33:55      | End Time  | 18:43:55 |        |
|          |                      |       | Channel         | ✓1            |           |          |        |
| Clippin  | ng Markers Figure 92 | 2     |                 | 🗸 Select All  |           |          |        |
|          |                      |       | Standard Exp    | ort AVI       |           |          |        |
|          |                      |       | Path            |               |           |          |        |
|          |                      |       | Upload Evidence |               |           |          |        |
|          |                      |       |                 |               |           | ж        | Cancel |
|          |                      |       |                 | Clip Settings | Figure 93 |          |        |

| Download                        |                   |                     |                     |               | □ × |
|---------------------------------|-------------------|---------------------|---------------------|---------------|-----|
|                                 | 🛓 Save to local 1 | Save to             | server 🛃            | Auto DownLoad |     |
|                                 |                   | Task                | Completed (0)       |               |     |
| Start Task Stop Task clear task | <                 |                     |                     |               |     |
| Device ID Progress              | File type         | Start time          | End time            |               |     |
| BM708VVA 39%                    | 264               | 15:16:35 08-18-2015 | 15:18:34 08-18-2015 | Downloading   |     |
|                                 |                   |                     |                     |               |     |
|                                 |                   | Standard Clip       | ping Figure 94      |               |     |

| Dov          | nload     |           |                     |                     |               |                                                            |
|--------------|-----------|-----------|---------------------|---------------------|---------------|------------------------------------------------------------|
|              |           |           | 💺 Save to local     | Save to             | server        | 🛓 Auto DownLoad                                            |
|              |           |           |                     | Task                | Completed (3) |                                                            |
|              | Device ID |           | Start time          | End time            | File type     | Storage path                                               |
| $\checkmark$ | BM708VVA  | Completed | 15:16:35 08-18-2015 | 15:18:34 08-18-2015 | 264           | C:\USERS\LASHANTHA.PILLAY\DESKTOP\STANDARD\00708\2015-08-1 |
| $\checkmark$ | BM708WA   | Completed | 15:30:26 08-18-2015 | 15:30:35 08-18-2015 | folder        | C:\USERS\LASHANTHA.PILLAY\DESKTOP\BM708WA\                 |
| $\checkmark$ | BM708VVA  | Completed | 15:17:58 08-18-2015 | 15:18:53 08-18-2015 | avi           | C:\USERS\LASHANTHA.PILLAY\DESKTOP\AVI\                     |
|              |           |           |                     |                     |               |                                                            |

**Completed Clippings Figure 95** 

### 6.2.3 Server

- (a) Users can search the server for MDR recordings. These searches can be based on dates, speed and events. See Server Search Figure 96.
- (b) Users can schedule data downloads from the MDR to the server based on time, dates and video channels. See Server Download Figure 97.
- (c) Once a user creates a scheduled download, a windows pops up to indicate this has been added successfully. See Server Download Pop-up Figure 98.

Table 13 of Scheduled Downloads vs Auto Downloads

| Scheduled Download             | Auto download                                   |
|--------------------------------|-------------------------------------------------|
| Download is a once off process | Can be set as a recurring download              |
| Setup based on time            | Setup based on time, alarms or events           |
| Not Applicable                 | Configurable to downloads metadata and/or video |

- (d) This scheduled download appears under the download window. Users click on **DOWNLOAD** as shown in *Server Download Notification Figure 99.*
- (e) Server Download Queue Figure 100 shows the download under SAVE TO SERVER with the details. This download type is known as APPOINTMENT. This download can be deleted by using CLEAR TASK.

| Search                                                             | Scheduled Download                                                                                        |                    | Search                                                                 |                                                            | heduled Download    |
|--------------------------------------------------------------------|----------------------------------------------------------------------------------------------------|--------------------|------------------------------------------------------------------------|------------------------------------------------------------|---------------------|
| Recent 1 week                                                      | <ul> <li>2015-09-05</li></ul>                                                                             | 09-11 😭            | Time range 2015-09.<br>Channel 1 9 4 9 4 4 4 4 4 4 4 4 4 4 4 4 4 4 4 4 | -11 2 00:00:00<br>2 3 4 5 6<br>10 11 12 13 14<br>SelectAll | To 23:59:59         |
| Servers                                                            | search Figure 96                                                                                          |                    | 2                                                                      | Server Downlo                                              | ad Figure 97        |
| Add to dou                                                         | A while a dueue successful                                                                                |                    | Server                                                                 | Download No                                                | tification Figure S |
| Add to do<br><b>Server Downi</b><br>Download                       | wnload queue successful<br>ok<br>Ioad Pop-up Figure 98                                                    | 1                  | Server                                                                 | Download No                                                | tification Figure S |
| Add to do<br>Server Downl<br>Download                              | Maniload queue successful<br>ok<br>Ioad Pop-up Figure 98                                                  | Save to local      | Server                                                                 | Download No                                                | Lification Figure S |
| Add to do<br>Server Downi<br>Download                              | wmload queue successful<br>ок<br>Ioad Pop-up Figure 98                                                    | }<br>Save to local | Server                                                                 | Download No                                                | tification Figure S |
| Add to do<br><b>Server Downl</b><br>Download<br>Start Task S       | wmload queue successful<br>οκ<br>Ioad Pop-up Figure 98<br>                                                | }<br>Save to local | Server                                                                 | Download No                                                | tification Figure S |
| Add to do<br>Server Downl<br>Download<br>Start Task S<br>Device ID | A<br>wmload queue successful<br>oκ<br>Ioad Pop-up Figure 98<br>Στορ Task clear task<br>DownLoad Type Prog | Save to local      | Server                                                                 | Download No                                                | tification Figure S |

### 6.2.4 Device

- (a) This is used to remote access an MDR unit's HDD content.
- (b) Double-click the online vehicle icon in order to open the calendar view as shown in *Device Calendar View Figure 101*.
   (c) Ensure that the **DOWNLOAD BLACKBOX** option is ticked as shown in *Blackbox data Figure 102*. This is found on the bottom left of the
  - calendar view.
    Green dates represent normal recordings (18/19/2015 25/08/2015)
  - Orange dates represent alarm recordings (01/09/2015 10/09/2015)
  - Red dot only (no colour) represents only blackbox data
  - Blue outline represents the current day's date (11/09/2015)

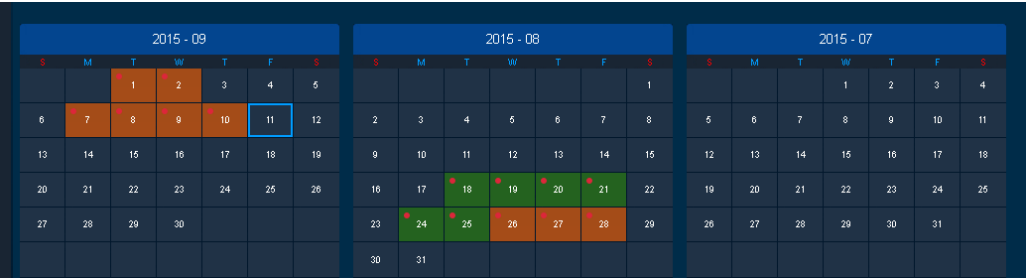

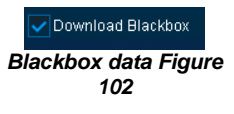

#### Device Calendar View Figure 101

(d) Double-click the desired date and choose which camera channels to view. See *Channel Selection Figure 103*.
(e) Then click the **PLAY** button located above the channel selection. See *Channel Selection Figure 103*.

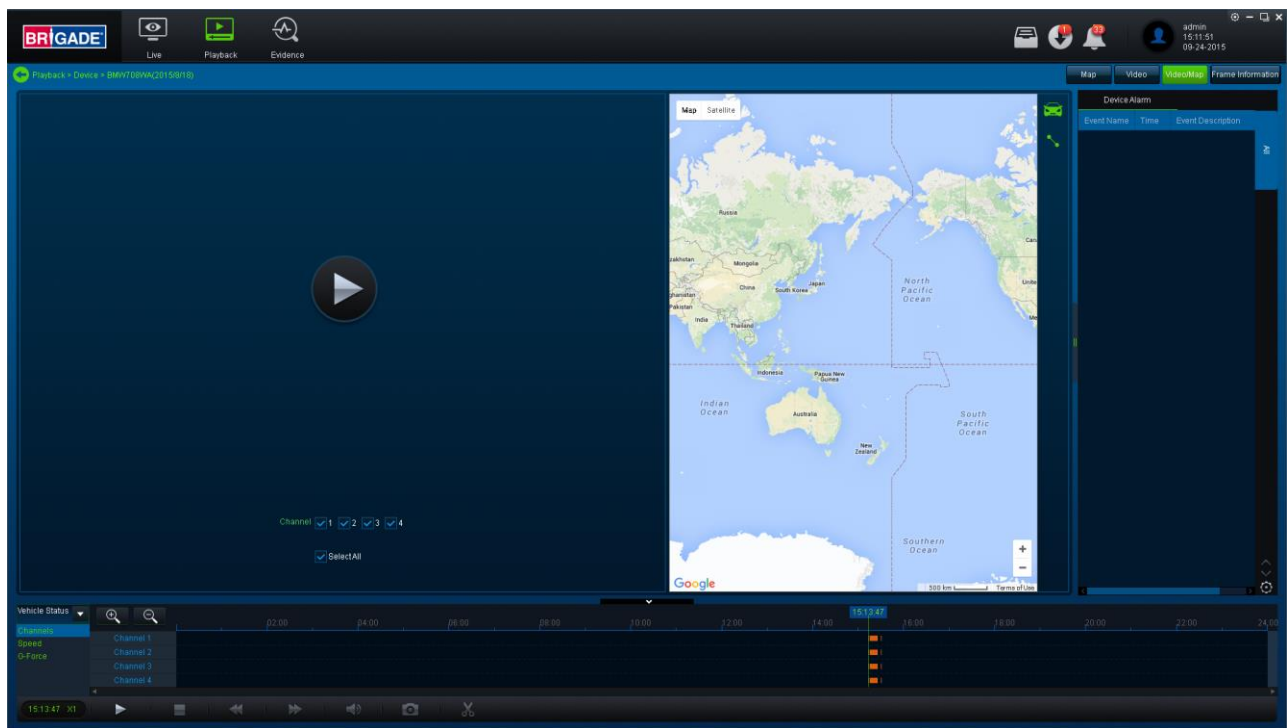

Channel Selection Figure 103

- (f) Once users click PLAY, the video will be displayed as shown in Playing a Video Figure 104.
- (g) Users may view graphical data related to the recording such as:
  - Vehicle Status Channels, Speed and G-Force.
    - Device Status Device temperature, Environment temperature and MDR voltage.

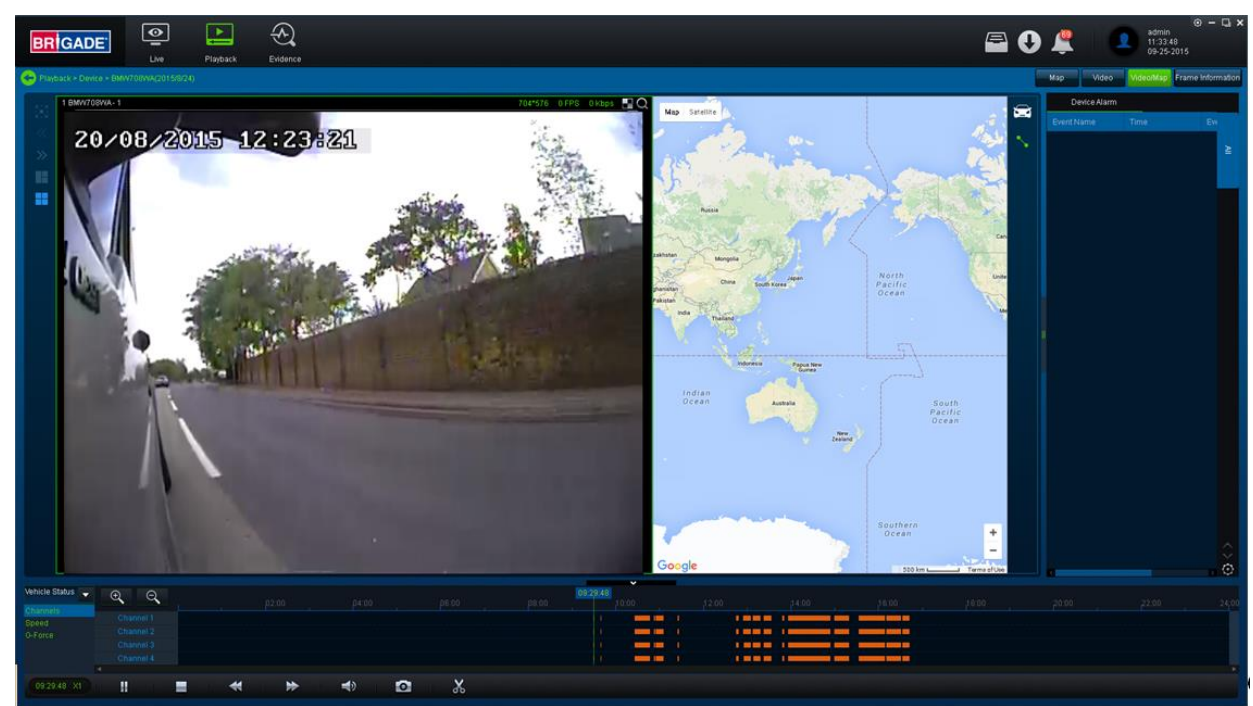

Playing a Video Figure 104

- (h) Each camera channel has two additional features, **BLUR** and **ZOOM**
- Note: **ZOOM** is available in **LIVE** mode. **BLUR** cannot be used in **LIVE** mode.
- (i) Users can use blur to create a mosaic setting of an area which will be blurred throughout video playback. See *Creating Mosaic for Blur Figure 105*, Setting the Blur Area Figure 106 and Blur Activated Figure 107.

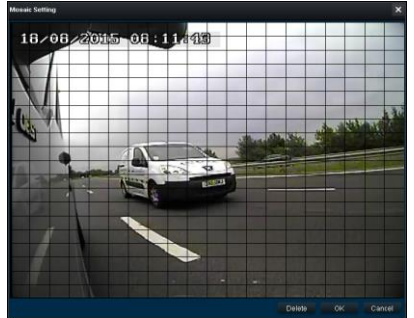

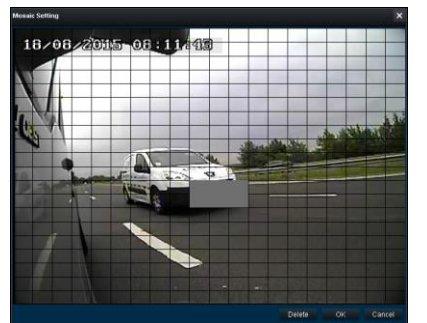

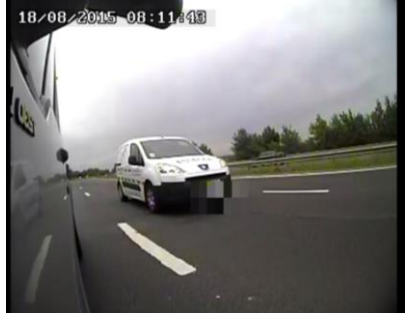

Creating Mosaic for Blur Figure 105 Setti

Setting the Blur Area Figure 106

Blur Activated Figure 107

(j) ZOOM is used to create a magnified view of a selected area of a camera channel. Click the magnifying glass and then choose the desired box area. This is now the only area that will be visible during playback. To exit this view, double-click the camera channel. See Choosing Zoom Area Figure 108 and Zoom area Figure 109.

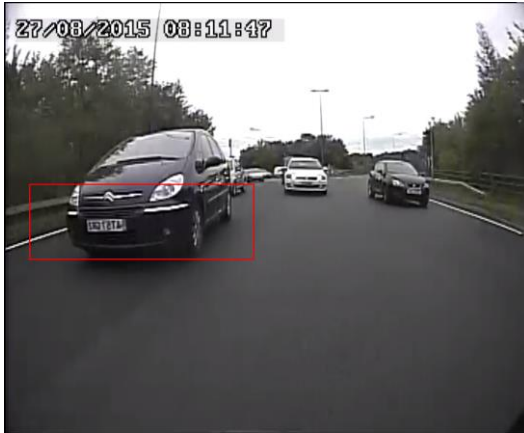

Choosing Zoom Area Figure 108

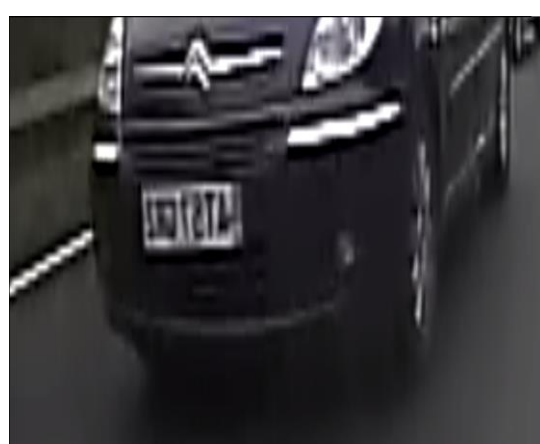

Zoom area Figure 109

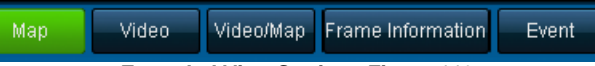

Extended View Settings Figure 110

- (m) See Frame Information Figure 111. FRAME INFORMATION consists of:
  - Firmware version
  - MCU version
  - Company name
  - Vehicle number
  - G-Force
  - GPS
  - Speed
  - Satellite
  - · Satellite precision
  - Voltage
  - Temperature
  - Trigger Activity Indicator

(n) See Event Information Figure 112. Event information consists of device alarms which have event names and times.

| Frame Inform                | ation                  |                             |                                |          |          |         |   |    | ×   | Device Alarm   |               |
|-----------------------------|------------------------|-----------------------------|--------------------------------|----------|----------|---------|---|----|-----|----------------|---------------|
| EW Version                  | X15-8-T50              | 13003                       |                                |          |          |         |   |    |     | Event Name     |               |
|                             |                        |                             |                                |          |          |         |   |    |     | Video loss (8) | 00:00:00 - 23 |
| MCU Version                 | S28-D-S                | TM32-MCU-                   | T501231                        |          |          |         |   |    |     | Video loss (7) | 00:00:00 - 23 |
|                             |                        |                             |                                |          |          |         |   |    |     | Video loss (6) | 00:00:00 - 23 |
| Company Na                  | me                     |                             |                                |          |          |         |   |    |     | Video loss (5) | 00:00:00 - 23 |
|                             |                        |                             |                                |          |          |         |   |    |     | Video loss (4) | 00:00:00 - 23 |
| Vehicle Numb                | ber INVAL              | ID                          |                                |          |          |         |   |    |     | Video loss (3) | 00:00:00 - 23 |
| GPS LON:0 1<br>Speed 0.0 KM | 14'43.03"V<br>M/H Sate | Vest LAT:51<br>Ilite 0 Sate | 24'7.73"Nor<br>ellite precisio | th ALT:0 |          |         |   |    |     |                |               |
| Voltage 24.0                | v                      |                             |                                |          |          |         |   |    |     |                |               |
| Temperature                 | 41.00 °C               |                             |                                |          |          |         |   |    |     |                |               |
| Li                          | Ri                     | Br                          | 4                              | 5        | 6        | 7       | 8 | PB | IGN |                |               |
|                             |                        |                             | Frame                          | nforma   | tion Fig | ure 111 |   |    |     | Event Info     | rmation Fi    |

٢ **Event Information Figure 112** 

#### 6.2.5 HDD and Directory Playback

### 6.2.5.1 Directory Playback

This procedure applies to recordings previously downloaded from the MDR and saved onto a USB flash drive or recordings manually saved directly onto a PC.

(a) In order to read exported files click on the Directory tab found on the Data Source Access (area 1). See Data Source Figure 113.

| BRIGADE    | Piayback |           |                |                                  |                      | ⊕ - □ ×<br>admin<br>113256<br>07-222016 |
|------------|----------|-----------|----------------|----------------------------------|----------------------|-----------------------------------------|
|            | Server   |           | HDD (Count: 0) | en د                             | Nevice (Collec: 0/0) | E Directory (Privoc. 0)                 |
| Add Delets |          | Al Custom | Adurced        | Searching records and Mark box d | da                   |                                         |
|            |          |           |                |                                  |                      |                                         |

Data Source Figure 113

(b) Users click on the DIRECTORY tab as shown in Directory Tab Figure 114.

| Add Delete | Directory Tab Figure 414 |                          |
|------------|--------------------------|--------------------------|
| Add Delete |                          | Directory Add Figure 115 |
|            | Directory (Device: 0)    | Add Delete 🔾             |

Directory Tab Figure 114

- (c) Click the ADD button as shown in Directory Add Figure 115. Browse to the relevant folder and click SELECT FOLDER.
- (d) This brings up a Windows™ Explorer dialogue box (Windows Explorer Folder Figure 116) which allows users to select the folder that contains the recordings. Select the MDR Vehicle name, in this example 3-3.
- (e) Once the folder has been successfully loaded, it will appear as shown in Device Directory Figure 117.

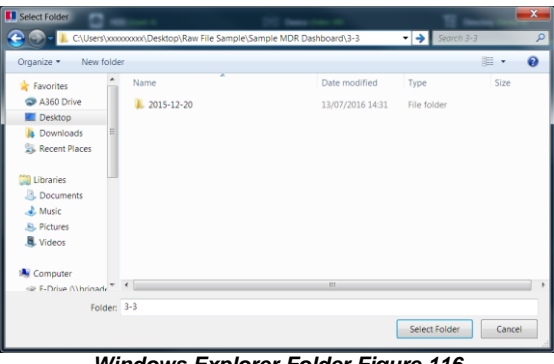

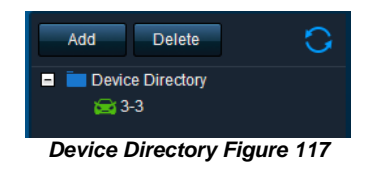

Windows Explorer Folder Figure 116

- (f) If there was a directory specified previously, click the refresh icon indicate it is available for browsing.
- Double-click the vehicle icon. This will display ALL calendar events. A typical example of a calendar is shown in HDD Calendar Figure 121. (g)
- (h) The directory will now appear in the left pane as shown in Device Directory Figure 117.
- Multiple directories can be specified. Directories may be searched. See Directory Search Figure 118. Custom and Advanced searches can (i) be configured. See Custom Search Figure 119Windows Explorer Folder Figure 116 and Advanced Search Settings Figure 120.

|       | All |        |          |
|-------|-----|--------|----------|
|       | All | Custom | Advanced |
| Q Sea | rch |        |          |
|       |     |        |          |

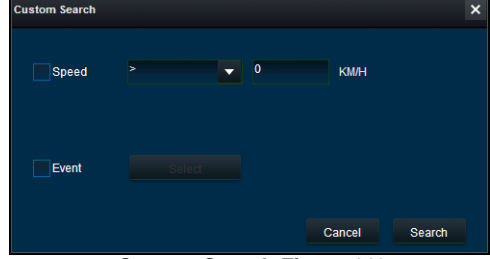

**Custom Search Figure 119** 

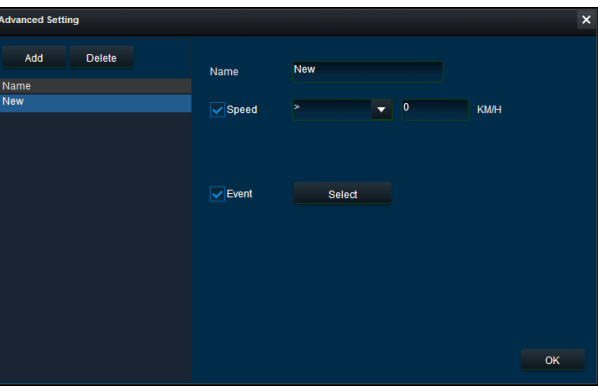

Advanced Search Settings Figure 120

#### 6.2.5.2 HDD Playback

(a) Double-click the vehicle icon 333. This will display ALL calendar events.

- (b) Each colour represents:
  - Green dates represent normal recordings (16/08/2015 20/08/2015)
  - Orange dates represent alarm recordings (04/08/2015 06/08/2015)
  - · Red dot only (no colour) represents only blackbox data
  - Blue outline represents the current date (22/09/2015)
- (c) A typical example of a calendar is shown in HDD Calendar Figure 121.

|    | 2015 - 09 |    |    |    |    |    |    | 2015 - 08 |          |    |          |      |    | 2015 - 07 |    |      |    |    |    |    |
|----|-----------|----|----|----|----|----|----|-----------|----------|----|----------|------|----|-----------|----|------|----|----|----|----|
| S  |           |    |    |    |    |    |    |           |          |    |          |      |    |           |    |      |    |    |    |    |
|    |           |    |    |    |    |    |    |           |          |    |          |      |    |           |    |      |    |    |    |    |
| 6  |           |    |    |    |    |    |    |           | <b>4</b> |    | <b>6</b> |      |    |           |    |      |    |    |    |    |
| 13 | 14        | 15 |    |    |    | 19 |    |           | • 11     |    |          | • 14 | 15 |           | 13 | • 14 | 15 | 16 |    |    |
| 20 |           | 22 |    | 24 | 25 | 26 |    |           |          |    | 20       |      |    | 19        | 20 |      |    | 23 | 24 | 25 |
| 27 | 28        | 29 | 30 |    |    |    |    | 24        | 25       | 26 |          |      | 29 | 26        |    | 28   | 29 | 30 |    |    |
|    |           |    |    |    |    |    | 30 |           |          |    |          |      |    |           |    |      |    |    |    |    |

HDD Calendar Figure 121

- (d) In order to refine the data displayed, users should setup the search criteria. Custom and Advanced searches can be created. HDD Search Figure 122.
- Ensure that the DOWNLOAD BLACKBOX is always ticked. See Blackbox Setting Figure 123. This will ensure that all metadata (graphical) (e) is shown with playback video.

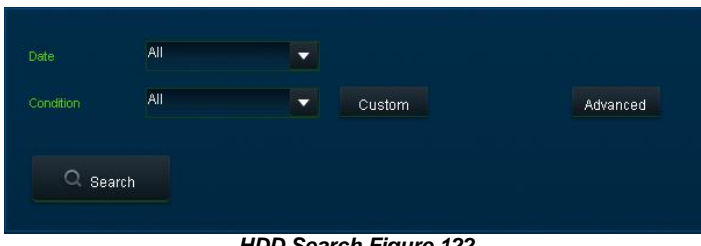

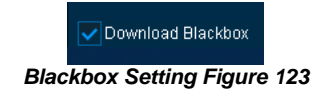

HDD Search Figure 122

Users double-click on the relevant calendar date. This will then display the pre-playback screen. See Pre-playback Figure 124. Users can (f) choose which channels to view during playback.

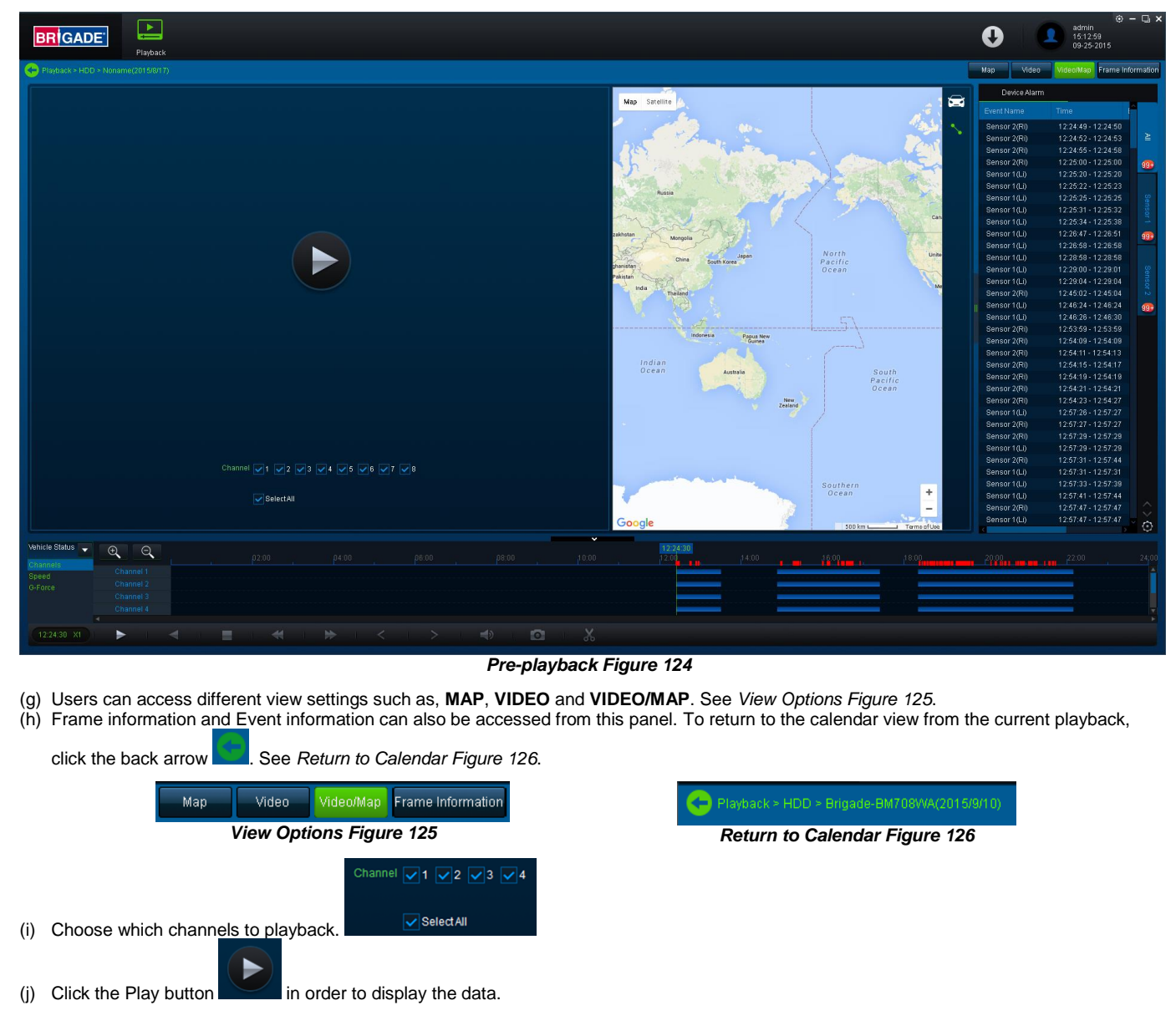

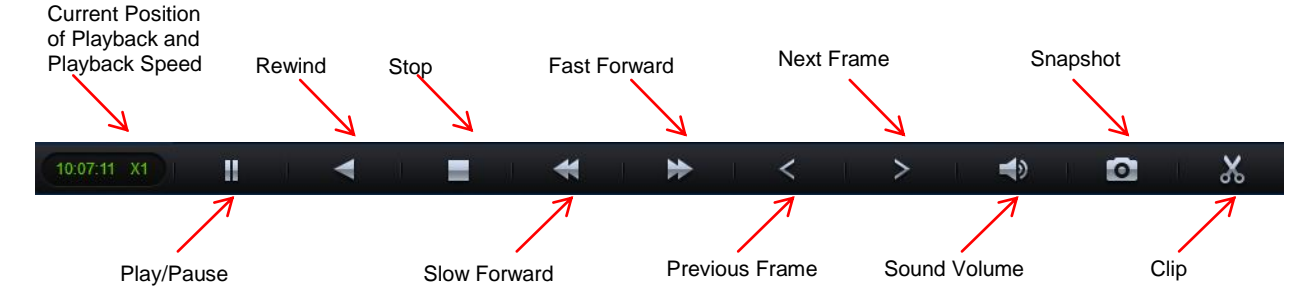

MDR-Dashboard 2.0 Controls Panel Figure 127

- (k) Fast Forward options (1x, 2x, 4x, 8x, 16x, 32x). Maximum Slow Forward option is x1/32.
- (I) Double-clicking an individual channel to make it full screen. There are other video viewing options as shown in Video View Options Figure 128.

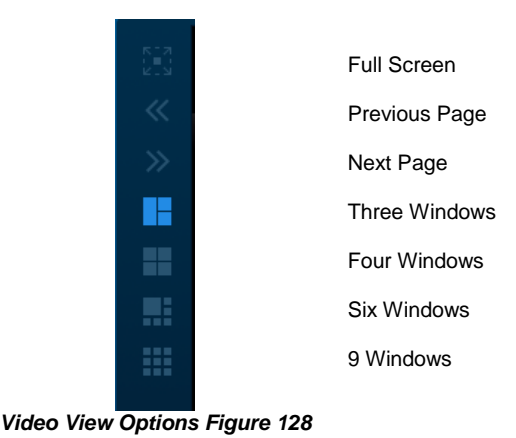

## 6.2.5.2.1 Exporting Videos

- a) Click on the CLIP button
- b) Green clip markers appear (broken vertical lines). See Clipping a Video Figure 129.

ΟK

- c) Select the start and end time for the clip, users may also adjust the times by typing in the Clip Settings Figure 130.
- d) Once satisfied click on the **OK** button

#### Clipping a Video Figure 129

The following window will appear to choose the channels, clipping time (when unhappy with the markers) and the kind of exporting function. There are three types of exporting:

- Standard
- Export
- AVI

The **STANDARD** option cuts the clip and creates a folder structure containing the video files in original proprietary format (H264) onto a local storage device (e.g. HDD).

Note: Users are not allowed to use the same location as the original folder. Once clipped, the files will be found in a folder named with the following format: *Company\_Name-Vehicle\_Number*\YYYY-*MM-DD*\record

The **EXPORT** option allows users to export clips into a single .exe file with an embedded MDR-Player 2.0. This option is the recommended solution as it contains metadata and the Clip. It also can be password protected and played without the need of any additional player software.

The **AVI** option creates .AVI files playable by common players such as Windows Media Player (WMP<sup>™</sup>) and Video Lan Client (VLC). The advantages of this solution are the portability of the format. The disadvantage is the lack of protection and missing metadata. These files can be played and edited by anyone. The only information contained in the video image is selected by the OSD Overlay options.

Clip Settings Figure 130

10.12.01

Cance

Stop Task

10:06:59

Select All

Standard

- (a) Users may monitor the progress of current/completed download tasks under the downloads area. Click the button.
- (b) See Current Download Tasks Figure 131. Task priority is a first come first serve basis. If another task has a higher priority, use
  - to stop a task and the Start Task to start the priority task. If an error is made, tasks made be deleted using the Clear Task

| Download           |                      |     |                     |                     | □ ×         |  |  |  |  |  |  |  |  |
|--------------------|----------------------|-----|---------------------|---------------------|-------------|--|--|--|--|--|--|--|--|
|                    | 🐺 Save to Local 🚯    |     |                     |                     |             |  |  |  |  |  |  |  |  |
| Task Completed (0) |                      |     |                     |                     |             |  |  |  |  |  |  |  |  |
| Start Task         | Stop Task Clear Task |     |                     |                     |             |  |  |  |  |  |  |  |  |
| Device ID          |                      |     |                     |                     |             |  |  |  |  |  |  |  |  |
| > 3-3              | 20%                  | exe | 10:06:59 12-20-2015 | 10:08:59 12-20-2015 | Compressing |  |  |  |  |  |  |  |  |
|                    |                      |     |                     |                     |             |  |  |  |  |  |  |  |  |

Current Download Tasks Figure 131

- (c) Completed tasks automatically move to the Completed tab, see Completed Download Tasks Figure 132.
- (d) Right-click a completed task to access a sub-menu as shown in Completed Sub-menu Figure 133.

| Download      |           |                     |                     |                   |                                    | <b>×</b> |          | Save 1                  | to Local      |
|---------------|-----------|---------------------|---------------------|-------------------|------------------------------------|----------|----------|-------------------------|---------------|
| Save to Local |           |                     |                     |                   |                                    |          |          | Task                    | Completed (7) |
|               |           |                     | Task                | Completed (1)     |                                    |          | me       |                         |               |
|               |           |                     |                     | 00111p10100 (1)   |                                    |          | -20-2015 | 10:12:01 12-20-2015     | 264           |
|               |           | Ctort Time          |                     |                   |                                    |          | -12-2016 | 07:46:17 02-12-2016     | exe           |
| Device ID     |           | Start Hille         |                     | гие туре          |                                    |          | -20-2015 | 10:09:01 12-20-2015     | exe           |
|               | Completed | 10:06:59 12-20-2015 | 10:07:14 12-20-2015 |                   | C:\USERS\LASHANTHA.PILLAY\DESKTOP\ |          | -20      | on Folder 18 12-20-2015 |               |
|               |           |                     |                     |                   |                                    |          | -16      | 3 05-16-2016            | avi           |
|               |           |                     | -20 Cle             | ear 11 12-20-2015 | exe                                |          |          |                         |               |
|               |           | Comp                |                     |                   | igure ioz                          |          | -20 Clé  | ar All 18 07-20-2016    | exe           |

Completed Sub-menu Figure 133

that will be associated with this video

#### Saving Snapshots 6.2.5.2.2

- (a) Click the desired channel; this will be highlighted by a green outline.
- 0 (b) Click on the Snapshot button in the Controls Panel.
- A pop-up window will be displayed on the bottom right corner of the desktop (next to the time/calendar) The snapshot location is also shown (c) here (See Snapshot pop-up Figure 134).

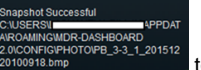

(d) Click on the Snapshot Successful information to access the IMAGE FILTER, this shows all historic locally stored snapshots. See Snapshot Image Filter Figure 135

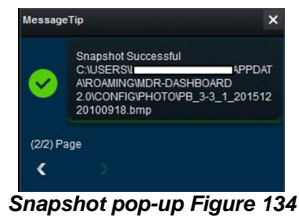

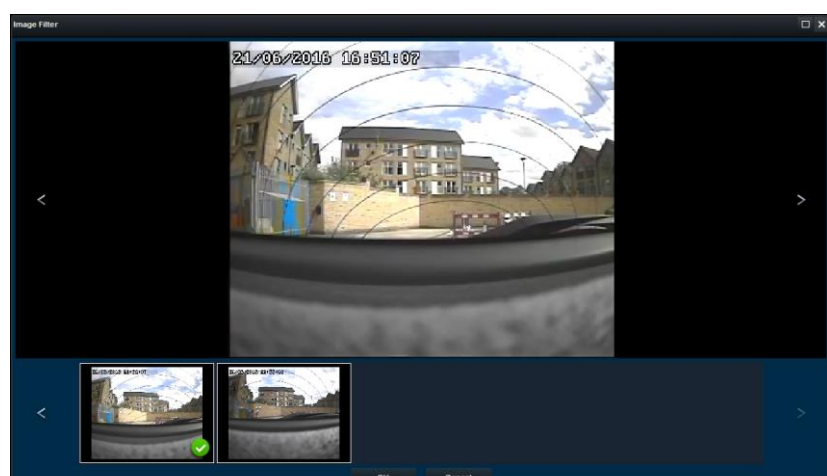

Snapshot Image Filter Figure 135

#### 6.2.6 Evidence

Evidence refers to clippings, video screenshots and map screenshots that are uploaded to the server.

X

Note: Evidence upload is only available when MDR-Dashboard is logged into SERVER mode.

#### 6.2.6.1 Evidence Upload

In order to create evidence packages please follow the steps described below. These files are accessible via MDR-Dashboard. It will display the video and snapshot files that were added during the clipping process.

- (a) Click PLAYBACK Playback to enter playback mode.
- (b) Choose the desired data source SERVER, HDD, DEVICE or DIRECTORY.
- (c) During playback of a video click the clipping icon
- and set the clipping markers to the desired times. -9 ALL
- (d) Create the desired snapshot list using the evidence buttons clipping.
- Once satisfied with the clipping duration and snapshot list, click OK. (e)
- (f) The Clip Settings window will now be displayed. See Clipping Markers Figure 92.
   (g) Ensure STANDARD is ticked then tick UPLOAD EVIDENCE. This means that the path specified under PATH is now void. See Evidence Upload Figure 136.

- (h) Fill in all details shown in Evidence Upload Figure 136. The following details can be completed: Name, Vehicle (automatically populated), Driver, Keywords, and Description. Click **OK** once all details are filled in.
- (i)
- To confirm that this evidence upload task has been created, (j) click DOWNLOAD → SAVE TO SERVER. See Evidence
- Upload Download Window Figure 137. (k) This task will appear under **COMPLETED** once it has finished. See Evidence Upload Download Window Figure 137.

| Clip Settings |                    |          |          | ×     |
|---------------|--------------------|----------|----------|-------|
| Start Time    | 08:58:44           | End Time | 09:03:52 |       |
| Channel       | ✓1 ✓2 ✓3 ✓4        |          |          |       |
|               | ✓ SelectAll        |          |          |       |
| Standard      | Folder AVI         |          |          |       |
| Path          | C:\USERS\LASHANTH/ |          |          |       |
| Vpload Eviden | ce                 |          |          |       |
| Name          |                    |          |          |       |
| Vehicle       | BM708WA            |          |          |       |
| Driver        |                    |          |          |       |
| Keywords      |                    |          |          |       |
| Description   |                    |          |          |       |
|               |                    |          |          |       |
|               |                    |          |          |       |
|               |                    |          |          |       |
|               |                    |          |          | ancel |
|               |                    |          | OK C     | ancel |

Evidence Upload Figure 136

| Dow | nload     |                |               |                     |                     |                      | <b>×</b> □ |
|-----|-----------|----------------|---------------|---------------------|---------------------|----------------------|------------|
|     |           |                | Save to local | Save ti             | o server 🚹 🛛 🛓      | Auto DownLoad        |            |
|     |           |                |               | Task                | Completed (1)       |                      |            |
| St  | art Task  | Stop Task clea | rtask         |                     |                     |                      |            |
|     | Device ID | DownLoad Type  |               | Start time          | End time            |                      |            |
|     | BM708VVA  | Evidence       |               | 15:20:13 08-18-2015 | 15:21:56 08-18-2015 | Data Transmissioning |            |

Evidence Upload Download Window Figure 137

### 6.2.6.2 Evidence Playback

- (a) Due to the nature of evidence (contains sensitive information), it can NEVER be clipped or copied locally. Evidence is stored on the server and can only be accessed via MDR-Dashboard 2.0.
- (b) Users access playback operation by clicking on the EVIDENCE icon. See Evidence Icon Figure 138.
- (c) Server directory for evidence video file storage: C:\Program Files (x86)\MDR Server\WCMS4.0\EvidenceData

| T                                                                                             | Fask Monitor     | Task Report          | Task RecycleBin     | Task Manage | Task Op |
|-----------------------------------------------------------------------------------------------|------------------|----------------------|---------------------|-------------|---------|
| Folder Video                                                                                  |                  |                      |                     |             |         |
| Overwrite 🔽                                                                                   | Overwrite the ea | rliest records after | disk full           |             |         |
| Max Connections 1                                                                             | Save             |                      |                     |             |         |
|                                                                                               |                  |                      |                     |             |         |
| Disk Enable Total size Percent                                                                | Occupied         |                      |                     |             |         |
| C 🗹 148.9                                                                                     | 134.01           |                      |                     |             |         |
| Save Refresh                                                                                  |                  |                      |                     |             |         |
|                                                                                               |                  |                      |                     |             |         |
|                                                                                               | ר ה              |                      |                     |             |         |
|                                                                                               |                  | ÷                    |                     |             |         |
| Liv                                                                                           | e P              | layback              | Evidence            |             |         |
|                                                                                               | Evidence         | lcon Figure          | 138                 |             |         |
| gate to the desired vehicle/company name (fleet<br>vn in <i>Evidence Vehicle Figure 139</i> . | t) as            |                      |                     | Q           |         |
| The vehicle does not need to be online in order t                                             | 0                |                      | Vahiala             |             |         |
| access evidence. Evidence data is stored on the                                               | •                |                      | venicie<br>Serigada | Driver      |         |
| server.                                                                                       |                  |                      | BM708WA             |             |         |
|                                                                                               |                  |                      | 🔄 Other             |             |         |

Evidence Vehicle Figure 139

(e) A full list of evidence is now displayed as shown in *Evidence List Figure 140*. This list can be filtered by state (read or unread), importance level (mark evidence as important using <sup>1</sup>), keywords, name and description.

|                                                                                                    | Evidence date All       |           |         |        |                |               |                |           |
|----------------------------------------------------------------------------------------------------|-------------------------|-----------|---------|--------|----------------|---------------|----------------|-----------|
| Vehicle                                                                                                    | State All V Level All V | Keyword 🗸 |         | Search |                |               |                |           |
| Similar Sector Secto | Delete                  |           |         |        |                |               |                |           |
|                                                                                                    | 🖌 Operation             | Read      | Name    |        | Description    | Evidence Date | Uploading Date | Important |
|                                                                                                    | Playback   Browse       |           | Test 2  |        | Test 2         | 2015-08-18    | 2015-09-16     |           |
|                                                                                                    | Playback   Browse       | Read      | Brigade | l i    | This is a test | 2015-08-18    | 2015-09-16     | *         |
|                                                                                                    |                         |           |         |        |                |               |                |           |

#### Evidence List Figure 140

- (f) Click on **PLAYBACK** operation button Playback which will begin the evidence playback. Please give the snapshot list approximately 10 seconds to load its data. **FRAME INFORMATION** and **EVENTS** are accessible within evidence. See *Evidence Playback Figure 141*.
- (g) Click on the back arrow to return to the evidence list.

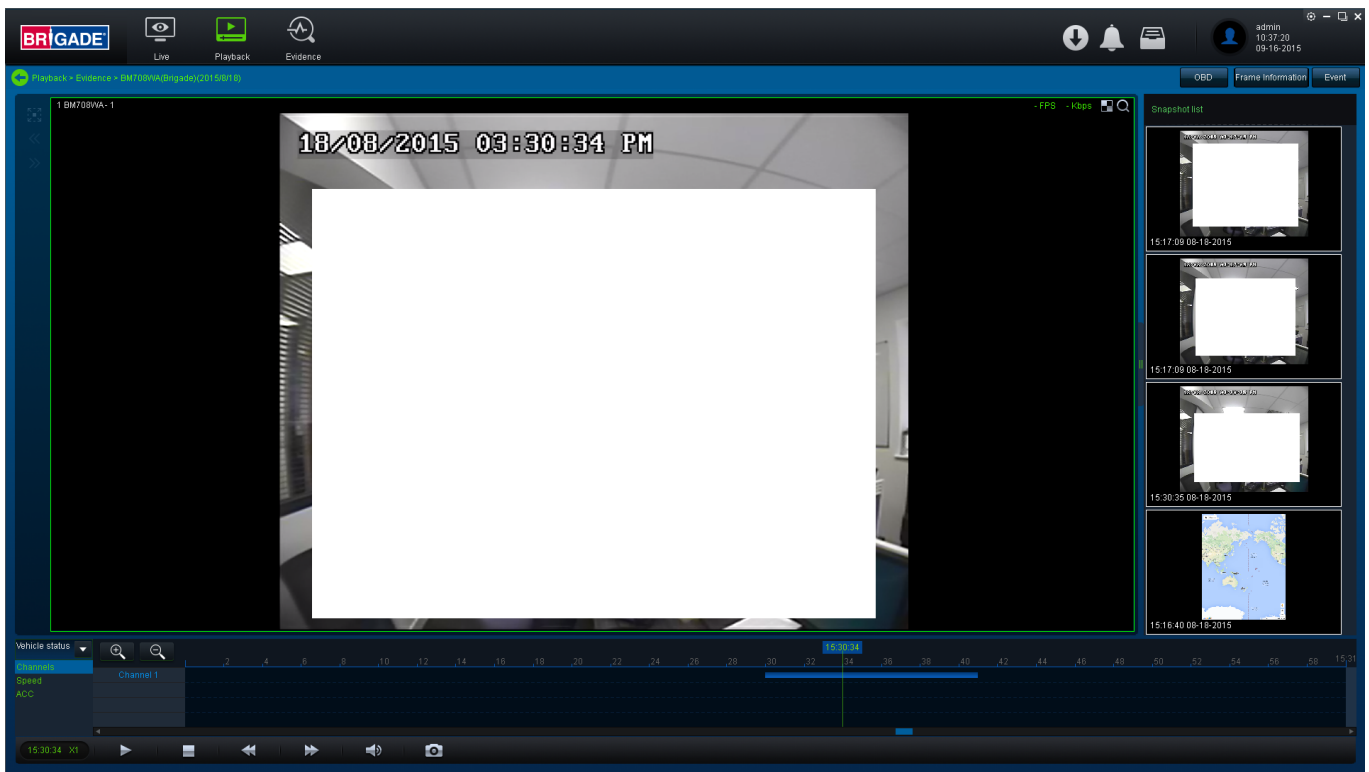

Evidence Playback Figure 141

### 6.2.6.3 Browsing Evidence

- (a) Click on the **BROWSE** operation button by which will open an evidence report. See *Evidence Report top Figure 142*.
- (b) There are several details that are displayed in this report, such as: Name, Driver, License registration number, uploading user, evidence date, creation date, keyword, description, maps and pictures.
- (c) This report is easily printed using the button found at the top of the report. There is also an area for a handwritten signature and evidence date. See *Evidence Report bottom Figure 143*.

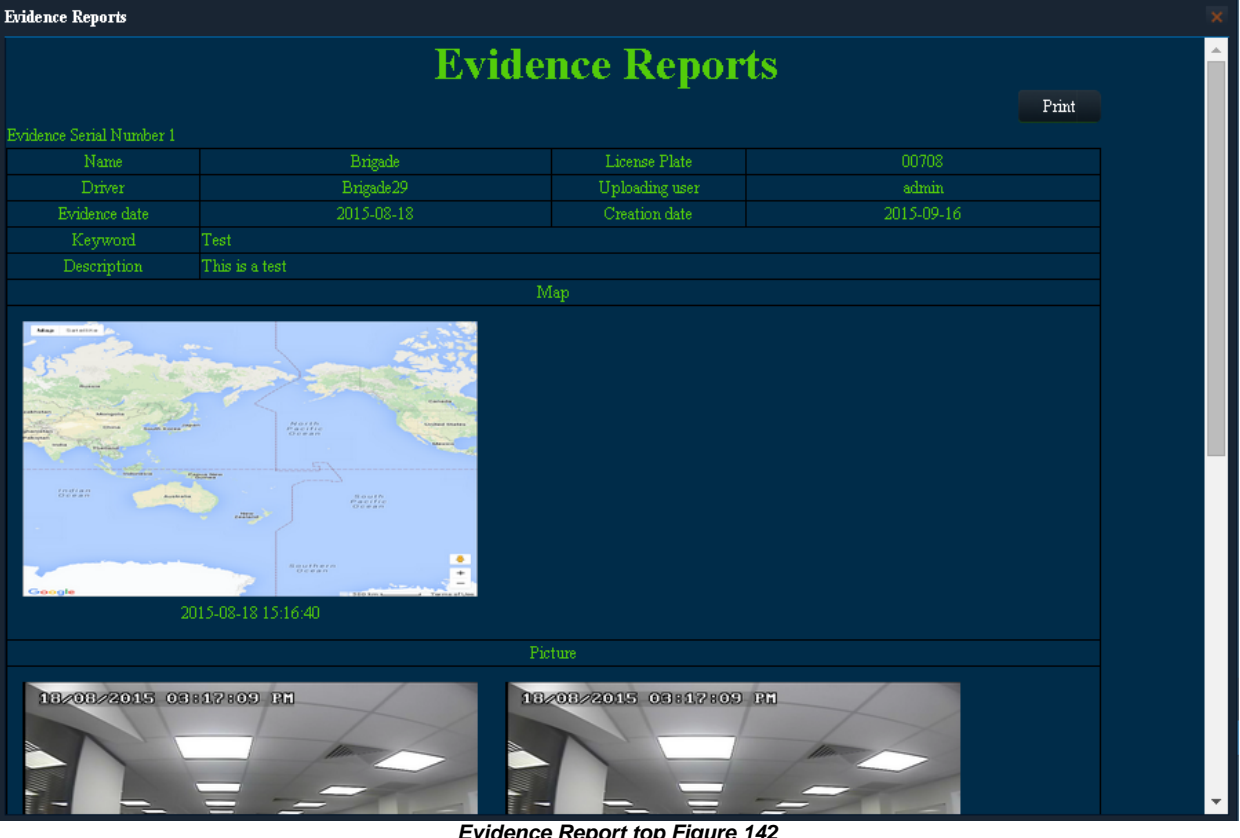

Evidence Report top Figure 142

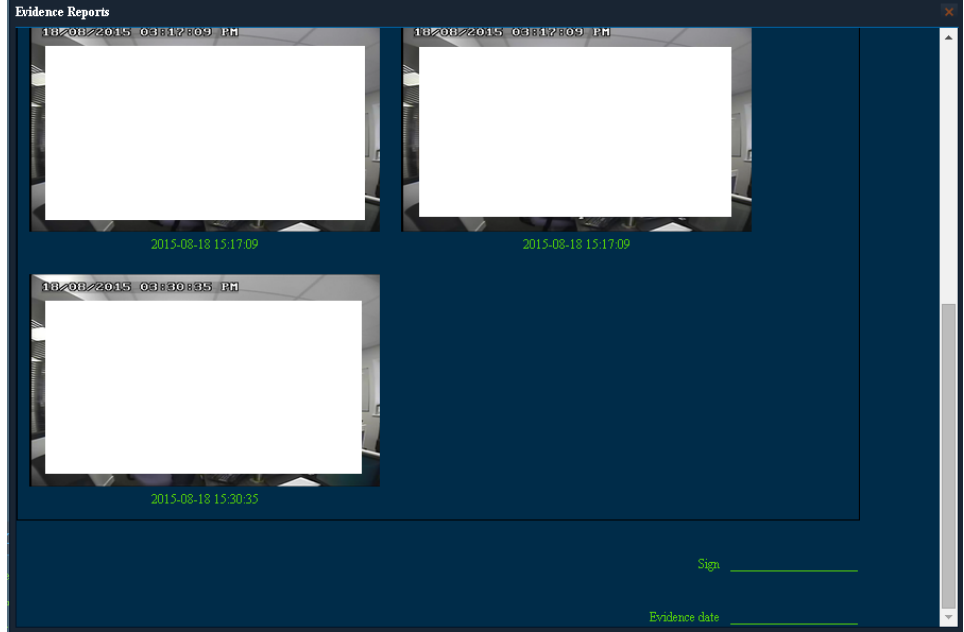

Evidence Report bottom Figure 143

- (d) Uploaded evidence can be modified afterwards. This is to correct any erroneous data such as License registration number, Name, Driver, Keyword, and Description.
- (e) Users must highlight the evidence to be modified and then change the configurable data shown in Evidence Modification Figure 144.
- MDR-Dashboard also tracks who accessed which evidence and when. This information is found under QUERY USERS which is shown in (f) Query Users Figure 145.

| License Plate    | BM708WA        | Driver           | Brigade29  |
|------------------|----------------|------------------|------------|
| Name             | Brigade        | Keyword          | Test       |
| Evidence<br>date | 2015-08-18     | Creation<br>date | 2015-09-16 |
| Video            | 1              | Picture          | 4          |
| Description      | This is a test |                  |            |
|                  | Mod            | ify evidence     |            |

#### **Evidence Modification Figure 144**

| Query Users                 | Query Time                   |
|-----------------------------|------------------------------|
| admin                       | 2015-09-16 10:36:59          |
| admin                       | 2015-09-16 10:35:46          |
| admin                       | 2015-09-16 10:34:29          |
|                             |                              |
|                             |                              |
|                             |                              |
|                             |                              |
|                             |                              |
| 20 ▼ 14 4 Page 1 of 1 ▶ > 0 | Displaying 1 to 3 of 3 items |
|                             | Query Users Figure 145       |

## 6.3 Downloads and Alarm (Area 3)

DOWNLOAD allows users to setup local/server downloads and auto-download schedules. ALARM QUERY lets users access the ALARM CENTER which allows for searching alarms, setting alarm strategies and alarm e-mails. SYSTEM MANAGEMENT allows users to set FLEET INFORMATION.

#### 6.3.1 Download

Warning: Downloads do not occur if the free space on the server disk is less than 500MB.

- (a) Users click on the download icon which will display the window shown in *Download Window Figure 146*.
- (b) There are 3 download options: SAVE TO LOCAL, SAVE TO SERVER and AUTO DOWNLOAD.
- (c) AUTO DOWNLOAD connections to the server are limited to the number of devices that can be downloaded at a given time. If there are many devices online then downloads enter a "wait" state.
- (d) AUTO DOWNLOAD is more suited to a Mobile Network connection as the MDR is able to transfer data regardless of location. If AUTO DOWNLOAD is setup with a Wi-Fi connection, the MDR will only run the auto-download schedule once it is powered on connected to the Wi-Fi network point.
- (e) Tasks appear under SAVE TO LOCAL when the clippings are being stored locally. Any manually setup downloads, known as Appointments also appear here. See section 6.2.2 Playback. The number of manual downloads is unlimited.
- (f) Download priority is based on a first come first serve basis.
- (g) Tasks appear under SAVE TO SERVER when the clippings are being uploaded as EVIDENCE.

| Download   |                      |               |            |               |               | <b>×</b> □ |
|------------|----------------------|---------------|------------|---------------|---------------|------------|
|            | <u> </u>             | Save to local | Save to    | server        | Auto DownLoad |            |
|            |                      |               | Task       | Completed (0) |               |            |
| Start Task | Stop Task clear task |               |            |               |               |            |
| Device ID  |                      | File type     | Start time | End time      |               |            |
|            |                      |               |            |               |               |            |

#### Download Window Figure 146

(h) Auto Download is setup differently to Clippings and Appointments.

- Select the vehicle and then click TASK MANAGE. See Auto Download Figure 147.
- Click ADD TASK. Users will now be presented with a TASK INFO window which is shown in Auto Download Basic Information Figure 148.
- Users must now setup all details found under **BASIC INFO**, **CHANNEL** and **EVENT**. See the below figures, *Auto Download Basic Information Figure 148*, *Auto Download Channel Figure 149* and *Auto Download Event Figure 150*.
- GROUP/VEHICLE- this represents the vehicle name as shown in the group list in the left pane
- TASK NAME this is the User's choice name appropriately for easy understanding
- START TIME this represents start time of the clipping.
- END TIME this represents end time of the clipping.
- **TYPE** choice of either Blackbox data / Video or both.
- REPEAT Options to repeat this task such as Never, Every day, Weekly or Monthly

- START DATE this allows users to set the date for when the clipping must be taken from, this can also be set in the future. Must ensure that this setup when the MDR will be powered and online.
- EXPIRATION DATE this refers to the final date clippings will be completed
- **PERMANENT EXECUTION** If this clipping must be completed indefinitely, tick this box.
- NET MODE This is NOT currently supported.
- If MDR has post alarm to 7 seconds and auto-download and the dashboard post alarm set to 10 seconds. The auto download recording will have post alarm of 7 seconds as there is no further alarm recording to be downloaded.

| Download    |                       |                     |            |               |            |          | □ ×        |
|-------------|-----------------------|---------------------|------------|---------------|------------|----------|------------|
|             | Save to local         |                     | to server  | 🚣 Auto        | DownLoad   |          |            |
|             | Task Monitor          | Task Report Task F  | RecycleBin | Task Manage T | ask Option |          |            |
| ⊿ 🥯 Brigade | Add task Del          | ete task            |            |               |            |          |            |
| Division II | 📃 operation           | Carlicense          | Task Name  | Period        | Start Time | End Time | Start date |
|             | 📒 Copy   Delete   Cas | cade delete BM708WA | TEST       | Every day     | 14:00:00   | 14:05:00 | 2015-09-21 |

Auto Download Figure 147

(i) Users can view the status of the AUTO DOWNLOAD tasks by clicking TASK MONITOR. See *Task Monitor Figure 151*. A download list is created, then the status becomes waiting, analysing, analysing finished and begins the downloading.

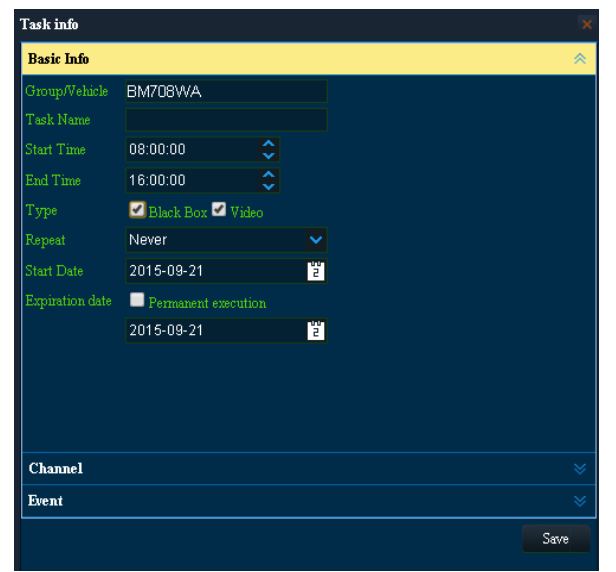

Auto Download Basic Information Figure 148

(j) See Task Monitor Figure 151, HIGH SPEED will download files but the MDR will not record during this period. LOW SPEED, MDR will download files and record during the download period.

| Task info  |            |    |            | ×    |
|------------|------------|----|------------|------|
| Basic Info |            |    |            | *    |
| Channel    |            |    |            | *    |
| Select all | <b>2</b> 2 | 23 | <b>3</b> 4 |      |
| Event      |            |    |            | Save |

Auto Download Channel Figure 149

| Task info          |            |                  |      |  |  |  |  |
|--------------------|------------|------------------|------|--|--|--|--|
| Basic Info 🛛 🕹     |            |                  |      |  |  |  |  |
| Channel            |            |                  |      |  |  |  |  |
| Event              |            |                  | *    |  |  |  |  |
| 📃 Event Name       | Pre-Alarm  | Post Alarm       |      |  |  |  |  |
| 📃 Emergency Button | 10         | 10               |      |  |  |  |  |
| 📃 Low Temperature  | 10         | 10               |      |  |  |  |  |
| 📃 High Temperature | 10         | 10               |      |  |  |  |  |
| 📃 Low Speed        | 10         | 10               |      |  |  |  |  |
| 📃 High Speed       | 10         | 10               |      |  |  |  |  |
| Acceleration       | 10         | 10               |      |  |  |  |  |
| Blind Detection    | 10         | 10               |      |  |  |  |  |
| 📃 Video Loss       | 10         | 10               |      |  |  |  |  |
| Motion Detection   | 10         | 10               |      |  |  |  |  |
| 📃 IO Alarm         | 10         | 10               |      |  |  |  |  |
| All IO1 IO2        | IO3 IO4 II | 05 🗖 106 🗖 107 🖡 | IO8  |  |  |  |  |
|                    |            |                  | Save |  |  |  |  |

Auto Download Event Figure 150

| Download             |                |                   |                  |                         |           |                |            |               | □ × |
|----------------------|----------------|-------------------|------------------|-------------------------|-----------|----------------|------------|---------------|-----|
|                      | 🛓 Save to      | local             | Save to serv     | /er 🚽                   | Auto Dowr | Load           |            |               |     |
|                      |                |                   |                  |                         |           |                |            |               |     |
|                      | Task Mon       | tor lask Re       | ропт тазк несуст | евіп Task Mana <u>c</u> | je lasku  | ption          |            |               |     |
| High Speed Low Speed | Task           |                   |                  |                         |           |                |            |               |     |
| 🔺 🛜 Brigade          | Operation      | Status            | Carlicense       | Task name               | Period    | Туре           | Date       | Start Time    |     |
| BM708WA              | Pause   Delete | task not finished | BM708WA          | TEST                    | every day | record / black | 2015-09-21 | 14:00:00      |     |
|                      |                |                   |                  |                         |           |                |            |               |     |
|                      |                |                   |                  |                         |           |                |            |               |     |
|                      |                |                   |                  |                         |           |                |            |               |     |
|                      |                |                   |                  |                         |           |                |            |               |     |
|                      |                |                   |                  |                         |           |                |            |               |     |
|                      |                |                   |                  |                         |           |                |            |               |     |
|                      | 4              |                   |                  |                         |           |                |            |               |     |
|                      | Downloading li | st                |                  |                         |           |                |            |               | ,   |
|                      | Speed: OKB     | /s file number:   | 2/2 Size (MB)    |                         |           |                |            |               |     |
|                      | Status Perce   | nt                | Start time       | End time                | Char      | nel Siz        | e(MB)      | Error message |     |
|                      | finished       | 100%              |                  | 14:00:28                |           | 0.31           |            |               |     |
|                      | finished       | 100%              | 14:00:32         | 14:00:44                |           | 0.25           |            |               |     |
|                      |                |                   |                  |                         |           |                |            |               |     |

Task Monitor Figure 151

(k) TASK REPORT is used to search all tasks based on dates and task status. See Task Report Figure 152.

(I) **QUERY** is used to update the list. See *Task Report Figure 152*.

### Table 14: Auto Downloads Task Status Information

| STATUS                         | DESCRIPTION                                                        |
|--------------------------------|--------------------------------------------------------------------|
| Suspended                      | The task is in suspension.                                         |
| Limited number of connections  | Vehicle downloads has exceeded the limit of allowed connections    |
| Parsing                        | Analysing in preparation to download file                          |
| Task has not been finished     | Download not complete, since the time required is greater than the |
|                                | current MDR system                                                 |
| Insufficient space on the disk | There is not enough space on the server disk                       |
| Loading                        | Task is waiting to be downloaded                                   |
| Parsing successfully           | Completed analysing the file to be downloaded                      |
| Downloading                    | File is currently being downloaded                                 |
| No record file                 | No file exists based on analysis. (No qualified record file)       |
| Download successfully          | Download successfully and the file has been downloaded.            |
| Task failed                    | Analysis task could not be completed. (e.g. Fail to access data,   |
|                                | abnormal data)                                                     |
| Task deleted                   | Task has been deleted by user                                      |
| Download failed                | Task is successfully added but the file fails to download          |

| Download    |                  |                |                  |           |                          |       |                  | □ × |
|-------------|------------------|----------------|------------------|-----------|--------------------------|-------|------------------|-----|
|             | Save to          | local          | Save to server   |           | 🚣 Auto DownLoad          |       |                  |     |
|             | Task Mon         | itor Task Repo | t Task RecycleBi | n Task Ma | nage Task Option         |       |                  |     |
| 🔺 🛜 Brigade | Task             |                |                  |           |                          |       |                  |     |
| BM708WA     | Start date 2015- | 09-21          | 🙄 End date 2015- | 09-21     | <mark>ខ</mark> All tasks | V Qu  | ery              |     |
|             | status           | carlicense     | task             | period    | type date                | sta   | rt time end time |     |
|             | Not finished     | BM708WA        | TEST             | every day | Record/black12015-09-2   | 1 14: | 00:00 14:05:00   |     |

Task Report Figure 152

(m) TASK RECYCLE BIN shows tasks that have been deleted by the user. See Task Recycle Bin Figure 153.

|               |        | Tas        | k Monitor | Task Report | Task F | RecycleBin | Task Manage | Task Option |          |         |
|---------------|--------|------------|-----------|-------------|--------|------------|-------------|-------------|----------|---------|
| 📃 Re-Download | Status | Carlicense | Task      | Pe          | riod   | Туре       | Date        | Start time  | End time | Channel |
|               |        |            |           |             |        |            |             |             |          |         |

## Task Recycle Bin Figure 153

(n) TASK OPTION is used to set the folder for the AUTO DOWNLOAD files. See Task Option Figure 154.

(i) AUTO DOWNLOAD files are located on the server PC.
 (p) These files are accessed via PLAYBACK → SERVER.
 (q) Server directory for video file storage: C:\Video\Vehicle Name.

|          |          |            |           | Task Monitor  | Task Report            | Task RecycleBin | Task Manage | Task Option |
|----------|----------|------------|-----------|---------------|------------------------|-----------------|-------------|-------------|
| Folder   |          | Video      |           |               |                        |                 |             |             |
| Overwrit |          | <b>Z</b>   |           | Overwrite the | earliest records after | disk full       |             |             |
| Max Cor  |          | 1          | <b>\$</b> | Save          |                        |                 |             |             |
|          |          |            |           |               |                        |                 |             |             |
| Disk     | Enable   | Total size | Percent   | Occupie       | •d.                    |                 |             |             |
|          | <b>V</b> | 148.9      |           | 90<br>        |                        |                 |             |             |
| Save     | Ref      | resh       |           |               |                        |                 |             |             |
|          |          |            |           |               |                        |                 |             |             |
|          |          |            |           | Task C        | ption Figure           | 154             |             |             |

#### 6.3.2 Alarm Center

Alarm Center refers to an area which contains the following options:

- Alarm Search
- Alarm Configuration

### 6.3.2.1 Alarm Search

- This area is used to search all alarms based on the vehicle, time range, date, event type and alarm status. (a) Users will set their search parameters and then click on the **SEARCH** button. Once clicked the MDR Server will be queried.
- See a typical list shown in Alarm Center Search Figure 155. The total number of alarm records is shown in the bottom right corner of the (b) window.
- (c) Alarms are processed here. Highlight an alarm entry and then click the PROCESS button Alarm Center Search Figure 155.

to enter the relevant description. See

**.** 

(d) Batch processing is achieved by clicking the icon. See Alarm Center Search Figure 155. (e) The entire alarm log can be exported as an excel table (.xls) to a chosen local directory. This is done by clicking the EXPORT ALARM г.

| n Center               |   |            |         |              |                  |                 |                                       |        |                 |
|------------------------|---|------------|---------|--------------|------------------|-----------------|---------------------------------------|--------|-----------------|
|                        |   | Q Sear     | ch      |              |                  |                 | 🖉 se                                  | etting |                 |
| Q<br>🗹 ॡ Brigade (1/1) | 0 | Tim        | e range | Recent 1 m   | onth 🔽 21        | 015-08-23       | <sup>9</sup> <sub>To</sub> 2015-09-21 | 2      |                 |
| 🔽 😂 ВМ708VVА           |   |            |         | All          | -                |                 | All                                   | •      | Search          |
|                        |   | <u>)</u> , |         | Đ            |                  |                 |                                       |        |                 |
|                        |   |            |         |              |                  |                 |                                       |        | Processing time |
|                        |   | BM708VVA   | Vide    | o loss       | 12:25:33 09-07-2 | 015 Unprocessed |                                       |        |                 |
|                        |   | BM708VVA   | Vide    | o loss       | 12:25:33 09-07-2 | 015 Unprocessed |                                       |        |                 |
|                        |   | BM708VVA   | Vide    | o loss       | 12:25:33 09-07-2 | 015 Unprocessed |                                       |        |                 |
|                        |   | BM708VVA   | Moti    | on detection | 12:25:34 09-07-2 | 015 Unprocessed |                                       |        |                 |
|                        |   | BM708VVA   | Moti    | on detection | 12:25:34 09-07-2 | 015 Unprocessed |                                       |        |                 |
|                        |   | BM708WA    | Vide    | o loss       | 12:25:34 09-07-2 | 015 Unprocessed |                                       |        |                 |
|                        |   | BM708VVA   | Vide    | o loss       | 12:25:34 09-07-2 | 015 Unprocessed |                                       |        |                 |
|                        |   | BM708VVA   | Moti    | on detection | 12:25:37 09-07-2 | 015 Unprocessed |                                       |        |                 |
|                        |   | BM708VVA   | Vide    | o loss       | 12:25:37 09-07-2 | 015 Unprocessed |                                       |        |                 |
|                        |   | BM708VVA   | Moti    | on detection | 12:25:38 09-07-2 | 015 Unprocessed |                                       |        |                 |
|                        |   | BM708VVA   | Moti    | on detection | 12:25:39 09-07-2 | 015 Unprocessed |                                       |        |                 |
|                        |   | BM708VVA   | Moti    | on detection | 12:25:40 09-07-2 | 015 Unprocessed |                                       |        |                 |
|                        |   | BM708VVA   | Moti    | on detection | 12:25:42 09-07-2 | 015 Unprocessed |                                       |        |                 |
|                        |   | BM708VVA   | Moti    | on detection | 12:32:05 09-07-2 | 015 Unprocessed |                                       |        |                 |
|                        |   | BM708VVA   | Moti    | on detection | 12:32:26 09-07-2 | 015 Unprocessed |                                       |        |                 |
|                        |   | BM708VVA   | Moti    | on detection | 12:32:32 09-07-2 | 015 Unprocessed |                                       |        |                 |
|                        |   | BM708VVA   | Moti    | on detection | 12:35:39 09-07-2 | 015 Unprocessed |                                       |        |                 |
|                        |   | BM708VVA   | Moti    | on detection | 12:35:42 09-07-2 | U15 Unprocessed |                                       |        |                 |

#### Alarm Center Search Figure 155

## 6.3.2.2 Alarm Configuration

- (a) Click the ADD button as shown in Alarm Configuration Figure 156.
- (b) This will bring up the HANDLE window as shown in Adding Alarm Handles Figure 157.
- (c) This lists several options which are used to handle the alarms listed in the right column of Alarm Configuration Figure 156.
- (d) **CLIENT HANDLE** has the following options:

- Map lock car: When there is an event, the vehicle in an alarm state will be shown in the map.
- Sound cue: When there is an event, an alarm sound indicator will be heard in the client software (MDR-Dashboard 2.0).
- Open all channel: When there is an event, all video channels will be opened automatically.
- Open the channel: When there is an event, the chosen video channel will be opened automatically.
  (e) SERVER HANDLE has the option PUSH. When there is an event, a phone or tablet device will receive the alarm information. This is subject to the phone or tablet having the mobile application MDR 2.0 installed and the push switch activated.

Note: Alarm Handle acts like the main switch for app notifications - only the sys admin can view and change this option. See Adding Alarm Handles Figure 157.

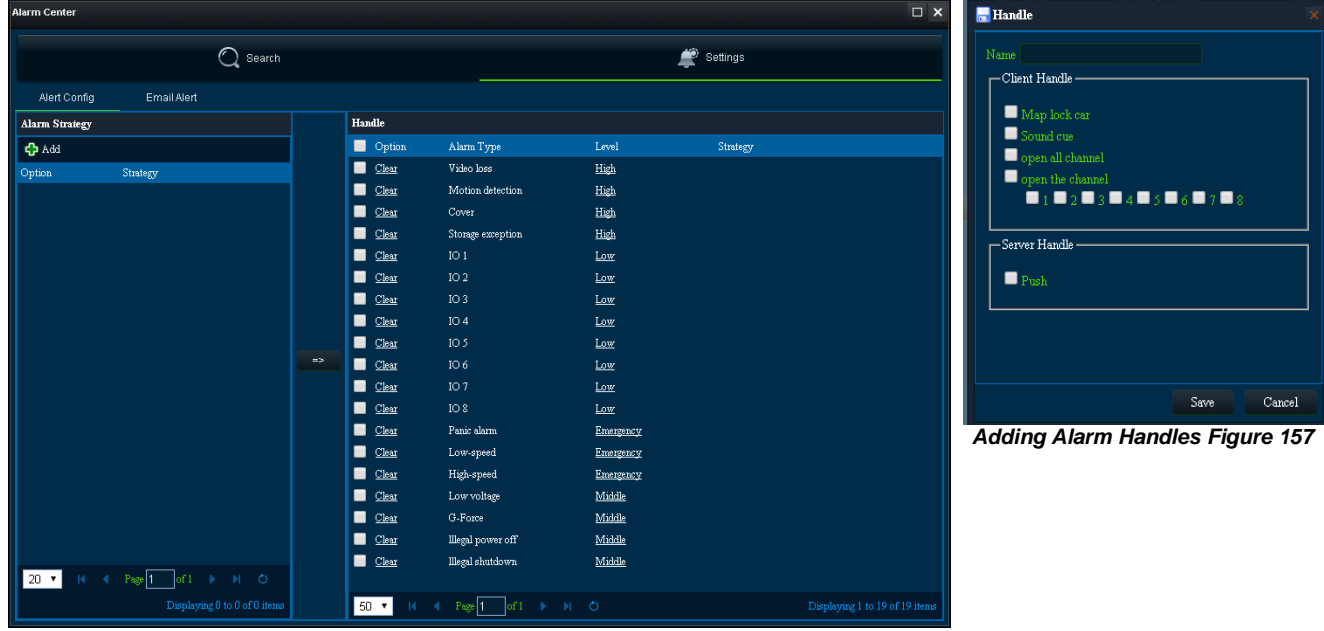

Alarm Configuration Figure 156

#### View Settings (Area 5) 6.4

This area contains the following view options:

- Map
- Video
- Video/Map

#### 6.4.1 Map

This view is accessed by clicking the MAP button. See Map View Figure 158. It will display the MDR GPS tracking data. This can be used in

both LIVE and PLAYBACK mode. A hazard symbol where an alarm was triggered. If there are multiple

alarms in close succession, a box indicating the number of alarms will be shown on the map

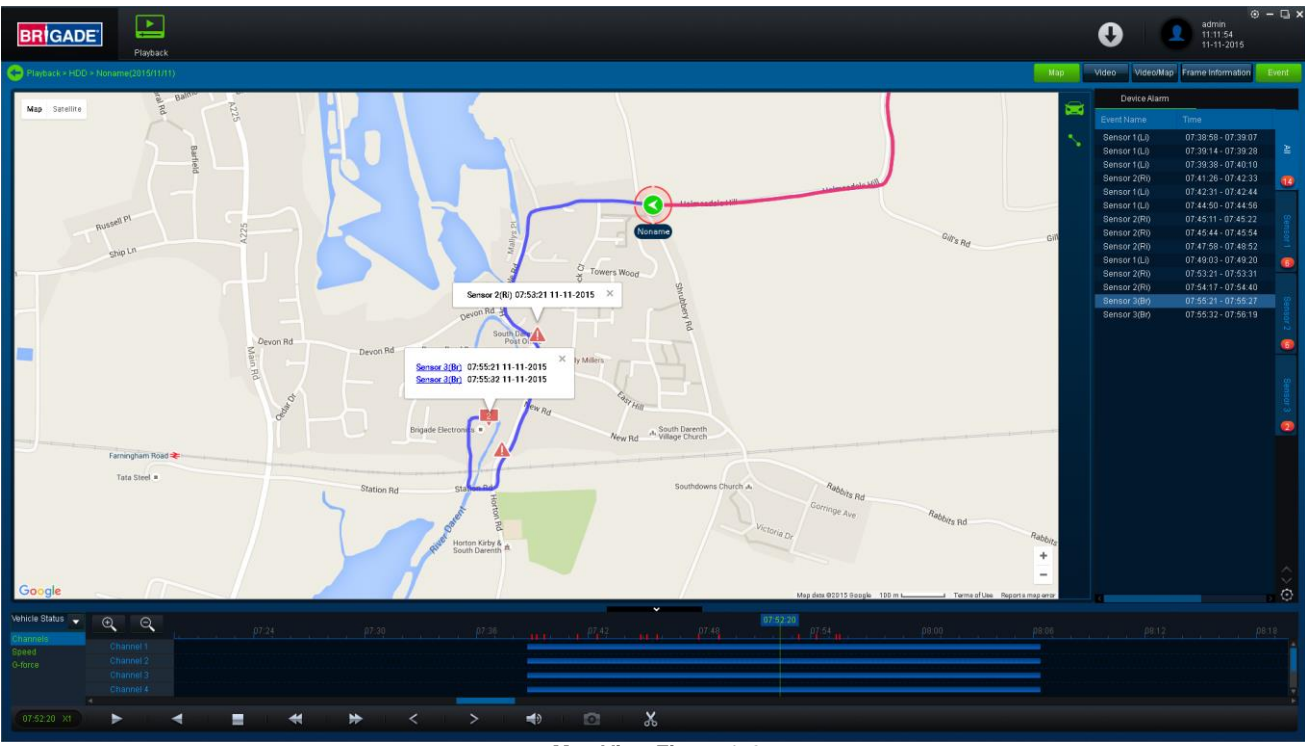

Map View Figure 158

#### 6.4.2 Video

This mode is used to view Video data only. See Video View Figure 159. The order of the video channels may be changed by dragging the channel to another slot.

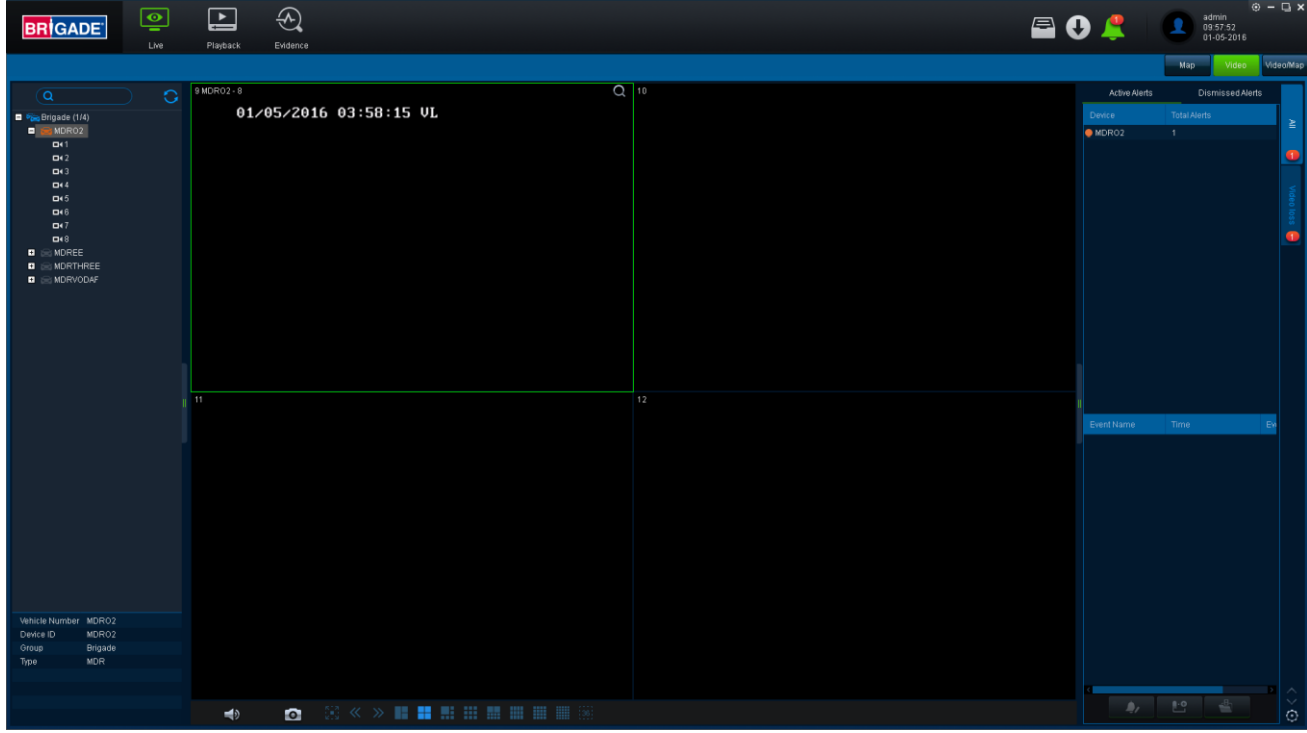

Video View Figure 159

#### 6.4.3 Video/Map

This view is used to access both video and map data. See Channel Selection Figure 103 for an example.

#### 6.5 Real-Time Alarm Log (Area 6)

(a) Real-time Alarm Log Figure 160 shows alarms that are currently occurring on all online MDRs.

- (b) At the bottom of the Real-Time Alarm Log area is a menu as shown in *Alarm Menu Figure 161*.
  (c) Click on LOCKING CAR symbol <u>and a state of the rest of the rest of the rest of the rest of the rest.</u>
- (d) Use the OPEN VIDEO button to access Video/Map view with the video displayed below the map.
  (e) The bottom right gear icon represents SETTINGS for the alarm hierarchy. The order in which alarms will appear. See Alarm Settings Figure 162.

- (f) There is an alarm count which indicates the number of alarms that have occurred. Once this number is higher than 99, the alarm log will display "99+"
- Processing alarms refers to when a user clears an alarm (marks an alarm as dismissed) once the alarm has been reviewed. (g)
- (h) ACTIVE ALERTS shows alarms that have not been processed by a user. See Real-time Alarm Log Figure 160.
- To process an alarm, Click an alarm event found in the active alert log (below Event Name), then click on the process button A pop-(i) up window will appear as shown in *Alarm Processing Figure 163*. Write a description of the event, for example, false alarm. Click **PROCESS** to process an alarm event. Once processed, it will appear automatically under the **DISMISSED ALERTS** log
- (j)
- (k) BATCH PROCESSING is used to process multiple alarms of the same type. This is done by ticking BATCH PROCESSING in the process window. See Alarm Processing Figure 163.

| Active Alerts                        | Dismissed Alerts    |          |              | A        |             | <u>_8</u> _      | Settings          |                   | × |
|--------------------------------------|---------------------|----------|--------------|----------|-------------|------------------|-------------------|-------------------|---|
| Device                               |                     | >        |              | mi /     | <u> </u>    |                  |                   |                   |   |
| BMVV708VVA                           | 78                  | i ≦      |              | Alarm    | Menu Figu   | re 161           |                   |                   |   |
|                                      |                     | 78       |              |          | U U         |                  | ) fideo loco      |                   |   |
|                                      |                     | <b>—</b> |              |          |             |                  | Motion detection  |                   |   |
|                                      |                     | Moti     |              |          |             |                  | Cover             |                   |   |
|                                      |                     | on d     |              |          |             |                  | Storage exception |                   |   |
|                                      |                     | elect    |              |          |             |                  | Sensor 1          |                   |   |
|                                      |                     | -        |              |          |             |                  | Sensor 7          |                   |   |
|                                      |                     |          |              |          |             |                  | Sensor 3          |                   |   |
|                                      |                     |          |              |          |             |                  | Sensor 4          |                   |   |
|                                      |                     |          |              |          |             |                  | Benoor 5          |                   |   |
|                                      |                     |          |              |          |             |                  | Sensor 6          |                   |   |
|                                      |                     |          |              |          |             |                  | Sensor 8          |                   |   |
|                                      |                     |          | Process      |          |             | ×                | Selisor 7         |                   |   |
|                                      |                     |          |              |          |             |                  | Serisur 8         |                   |   |
|                                      |                     |          | Device BM708 | WA       |             | Video loss       |                   |                   |   |
|                                      |                     |          |              |          |             |                  |                   | ОК                |   |
|                                      |                     |          | Description  |          |             | Batch processing |                   |                   |   |
|                                      |                     |          |              |          |             |                  | Alarm Se          | ttinas Figure 162 | , |
| Event Name                           | Time Ever           |          |              |          |             |                  |                   |                   |   |
| 🔵 Motion detection                   | 13:08:17 09-25-201: |          |              |          |             |                  |                   |                   |   |
| 🔵 Motion detection                   | 13:08:06 09-25-201: |          |              |          |             |                  |                   |                   |   |
| Motion detection                     | 13:03:31 09-25-201: |          |              |          |             |                  |                   |                   |   |
| Motion detection                     | 13:02:48 09-25-201: |          |              |          |             |                  |                   |                   |   |
| Motion detection                     | 12:43:35 09-25-201: |          |              |          |             |                  |                   |                   |   |
| Motion detection                     | 12:39:30 09-25-201: |          |              |          |             |                  |                   |                   |   |
| Motion detection                     | 12:39:23 09-25-201: |          |              |          |             |                  |                   |                   |   |
| 븢 Motion detection                   | 12:39:15 09-25-201: |          |              |          | Process     |                  |                   |                   |   |
| Motion detection                     | 12:32:03 09-25-201: |          |              |          |             |                  |                   |                   |   |
| Motion detection                     | 12:30:28 09-25-201: |          |              | Alarm Pi | ocessing Fi | gure 163         |                   |                   |   |
| Motion detection                     | 12:28:20 09-25-201: |          |              |          | <b>J</b>    | <b>J</b>         |                   |                   |   |
| Motion detection                     | 12:27:56 09-25-201: |          |              |          |             |                  |                   |                   |   |
| <ul> <li>Motion detection</li> </ul> | 12:27:52 09-25-201  |          |              |          |             |                  |                   |                   |   |
| Motion detection                     | 12:27:49 09-25-201: |          |              |          |             |                  |                   |                   |   |
| 🔵 Motion detection                   | 12:22:10 09-25-201: |          |              |          |             |                  |                   |                   |   |
| Motion detection                     | 12:21:53 09-25-201  |          |              |          |             |                  |                   |                   |   |
| < Motion detection                   | 13-34-40-00 36 304- | $\sim$   |              |          |             |                  |                   |                   |   |
| <u>)</u> ,                           | £ 4                 | $\odot$  |              |          |             |                  |                   |                   |   |
| Real-time A                          | larm Log Figur      | e 160    |              |          |             |                  |                   |                   |   |

## 6.6 User and System settings (Area 4)

(a) The current logged in username, date (Client PC) and time (Client PC) is displayed. See User and System Area Figure 164.

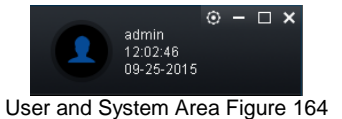

| {                 |                 |  |
|-------------------|-----------------|--|
| admin<br>11:59:59 | System Settings |  |
| 09-25-2015        | Server Test     |  |
|                   | About           |  |

MDR-Dashboard Settings Menu Figure 165

- 2 (b) This area is used to logout. This is achieved by clicking on the silhouette icon . This brings up a confirmation window for logging out. Click YES or NO and thereafter the MDR-Dashboard 2.0 login screen will be displayed. See Logout Screen Figure 168.
- (c) Click on the gear icon to display a submenu containing SYSTEM SETTINGS, SERVER TEST and ABOUT options. See *MDR*-Dashboard Settings Menu Figure 165.
- To aid troubleshooting server connections, the SERVER TEST feature is used to determine which port is not functioning. See Server Test (d) Figure 166 and Server Test Results Figure 167.
- The ABOUT option will display the window shown in About Figure 169. This will show the current MDR-Dashboard and Server version.
- Additional information of which server ports are used will be shown in the ABOUT window when the MDR-Dashboard is logged in as server (f) mode. See About Figure 169.

| ServerTest |              |          |               | × |
|------------|--------------|----------|---------------|---|
| Name       | IP           | Port     | Status        |   |
| addrdata   | 192.168.1.14 | 12040    | Wait For Test |   |
| ads        | 192.168.1.14 | 12055    | Wait For Test |   |
| clientgate | 192.168.1.14 | 12020    | Wait For Test |   |
| evidence   | 192.168.1.14 | 12055    | Wait For Test |   |
| login      | 192.168.1.14 | 7264     | Wait For Test |   |
| msg        | 192.168.1.14 | 5556     | Wait For Test |   |
| notify     | 192.168.1.14 | 12003    | Wait For Test |   |
| playback   | 192.168.1.14 | 12045    | Wait For Test |   |
| remoteset  | 192.168.1.14 | 12050    | Wait For Test |   |
| search     | 192.168.1.14 | 12040    | Wait For Test |   |
| wcms       | 192.168.1.14 | 12055    | Wait For Test |   |
|            |              |          |               |   |
|            |              |          |               |   |
|            |              | Test     |               |   |
|            | Server       | Test Fia | ure 166       |   |

×

| verTest   |              |         |                 |  |
|-----------|--------------|---------|-----------------|--|
| Name      | IP           | Port    | Status          |  |
| addrdata  | 192.168.1.14 | 12040   | Test Successful |  |
| ads       | 192.168.1.14 | 12055   | Test Successful |  |
| lientgate | 192.168.1.14 | 12020   | Test Successful |  |
| evidence  | 192.168.1.14 | 12055   | Test Successful |  |
| login     | 192.168.1.14 | 7264    | Test Successful |  |
| msg       | 192.168.1.14 | 5556    | Test Successful |  |
| notify    | 192.168.1.14 | 12003   | Test Successful |  |
| playback  | 192.168.1.14 | 12045   | Test Successful |  |
| remoteset | 192.168.1.14 | 12050   | Test Successful |  |
| search    | 192.168.1.14 | 12040   | Test Successful |  |
| woms      | 192.168.1.14 | 12055   | Test Successful |  |
|           |              |         |                 |  |
|           |              | Test    |                 |  |
|           | Server Test  | Results | s Figure 167    |  |

| About                                                                                                    | ,   |
|----------------------------------------------------------------------------------------------------|-----|
| MDR-Dashboard                                                                                                    | 2.0 |
| MDR-Dashboard 2.0<br>MDR Server 1.0                                                                                                    |     |
| [addrdata] 192.168.1.14:12040<br>[ads] 192.168.1.14:12055<br>[clientgate] 192.168.1.14:12020<br>[evidence] 192.168.1.14:12055<br>[login] 192.168.1.14:7264<br>[msg] 192.168.1.14:5556<br>[notify] 192.168.1.14:12003<br>[playback] 192.168.1.14:12045<br>[remoteset] 192.168.1.14:12050<br>[search] 192.168.1.14:12040 |     |
|                                                                                                    | ок  |

About Figure 169

(g) Refer to the **SYSTEM** window in System Figure 170. This area is used to configure the following:

Are you sure you would like to log off?

Logout Screen Figure 168

- Path for Screenshots
- Map Type
- Language English or Chinese
- Speed Unit
- Temperature Unit
- Automatically switches to the main stream tick this box to use the main stream (higher quality) or leave unticked to use the sub-stream. This is not supported for the MDR 400 Series.
- Loop Playback Video this will play the entire selected video on repeat. This feature can be used for HDD or directory playback
- Total Alert Count shows the historical alarm events in the real-time alarm log area. The default amount is 200
- Time- shows the alarm events for the past time range setting in the real-time alarm log area. The default amount is 30 minutes.

| System Settings                           | ×         |
|-------------------------------------------|-----------|
| System                                    |           |
| Please setup a path for Capture           |           |
| Non optim                                 |           |
| Time Google                               |           |
|                                           |           |
| Language                                  |           |
| Type English                              |           |
| Unit Setup                                |           |
| Speed MPH Temperature C                   |           |
|                                           |           |
| Automatically switches to the main stream |           |
|                                           |           |
|                                           |           |
| Alarm settings                            |           |
| Total Alert Count 200                     |           |
| Time 30 minutes                           |           |
|                                           |           |
|                                           |           |
|                                           | OK Cancel |

System Figure 170

- (b) System Management is used to configure the following options:
  - Fleet Information
  - Vehicle Device Information
  - Device Information
  - Role Permissions
  - User Information
  - Update • Email

| System Manage       |                 |                |                        |                    |                    |              |         |         |
|---------------------|-----------------|----------------|------------------------|--------------------|--------------------|--------------|---------|---------|
| 🐜 Fleet Information | 😂 Vehicle Devic | e Information: | < Device Informatio    | n 😐 Role Authority | 👤 User Information | 1 Update     | 🚬 Email |         |
| 😪 Company vehichles | structure tree  | 😪 Vehicle fl   | eet                    |                    |                    |              |         |         |
| 🛜 Brigade           |                 | 🛟 Add to       | 😑 Delete 🛛 Please ente | r a keyword        | Q                  |              |         |         |
|                     |                 | Dp Op          | eration                | Name               |                    | Parent group | o name  | Remarks |
|                     |                 | Upda Upda      | <u>ate   Delete</u>    | Brigade            |                    |              |         |         |
|                     |                 |                | Syste                  | m Manage Figure    | 171                |              |         |         |

#### 6.6.1 Fleet Information

Users can use this area to setup VEHICLE FLEETS (e.g. Brigade) under the COMPANY VEHICLE STRUCTURE TREE. This area can also be used to setup sub-groups which will be found under Vehicle Fleets.

#### Vehicle Device Information 6.6.2

This area is used to setup VEHICLE EQUIPMENT. When setting up the vehicle number and serial number, users must choose where in the COMPANY VEHICLE STRUCTURE TREE this vehicle will live. See Vehicle Device Information Figure 172.

| Vehicle Equipment           |              |        |
|-----------------------------|--------------|--------|
| Add                         |              |        |
| Vehicle Num:                | *            |        |
| Serial number:              | <b>A</b> *   |        |
| Company vehichles structure |              |        |
|                             | <b>▲</b> ~ * |        |
|                             |              |        |
|                             |              |        |
|                             |              |        |
|                             |              |        |
|                             | ok ∎         | Cancel |
|                             |              |        |

Vehicle Device Information Figure 172

#### 6.6.3 **Device Information**

This area gives the user further information on a specific MDR unit. This is also used to UPDATE the EQUIPMENT FILE (window that contains detailed information on a specific MDR). See Equipment File Figure 173.

| 🙈 Equipment file                      |       |     |               |                                                                                                    |      | *      |
|---------------------------------------|-------|-----|---------------|----------------------------------------------------------------------------------------------------|------|--------|
| Update                                |       |     |               |                                                                                                    |      |        |
| Device Number:                        | MDREE |     |               |                                                                                                    | e.   |        |
| License plate number:<br>Device Type: | MDREE |     |               |                                                                                                    |      |        |
| Number of Channels:                   | 4     | * 🛕 |               | and the second second s |      |        |
| Device User Name :                    |       |     |               | - 9                                                                                                    |      |        |
| The device password:                  |       |     |               |                                                                                                    |      |        |
| Peripheral description:               |       |     |               |                                                                                                    |      |        |
|                                       |       |     | Upload Photos | )                                                                                                    |      |        |
|                                       |       |     |               |                                                                                                    | 07   |        |
|                                       |       |     |               |                                                                                                    | ✓ OK | Cancel |

Equipment File Figure 173

This allows users to track device number, license plates, number of channels, device username, device password, peripherals and a preview picture of the physical MDR. See *Equipment File Figure 173*. The **DEVICE NUMBER** under Device information (*System Manage Figure 171*) must match the **DEVICE ID** shown on the MDR.

Note: If an 8 channel device is not showing up as device with 8 channels, please update the MDR NUMBER OF CHANNELS device information. Log out and log in to confirm that this device now shows up correctly. See Equipment File Figure 173.

### 6.6.4 Role Permissions

This area is used to create more permission types which USERS will be assigned to.

- (a) ROLES TREE shows the structure of permissions. See Creating New Roles Group Figure 174.
- (b) Clicking on **GROUP PERMISSIONS PREVIEW** shows the **ROLE AUTHORITY** window which will indicate the **VEHICLE FLEETS** and the sub-groups a role has access to. See *Group Permissions Figure 175*.
- (c) **PERMISSIONS PREVIEW** shows a quick view of the options that this role would have access to. See *Permissions Figure 176*.

| 😐 Roles tree 🛛 🦿 🐇   | 🛅 Role Authority    |                        |                      |                            |                |  |
|----------------------|---------------------|------------------------|----------------------|----------------------------|----------------|--|
| System Administrator | 🛟 Add to   😑 Delete | Please enter a keyword | Q                    |                            |                |  |
|                      | Operation           | Name                   | Parent Role Name     | Group Permissi Permissions |                |  |
|                      |                     | System Administrator   |                      | <u>Preview</u>             | <u>Preview</u> |  |
|                      | Update   Dele       | te Basic Users         | System Administrator | <u>Preview</u>             | <u>Preview</u> |  |

Creating New Roles Group Figure 174

| 🖪 Role Authority 📉     |  |  |  |  |  |  |  |  |  |
|------------------------|--|--|--|--|--|--|--|--|--|
| 😪 Brigade Wi-Fi Server |  |  |  |  |  |  |  |  |  |
|                        |  |  |  |  |  |  |  |  |  |
|                        |  |  |  |  |  |  |  |  |  |
|                        |  |  |  |  |  |  |  |  |  |
|                        |  |  |  |  |  |  |  |  |  |
|                        |  |  |  |  |  |  |  |  |  |
|                        |  |  |  |  |  |  |  |  |  |
|                        |  |  |  |  |  |  |  |  |  |
|                        |  |  |  |  |  |  |  |  |  |
|                        |  |  |  |  |  |  |  |  |  |
|                        |  |  |  |  |  |  |  |  |  |
|                        |  |  |  |  |  |  |  |  |  |

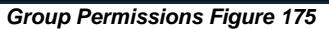

Role Authority
 Select all
 Operating Authority
 Playback Remote hard disk clips Remote hard disk search/Server Playback
 Server Clips/Server search/Evidence Upload/Montage
 Search fot Local hard disk playback Local hard Clips Local hard drive search
 Remote hard disk playback Local hard Clips Local hard drive search
 Device remote parameter settings (Equipment upgrades
 Evidence
 Alam
 Handle

#### Permissions Figure 176

(d) Certain permissions are only accessible depending on your parent role. If the parent role is system administrator then all permission will be shown for editing. See *Role Authority Details 1 Figure 177* and *Role Authority Details 2 Figure 178*.

| 🖽 Ro | Authority                            | ×                                                                                                    | <b>E</b>                                     | 😐 Role Authority |                            |                                                                                                    |  |  |  |  |
|------|--------------------------------------|----------------------------------------------------------------------------------------------------|----------------------------------------------|------------------|----------------------------|----------------------------------------------------------------------------------------------------|--|--|--|--|
|      | updated operating a                  | uthority-Administrator                                                                                                    | 3- updated operating authority-Administrator |                  |                            |                                                                                                    |  |  |  |  |
|      | Select all Vehicle fleet add vehicle | Operating Authority A                                                                                                    |                                              | •                | Playback                   | Playback & Remote hard disk claps & Remote hard disk search & Server Playback &     Server Claps     Server search & Evidence Upload & Montage & Search for & Local hard disk playback     Sorlard Claps & Local hard drive search & Remote hard disk playback |  |  |  |  |
|      | Vehicle file<br>Equipment file       |                                                                                                    |                                              | •                | Straight Preview           | ♥ Video ♥ PTZ ♥ Straight Video ♥ Device Format ♥ Device remote parameter settings<br>♥ Equipment upgrades                                                                                                    |  |  |  |  |
|      | add role authority                   |                                                                                                    |                                              |                  | Automatic download         |                                                                                                    |  |  |  |  |
|      | add user                             |                                                                                                    |                                              |                  | Report form                |                                                                                                    |  |  |  |  |
|      | SIM card<br>The driver file          |                                                                                                    |                                              | •                | Batch upgrade<br>equipment | new task     update tasks     delete tasks     upgrade report     Upload     or terminate the task     delete files     add directory     update the directory     delete                                                                                      |  |  |  |  |
|      | Playback                             | Playback  Playback  Playb |                                              | 2<br>2           | Evidence<br>Email Config   |                                                                                                    |  |  |  |  |
| Ū    | Straight Preview                     | Video      P PT     Straight Video     Device Format     Device remote parameter settings     Equipment upgrades     ✓                                                                                                    |                                              | Ħ                | Email plan                 | Add Dupdate Delete                                                                                                    |  |  |  |  |
|      |                                      | † Previous   Net: VOK Scaned                                                                                                    |                                              |                  |                            | † Previous                                                                                                    |  |  |  |  |

(e) Role Authority Details 1 Figure 177

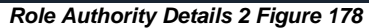

| Table   | 15: User Permission Explana | tions:                                        |                                                                        |
|---------|-----------------------------|-----------------------------------------------|------------------------------------------------------------------------|
| #       | Options                     | Operating Authority                           | Explanations                                                           |
| (1)     | Vehicle fleet               | N/A                                           | Allows the user to manage the vehicle group.                           |
| (2)     | add vehicle                 | N/A                                           | Allows the user to add/edit/delete vehicle.                            |
| (3)     | Vehicle file                | N/A                                           | Edit the Device (MDR) Information settings.                            |
| (4)     | Equipment file              | N/A                                           | Not supported for MDR 400 Series                                       |
| (5)     | add role authority          | N/A                                           | Allow user account to manage role authority(add /edit /delete)         |
| (6)     | add user                    | N/A                                           | Allow user account to manage user accounts (add /edit /delete)         |
| (7)     | SIM card                    | N/A                                           | Not supported for MDR 400 Series                                       |
| (8)     | The driver file             | N/A                                           | Not supported for MDR 400 Series                                       |
| (9)     | Playback                    | (9.1) Playback(9.2.) Remote hard disk         | (9.1) Local directory files playback;                                  |
| . ,     | -                           | clips                                         | (9.2) Remote clip MDR recording files                                  |
|         |                             | (9.3) Remote hard disk search                 | (9.3) Remote search MDR recording file search                          |
|         |                             | (9.4) Server Playback                         | (9.4) Remote playback MDR server recording files                       |
|         |                             | (9.5) Server Clips                            | (9.5) Remote clip MDR SERVER recording files                           |
|         |                             | (9.6) Server search                           | (9.6) Remote search MDR SERVER recording files                         |
|         |                             | (9.7) Evidence Upload                         | (9.7) Evidence recording files , snaps , alarm information to the      |
|         |                             | (9.8) Montage                                 | Evidence Center                                                        |
|         |                             | (9.9) Search for                              | (9.8) Local direction files clip                                       |
|         |                             | (9.10) Local hard disk playback               | (9.9) Local direction files search                                     |
|         |                             | (9.11) Local hard Clips                       | (9.10) Local HDD/SD card playback                                      |
|         |                             | (9.12) Local hard drive search                | (9.11) Local HDD/SD card clip                                          |
|         |                             | (9.13) Remote hard disk playback              | (9.12) Local HDD/SD card search                                        |
| (10)    | Stroight Drovious           | (10.1) \/idea                                 | (9.13) Remote MDR recording lifes playback                             |
| (10)    | Straight Preview            |                                               | (10.1) Live view                                                       |
|         |                             | (10.2) FTZ<br>(10.3) Straight Video           | (10.2) FTZ control<br>(10.3) Live view record to local PC              |
|         |                             | (10.3) Straight Video<br>(10.4) Device Format | (10.3) Live view record to local PC $(10.4)$ MDR storage remote format |
|         |                             | (10.4) Device remote parameter settings       | (10.5) MDR storage remote setting                                      |
|         |                             | (10.6) Equipment upgrades                     | (10.6) MDR MCI //firmware remote upgrade                               |
| (11)    | Automatic download          | N/A                                           | Auto download recording files                                          |
| (12)    | Report form                 | N/A                                           | This feature is not supported with MDR 400 Series products             |
| (12)    | Batch upgrade equipment     | (13.1) new task                               | (13.1) New auto download task creating                                 |
| ()      | Paten apgrade equipment     | (13.2) update tasks                           | (13.2) auto download task update                                       |
|         |                             | (13.3) delete tasks                           | (13.3) auto download task delete                                       |
|         |                             | (13.4) upgrade report                         | (13.4) MCU/firmware upgrade report                                     |
|         |                             | (13.5) Upload                                 | (13.5) MCU/firmware files upload to the server computer                |
|         |                             | (13.6) or terminate the task                  | (13.6) execute or terminate upgrade task                               |
|         |                             | (13.7) delete files                           | (13.7) Delete MCU/firmware files                                       |
|         |                             | (13.8) add directory                          | (13.8) Add MCU/firmware files storage file folder in server            |
|         |                             | (13.9) update the directory                   | computer                                                               |
|         |                             | (13.10) delete directories                    | (13.9) Update MCU/firmware files storage file folder in server         |
|         |                             |                                               | computer                                                               |
|         |                             |                                               | (13.10) Delete MCU/firmware files storage file folder from             |
| <i></i> |                             |                                               | server computer                                                        |
| (14)    | Evidence                    | N/A                                           | This gives user accounts access to the Evidence Tab, see               |
| (       |                             |                                               | Evidence Icon Figure 138.                                              |
| (15)    | Email Config                | N/A                                           | I his gives users the ability to setup the Email Account Details,      |
| (4.0)   | Alarma Otracta and          | N1/A                                          | see Email Configuration Figure 188.                                    |
| (16)    | Alarm Strategy              | N/A                                           | the alarm center, see <i>Alarm Configuration Figure 156</i>            |
| (17)    | Email Plan                  | (17.1) Add                                    | (17.1) Add email setting to send some alarm information to             |
|         |                             | (17.2) Update                                 | somebody's email address                                               |
|         |                             | (17.3) Delete                                 | (17.2) Update email setting                                            |
|         |                             |                                               | (17.3) Delete email setting                                            |
| (18)    | Alarm                       | (18.1) Handle                                 | Allow user account to manage alarm message (event),                    |
|         |                             |                                               | including LOCK vehicle in map , turn on/off alert voice when           |
|         |                             |                                               | new alarm happen ,open channel live view . Not including               |
| 1       |                             |                                               | PUSH authority.                                                        |

#### 6.6.5 User Information

This is where users setup **USER LOGIN** accounts, see *Creating New Users Figure 179*. These are the accounts that are used to login into MDR-Dashboard 2.0. If a user has forgotten their password the system administrator has the access to reset their password. Passwords can be reset in this area. See *Updating User Accounts Figure 180*.

| 😐 Roles 🛛 🔍          | 👤 Users |                         |                 |        |                      |               |                |
|----------------------|---------|-------------------------|-----------------|--------|----------------------|---------------|----------------|
| System Administrator | 🛟 Add   | 🤤 Delete                | 🗯 Refresh roles | Please | enter a keyword      |               |                |
|                      |         | Operation Accou         |                 | mber   | Roles                | Mobile number | E-mail address |
|                      |         | <u> Update   Delete</u> | WiFiada         | min    | System Administrator |               |                |
|                      |         | <u> Update   Delete</u> |                 |        | Basic Users          |               |                |
|                      |         | <u> Update   Delete</u> | User            |        | Basic Users          |               |                |
|                      |         | Cr                      | oating Now Us   | ors Ei | auro 170             |               |                |

Creating New Users Figure 179

| 👤 Users           |             | ×                             |
|-------------------|-------------|-------------------------------|
| Update            |             |                               |
| Account number:   | User        |                               |
| Roles:            | Basic Users | ✓ *                           |
| Password:         |             | (Enter the modification)      |
| Confirm Password: |             | <b>A</b> *                    |
| Mobile number:    |             |                               |
| E-mail address:   |             | (Can be used to retrieve your |
| password)         |             |                               |
|                   |             |                               |
|                   |             |                               |
|                   |             | V OK S Cancel                 |

Updating User Accounts Figure 180

## 6.6.6 Update

- (a) This area is used to setup **BATCH UPGRADES** for MDR units.
- (b) Click on Upgrade Document Management in order to create a new directory and upload the upgrade file. See the Catalogue Management Figure 181.

| Sele | ct the directory: |                | 🗸   📄 | All   🛟 New Directory | 📝 Edit Directory 🕴 | Remove directory | 👛 Upload file 🛛           |
|------|-------------------|----------------|-------|-----------------------|--------------------|------------------|---------------------------|
| 0    | Delete files      |                |       |                       |                    |                  |                           |
|      | Operation         | File directory |       | Upgrade file name     | File Si            | ze(M) Uploa      | led                       |
|      |                   |                |       |                       |                    |                  |                           |
|      |                   |                |       |                       |                    |                  |                           |
|      |                   |                |       |                       |                    |                  |                           |
|      |                   |                |       |                       |                    |                  |                           |
|      |                   |                |       |                       |                    |                  |                           |
|      |                   |                |       |                       |                    |                  |                           |
|      |                   |                |       |                       |                    |                  |                           |
|      |                   |                |       |                       |                    |                  |                           |
|      |                   |                |       |                       |                    |                  |                           |
| 10   |                   | Page 1 of 1    | ► N O |                       |                    |                  | playing 0 to 0 of 0 items |

Catalogue Management Figure 181

- (c) Click Wew Directory which can be named as desired. See *File Directory Figure 183*. Select the newly created directory Select the directory. Firmware
- (d) Click Upload file which will open the window displayed in Upload File Figure 182. Ensure the correct file directory is chosen. Batch Upgrade Equipment Figure 185. The upgrade file must be located on the local PC to specify the FILE DIRECTORY.

| irmwara     |                   |
|-------------|-------------------|
| IIIIwale    | <b>→</b> *        |
|             |                   |
|             |                   |
| Opload file |                   |
|             |                   |
|             |                   |
|             | 0%<br>Upload file |

Catalog Management

Add to

File directory: Firmware

OK

Eile Directory: Firmware 402

File Directory Figure 183

| Catal | og Manage     | ment    |                |                    |                          |                 |                             | ×          |
|-------|---------------|---------|----------------|--------------------|--------------------------|-----------------|-----------------------------|------------|
| Selec | t the directo | ory: Fi | rmware         | 🔽   🚞 All   🛟 Nev  | v Directory 🕴 📝 Edit Dir | ectory   😑 Remo | ve directory   🤷 Upload fil | e          |
| 0     | Delete files  |         |                |                    |                          |                 |                             |            |
|       | Operatio      | n       | File directory | Upgrade i          | ĩle name                 | File Size(M)    | Uploaded                    |            |
|       | <u>Delete</u> |         | Firmware       | FWX15-0404-10-20-V | 01V01V01T5C0411.sw       | 15.09           | 2016-01-04 16:12:56         |            |
|       |               |         |                |                    |                          |                 |                             |            |
|       |               |         |                |                    |                          |                 |                             |            |
|       |               |         |                |                    |                          |                 |                             |            |
|       |               |         |                |                    |                          |                 |                             |            |
|       |               |         |                |                    |                          |                 |                             |            |
|       |               |         |                |                    |                          |                 |                             |            |
|       |               |         |                |                    |                          |                 |                             |            |
|       |               |         |                |                    |                          |                 |                             |            |
| 10    | ✓ K           |         | Page 1 of 1    | мо                 |                          |                 | Displaying 1 to 1 o         | of 1 items |

Catalogue Management List Figure 184

- (e) Click New Task which will display the Batch Upgrade Equipment Figure 185 window.
  (f) TASK NAME can be chosen by the user. All other details are chosen from drop-down lists comprised of the CATALOGUE LIST. See Catalogue Management List Figure 184.
  (g) These upgrades can be done instantly or by appointment which is configured using TASK TYPE.
  (h) The state of the upgrades can also be determined from this area. See Batch Upgrade Queue Figure 186 and Batch
- area. See Batch Upgrade Queue Figure 186 and Batch Upgrade Status Figure 187.

| 🚍 Batch upgrade equip | oment                         |          |          | × |
|-----------------------|-------------------------------|----------|----------|---|
| Add to                |                               |          |          |   |
| Task Name:            | Test                          |          |          |   |
| Mandate:              | Brigade                       |          |          |   |
| File directory:       | Firmware                      |          |          |   |
| Upgrade file<br>name: | FWX15-0404-10-20-V01V01V01T5C | 0411.s 🗸 |          |   |
| Task Types:           | Instant                       | ~        |          |   |
|                       |                               |          |          |   |
|                       |                               |          |          |   |
|                       |                               | V OK     | 🔀 Cancel |   |
|                       |                               |          |          |   |

Batch Upgrade Equipment Figure 185

| Systern Manage   |       |            |                    |                      |                |                      |                          |                 |                  |               |                      |                  |                             |
|------------------|-------|------------|--------------------|----------------------|----------------|----------------------|--------------------------|-----------------|------------------|---------------|----------------------|------------------|-----------------------------|
| 📾 Fleet Informat | ion 1 | <b>a</b> v | ehicle Device Info | rmation 🛛 < Devic    | e Information  | 😐 Role Authority     | 👤 User Information       | 💿 Update        | 🔼 Email          |               |                      |                  |                             |
| 🛅 State          |       | چې         | Batch upgrade equ  | ipment               |                |                      |                          |                 |                  |               |                      |                  |                             |
| <b>A</b> 11      |       | f.         | Upgrade Document   | Management   🛟 N     | ew Task   🤤 De | elete Task   🏏 Perfo | orm tasks   💡 Failure up | again   🐴 Ca    | ancellation task | 🔀 Terminate   | e the task   📄 Upgra | de Report        |                             |
|                  |       |            | Operation          | Task Name            | Task Types     | Plans to upgrade     | time Upg                 | grade file name |                  | Upgrade total | The total number P   | ercentage of mis | Time                        |
| 📝 Unfinished     |       |            | Update   Dele      | <u>te</u> Test       | Instant        |                      | FWX15-0404-10            | )-20-V01V01V0   | )1T5C0411.sw     |               |                      | 0.00%            | 2016-01-04 16:19:14         |
| ✓ Completed      |       |            | Company vehichle   | s License plate numb | Device Number  | Progress             | State                    | Error code      | Upgrade          | Time          | Last update time     |                  |                             |
|                  |       |            | Brigade            | MDREE                | MDREE          |                      | Waiting queue            |                 |                  |               |                      |                  |                             |
|                  |       |            | Brigade            | MDRVODAF             | MDRVODAF       |                      | Waiting queue            |                 |                  |               |                      |                  |                             |
|                  |       |            | Brigade            | MDRTHREE             | MDRTHREE       |                      | Waiting queue            |                 |                  |               |                      |                  |                             |
|                  |       |            | Brigade            | MDRO2                | MDRO2          |                      | Waiting queue            |                 |                  |               |                      |                  |                             |
|                  |       |            | 20 🗸 🔀             | Page 1 of 1          |                |                      |                          |                 |                  |               |                      |                  | isplaying 1 to 4 of 4 items |

### Batch Upgrade Queue Figure 186

| System Manage       |                                                                                                    |                       |                    |               |                      |                             |                 |              |               |                  |                   |                             |
|---------------------|----------------------------------------------------------------------------------------------------|-----------------------|--------------------|---------------|----------------------|-----------------------------|-----------------|--------------|---------------|------------------|-------------------|-----------------------------|
| 😪 Fleet Information |                                                                                                    | /ehicle Device Inforr | nation 🛛 < Devic   | e Information | 🗏 Role Authority 🔒   | CUser Information           | 💽 Update        | 🔼 Email      |               |                  |                   |                             |
| 🔄 State 🛛 🔍         | , P                                                                                                    | Batch upgrade equip   | ment               |               |                      |                             |                 |              |               |                  |                   |                             |
| Δ1                  | 💼 Au 💼 👔 Upgrade Document Management   🛟 New Task   🥥 Delete Task   🗸 Perform tasks   💡 Failure up again   🔦 Cancellation task   这 Terminate the task   📄 Upgrade Report |                       |                    |               |                      |                             |                 |              |               |                  |                   |                             |
|                     |                                                                                                    | Operation             | Task Name          | Task Types    | Plans to upgrade tin | ne Up                       | grade file name |              | Upgrade total | The total number | Percentage of mis | Time                        |
| 📝 Unfinished        | -                                                                                                    | Update   Delete       | Test               | Instant       |                      | FWX15-0404-1                | 0-20-V01V01V0   | 01T5C0411.sw | 4             |                  | 0.00%             | 2016-01-04 16:19:14         |
| Completed           |                                                                                                    | Company vehichles     | License plate numb | Device Number | Progress             | State                       | Error code      | Upgrade      | e Time        | Last update time |                   |                             |
|                     |                                                                                                    | Brigade               | MDREE              | MDREE         |                      | Waiting queue               |                 |              |               |                  |                   |                             |
|                     |                                                                                                    | Brigade               | MDRVODAF           | MDRVODAF      |                      | Waiting queue               |                 |              |               |                  |                   |                             |
|                     |                                                                                                    | Brigade               | MDRTHREE           | MDRTHREE      |                      | Waiting queue               |                 |              |               |                  |                   |                             |
|                     |                                                                                                    | Brigade               | MDRO2              | MDRO2         | 20.00%               | Upgrade package<br>download |                 |              |               |                  |                   |                             |
|                     |                                                                                                    | 20 🗸 📢 📢              | Page 1 of 1        |               |                      |                             |                 |              |               |                  |                   | isplaying 1 to 4 of 4 items |

Batch Upgrade Status Figure 187

### 6.6.7 Email

- (a) Only the SYSADMIN account has privileges to access this area.
- (b) Under SYSTEM MANAGE, browse to the EMAIL tab.
- (c) The sending server IP must also be allowed to relay email.
- (d) It is advised to request your IT department to setup a Microsoft Exchange account to be used. Ensure that this is named appropriately (MDR-Dashboard 2.0) to ensure that email alerts are clearly understood.
- (e) Email testing can be completed in this area. This is achieved by entering the email address recipient and then clicking the button. This area is used to configure the following email settings:
  - Email Address
  - User name
  - SMTP (Simple Mail Transfer Protocol) host
  - Subject
  - Recipient
  - Password
  - SMTP port
  - SSL (Secure Sockets Layer) activation/deactivation
- (f) The configuration shown in *Email Configuration Figure 188* may be used to send email alerts. Alternatively you may create your own email address e.g Company123@gmail.com.

| Email configuration |                                     |                 |                                   |                             |  |  |  |  |
|---------------------|-------------------------------------|-----------------|-----------------------------------|-----------------------------|--|--|--|--|
| Referring to th     | e mailbox operator to send E-mail d | aily limit, rea | sonable allocation of e-mail,5 mi | inutes later to take effect |  |  |  |  |
| Email address       | mdr.dashboard@gmail.com             | Recipient       | MDR Dashboard                     |                             |  |  |  |  |
| User name           | mdr.dashboard                       | Password        |                                   |                             |  |  |  |  |
| SMTP host           | smtp.gmail.com                      | SMTP por        | 587                               |                             |  |  |  |  |
| Subject             | Alarm                               | SSL 🗹           |                                   |                             |  |  |  |  |
|                     |                                     |                 | Save                              |                             |  |  |  |  |
| Recipients          |                                     | Test E          | mail                              |                             |  |  |  |  |

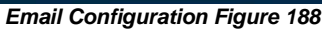

- (g) Ensure your mail filtering has an exception to allow these emails through. Usually emails take approximately 5 minutes to be delivered.
- (h) Email configuration should be tested before use.
- (i) In order to test your email configuration. Insert your email under recipients and click the **TEST EMAIL** button.
- (j) All emails are marked with high importance as you can see in Alarm Email Notification Figure 189. The email will contain a "Test Success" message as shown in Alarm Email Content Figure 190.

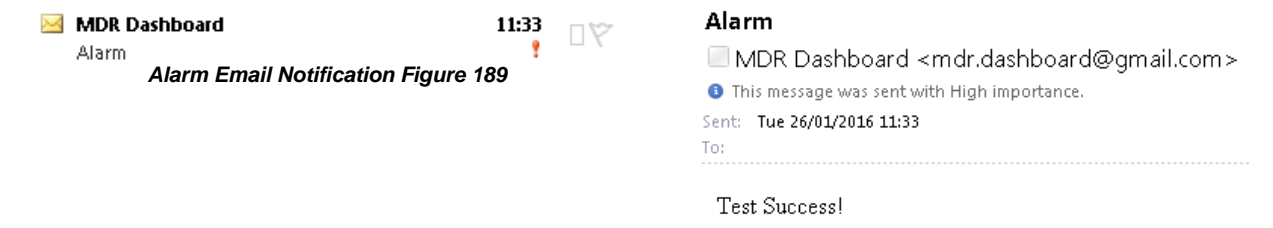

- Alarm Email Content Figure 190
- (k) If the failure message shown in *Email Failure Message Figure 191* is displayed then please confirm all details in *Email Configuration Figure 188* are correct.

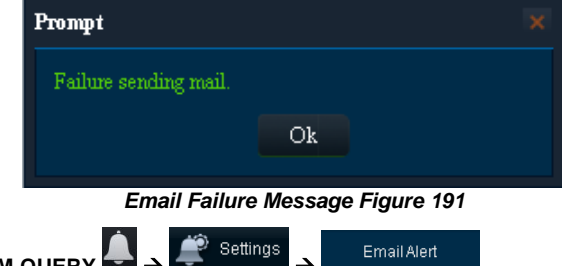

(I) Email alerts may be set up by ALARM QUERY →

(m) Click C Add to, then Alarm Notification Configuration Figure 192 will be displayed.

- (n) The following details must be entered in order to use this feature:
  - Alarm Type can choose between all or specific events
  - Associated with Vehicle Structure Choose the relevant FLEET GROUP
  - Send Way Type of Notification SEND REAL-TIME or REGULARLY SEND
  - Transmission time Enter in a 24H time for REGULARLY SEND email alerts option only
  - E-mail Address enter multiple email addresses using a comma (,) to separate them

| 🖹 Alarm notification                 |          | ×        |
|--------------------------------------|----------|----------|
| Add                                  |          | Â        |
| Alarm Type :                         | ۸v       | *        |
| Associated with vehicles structure : | ۸v       | *        |
| Send way:                            | A▼       | *        |
| Transmission time :                  | \$       | *        |
|                                      |          |          |
|                                      | <b>A</b> |          |
| E-mail address :                     |          | * Tips   |
|                                      | V OK     | 🔀 Cancel |

Alarm Notification Configuration Figure 192

(o) Once the Alarm Notification Configuration Figure 192 has been completed and **OK** has been clicked, the new alert will be added to the list shown in Alarm Mail Figure 193.

| Alarm C | enter             |                                                                                                    |              |            |                |                   | □ ×            |  |  |
|---------|-------------------|----------------------------------------------------------------------------------------------------|--------------|------------|----------------|-------------------|----------------|--|--|
|         |                   | Q Search                                                                                                    | _            | 🖉 Settings |                |                   |                |  |  |
| Ab      | ert Config        | Email Alert                                                                                                    |              |            |                |                   |                |  |  |
| 😽 Ala   | rm notification   |                                                                                                    |              |            |                |                   |                |  |  |
| 🛟 Ad    | ild to   🤤 Delete |                                                                                                    |              |            |                |                   |                |  |  |
|         | Operation         | Alarm Type                                                                                                    | Associated v | vith EMU   | Send way       | Transmission time | E-mail address |  |  |
|         | Editing   Delete  | Video loss,Motion detection,Cover,Storage<br>exception,IO 1,IO 2,IO 3,IO 4,IO 5,IO 6,IO 7,IO<br>8,Panic alarm,Low-speed,High-speed,Low voltage,G-<br>Force,Illegal power off,Illegal shutdown | Brig         | ade        | Regularly send | 16:23             |                |  |  |

Alarm Mail Figure 193

(p) An example of the email received when using Send real-time is shown in Send real-time Email Figure 194.

Alarm Send real-time DDNSInfo <DDNSInfo@163.com> Sent: Wed 16,09/2015 12:03 To:

| License plate number | Owned car group | Time                | Speed | Alarm Type       | Latitude | Longitude |
|----------------------|-----------------|---------------------|-------|------------------|----------|-----------|
| <b>BM708WA</b>       | Brigade         | 2015-09-16 13:01:20 | 0     | Motion detection | 0.000000 | 0.000000  |
| BM708WA              | Brigade         | 2015-09-16 13:01:22 | 0     | Motion detection | 0.000000 | 0.00000   |
| BM708WA              | Brigade         | 2015-09-16 13:01:22 | 0     | Motion detection | 0.000000 | 0.000000  |
| <b>BM708WA</b>       | Brigade         | 2015-09-16 13:01:26 | 0     | Motion detection | 0.000000 | 0.000000  |
| BM708WA              | Brigade         | 2015-09-16 13:01:27 | 0     | Motion detection | 0.000000 | 0.000000  |
| <b>BM708WA</b>       | Brigade         | 2015-09-16 13:01:30 | 0     | Motion detection | 0.000000 | 0.000000  |

(q) An example of the email received when using **REGULARLY SEND** is shown in *Regularly send Email Figure 195*. Regularly send emails will contain alarm reports in excel spreadsheet format.

Alarm Regularly send DDNSInfo <DDNSInfo@163.com> Sent: Wed 23/09/2015 14:30

Message Alarm-Report.xls (11 KB)

| License plate number | Owned car group | Time                | Speed | Alarm Type       | Latitude | Longitude |
|----------------------|-----------------|---------------------|-------|------------------|----------|-----------|
| BM708WA              | Brigade         | 2015-09-22 15:33:01 | 0     | Motion detection | 0.000000 | 0.000000  |
| BM708WA              | Brigade         | 2015-09-22 15:33:10 | 0     | Motion detection | 0.000000 | 0.000000  |
| BM708WA              | Brigade         | 2015-09-22 15:33:15 | 0     | Motion detection | 0.000000 | 0.000000  |
| BM708WA              | Brigade         | 2015-09-22 15:34:56 | 0     | Motion detection | 0.000000 | 0.000000  |
| BM708WA              | Brigade         | 2015-09-22 15:36:06 | 0     | Motion detection | 0.000000 | 0.000000  |
| BM708WA              | Brigade         | 2015-09-22 15:38:48 | 0     | Motion detection | 0.000000 | 0.000000  |
| BM708WA              | Brigade         | 2015-09-22 15:38:50 | 0     | Motion detection | 0.000000 | 0.000000  |
|                      |                 |                     |       |                  |          |           |

Regularly send Email Figure 195

#### 7 Mobile Apps

MDR 2.0 is a free mobile application, available for both Android and iOS operating systems. The MDR 2.0 application has the following features:

- Live View
- Map positions of MDRs (MDR must have GPS connected and locked signal)
- Remote Snapshot one channel at a time saved to local device

#### 7.1 iOS App

#### 7.1.1 iOS App Requirements

Table 16: Minimum requirements for MDR 2.0 to run on iOS

| DEVICE    | MINIMUM REQUIREMENTS    |
|-----------|-------------------------|
| iPhone    | iPhone 5                |
|           | iOS 9.0                 |
| iPad      | iPad 3                  |
|           | iOS 9.0                 |
| iPad mini | No Requirement          |
| iPad Pro  | Currently not supported |

#### 7.1.2 iOS App Installation

- (a) On your Apple device, go to the App Store.
  (b) Search for "Brigade Electronics" or "MDR 2.0". See *iOS App Store Search Figure 196*.
- (c) Click the DOWNLOAD button to begin the installation. iOS App Download Figure 197.

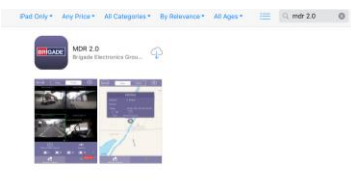

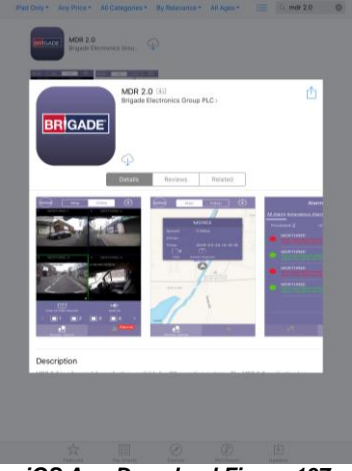

iOS App Store Search Figure 196

iOS App Download Figure 197

(d) The app will then begin to install. The progress will be shown as displayed in *iOS App Progress Figure 198*.
(e) Once the installation has completed, click the **OPEN** button. See *iOS App Completed Figure 199*.

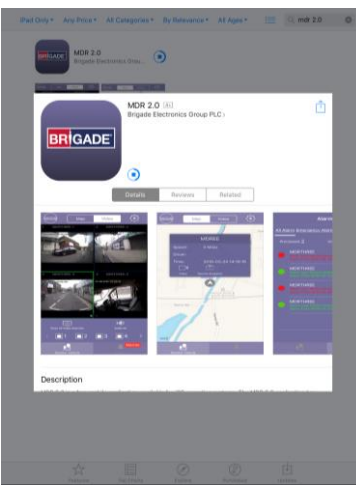

iOS App Progress Figure 198

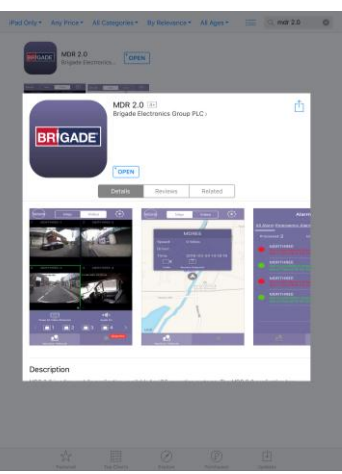

iOS App Completed Figure 199

- (f) In the next window, click OK to allow MDR 2.0 to send you notifications, this is a generic request. Sound notifications will be supported in future app releases. See iOS App Access Figure 200.
- The login window will be displayed, see iOS App Login Figure 201. These login details correspond to MDR-Dashboard 2.0 login details. (g)
- It is advised to create User accounts (in MDR-Dashboard 2.0 System Management Area) for MDR 2.0 app logins so this can be tracked in (h) the MDR-Dashboard 2.0 Alarm processing area.

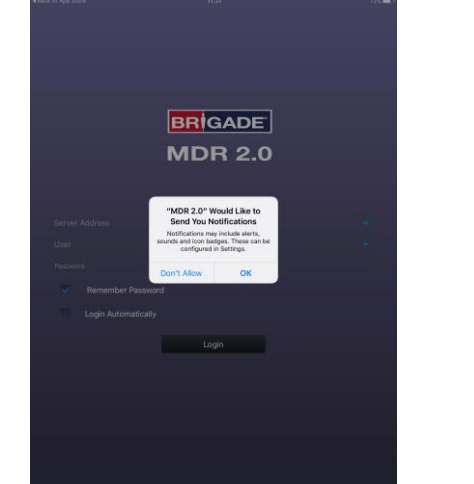

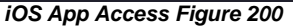

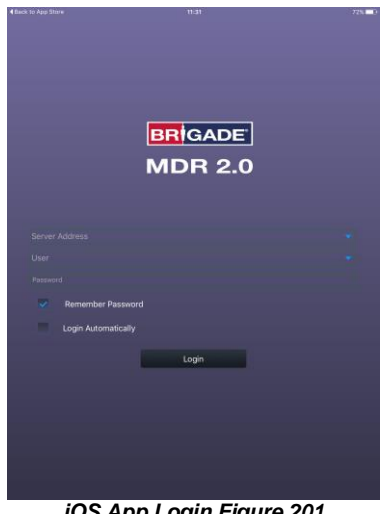

iOS App Login Figure 201

#### iOS App Operation 7.1.3

Depending on the MDR features and location, users can connect to an MDR Mobile Network Server or an MDR Wi-Fi Server. (a) If MDR Center Server 1 and/or Center Server 2 are connected then this MDR will be available in the

- mobile application.
- Tap the application icon as shown in Application Icon Figure 202.
- The start-up screen as shown in iOS Start-up Figure 203 will be displayed. (c)
- (d) The iPhone login screen is then displayed as shown in iOS Login Screen Figure 204.

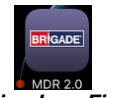

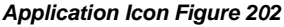

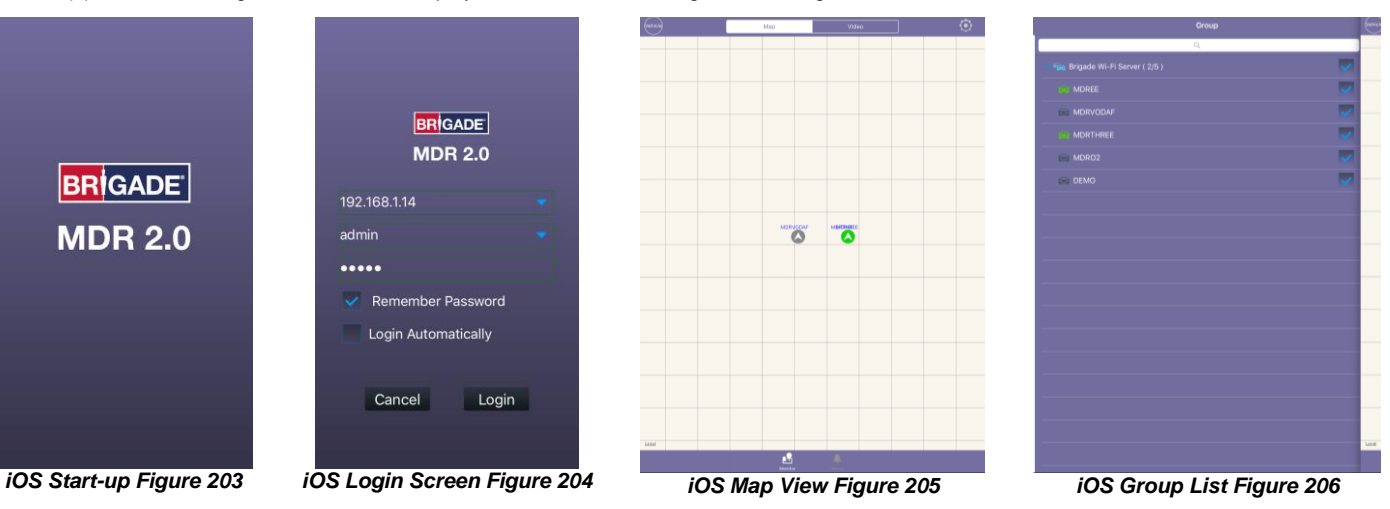

- (e) To log into the Mobile Network server, ensure the mobile device is connected to the internet using its mobile network.
  - Type in the Mobile Network server address (public IP address of the firewall) into MDR 2.0 eg 12.345.6.78.
- (f) To log into the Wi-Fi server, ensure the device is connected to the SAME Wi-Fi network that the MDR Server and MDR unit is connected to. (g) (h) Type in the Wi-Fi server address in MDR 2.0, eg. 192.168.1.14.
- The USER by default is admin and the PASSWORD by default is admin. Brigade does NOT recommend using LOGIN AUTOMATICALLY (i) if there are several servers available.
- Note: When connecting to the Wi-Fi server, if the Wi-Fi network does not have internet access then the map function will appear blank. The Wi-Fi router may be configured to have internet access if necessary, please contact your IT department.
- Once logged in users will be presented with the MAP window as shown in iOS Map View Figure 205. The Map data is missing as this (i) particular Wi-Fi network did not have internet access.
- (k) Tap on VEHICLE in order to bring up the GROUP list as shown in *iOS Group List Figure 206*. The blue icon represents <sup>1</sup> (company name). This can be collapsed or expanded. The green icon 🕅 represents online vehicles. The grey icons vehicles
- If a tickbox under **GROUP** is ticked then that vehicle will be shown on the map.
- (m) To exit the GROUP list, tap on VEHICLE. See iOS Group List Figure 206.
- (n) Tapping on an MDR will bring up the map sub-menu as shown in
- (o) iOS Map sub-menu Figure 207.
- (p) Online vehicles are depicted by green icons  $\bigcirc$  and offline vehicles are depicted by grey icons  $\bigcirc$ .
- The map menu can be used to access Live video from a particular online MDR (iOS Map View Figure 205). If the Video icon is tapped (q)this shows
- iOS Map sub-menu Figure 207. (r)

- (s) The iOS Video Window Figure 208 has the following options:
  - Tap a selected channel as shown in *iOS Video Window Figure 208* to enlarge the channel to full screen view. As shown in *iOS Video Full Screen Figure 209*.
  - Open
     Open //Close All
     Close All
     Close All
  - Enable/Disable Audio

(t)

- Select Individual channels manually to view
- The REMOTE SNAPSHOT remains a picture (.jpg format) of a selected live channel to the apple device. See *iOS*
- Remote Snapshot Figure 210.
  (u) In order to save the snapshot to your mobile device, allow MDR 2.0 access to your iOS Photos. See *iOS Typical Snapshot Figure 211* to see a typical snapshot that will be stored on your device.

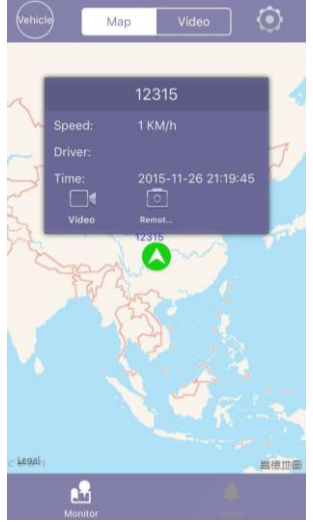

iOS Map sub-menu Figure 207

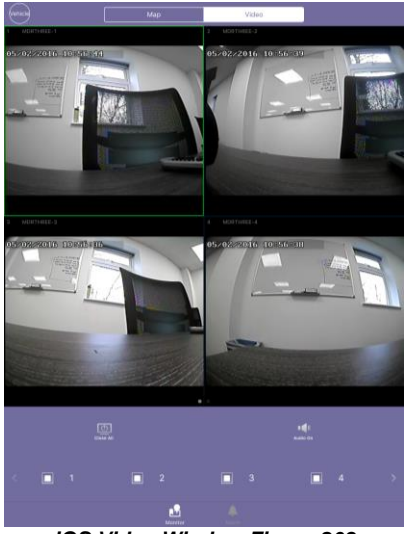

iOS Video Window Figure 208

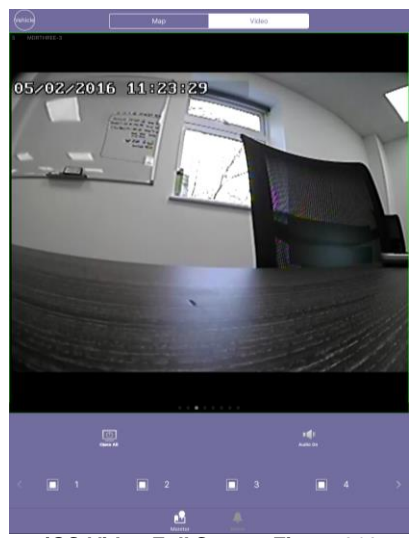

iOS Video Full Screen Figure 209

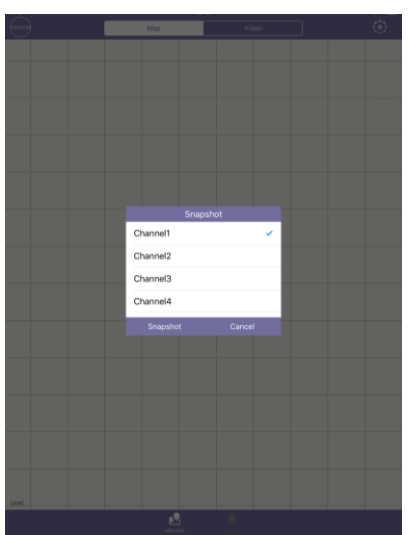

iOS Remote Snapshot Figure 210

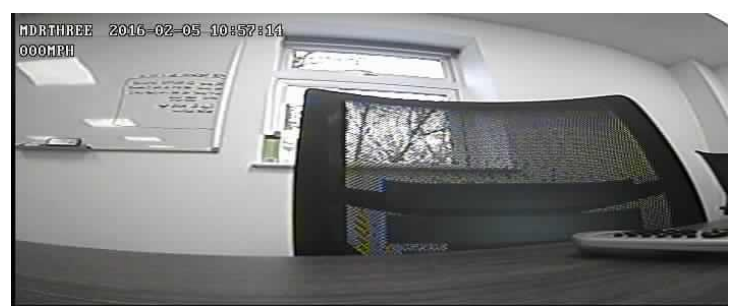

iOS Typical Snapshot Figure 211

- (v) Tap on ALARM to view the alarm log. This will list processed and unprocessed alarms. See iOS Alarm Log 212.
- (w) There are three sub headings that can be chosen to filter alarms: ALL ALARM, EMERGENCY ALARM and SPEED ALARM.

- (x) To access **SETUP** users must be on the **MAP** window. Tap the gear icon will to open the setup menu. This is shown in *Setup Icon Figure 213*. This gives the following information:
  - Server IP address the application is connected to
  - User user that is currently logged in
  - Alarm Center If this is activated the Alarm logs will be populated with events that occur on the MDRs
  - Push Switch Alerts will be sent instantaneously to this mobile device
  - Push ID Identifies this mobile device
  - Version explains the version of MDR 2.0 and the date of release.

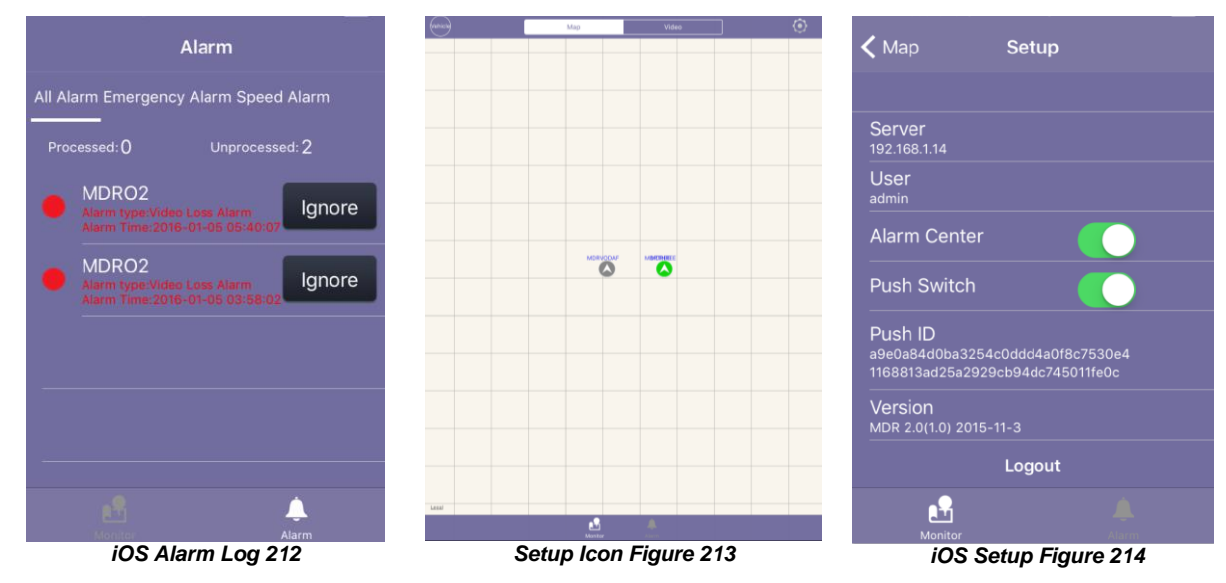

## 7.2 Android App

## 7.2.1 Android App Requirements

Table 17: The minimum requirements below are for MDR 2.0 to run on Android

| DEVICE         | MINIMUM REQUIREMENTS             |
|----------------|----------------------------------|
| Android Phone  | Android 4.0 (Ice Cream Sandwich) |
|                | Screen Resolution of 720P        |
|                | Screen Size of 4 inch            |
| Android Tablet | Android 4.0 (Ice Cream Sandwich) |
|                | Screen Resolution of 720P        |

## 7.2.2 Android App Installation

- (a) Open the Google Play Store App
- (b) Search for "Brigade Electronics" or "MDR 2.0". See Google Play Store Search Figure 215.
- (c) Tap the MDR 2.0 app. Click the INSTALL button as shown in Android MDR 2.0 Install Figure 216.

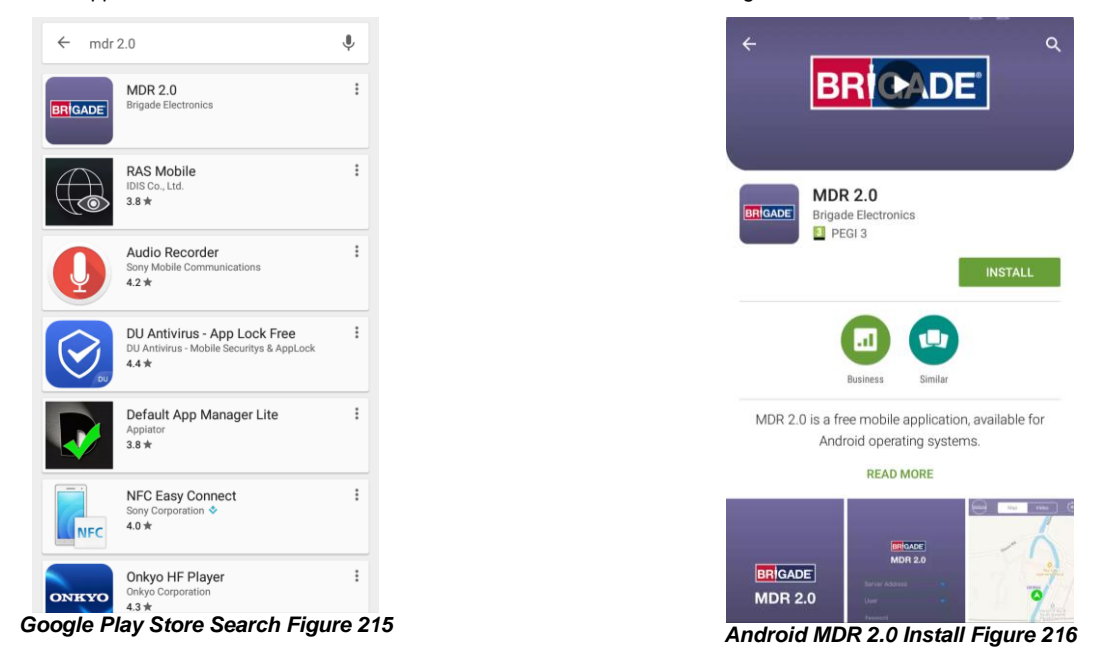

(d) Click the ACCEPT button to allow the app access to the required device areas. See Android App Access Figure 217.

(e) The app will then begin to install. The progress will be shown as displayed in Android Installing Figure 218.

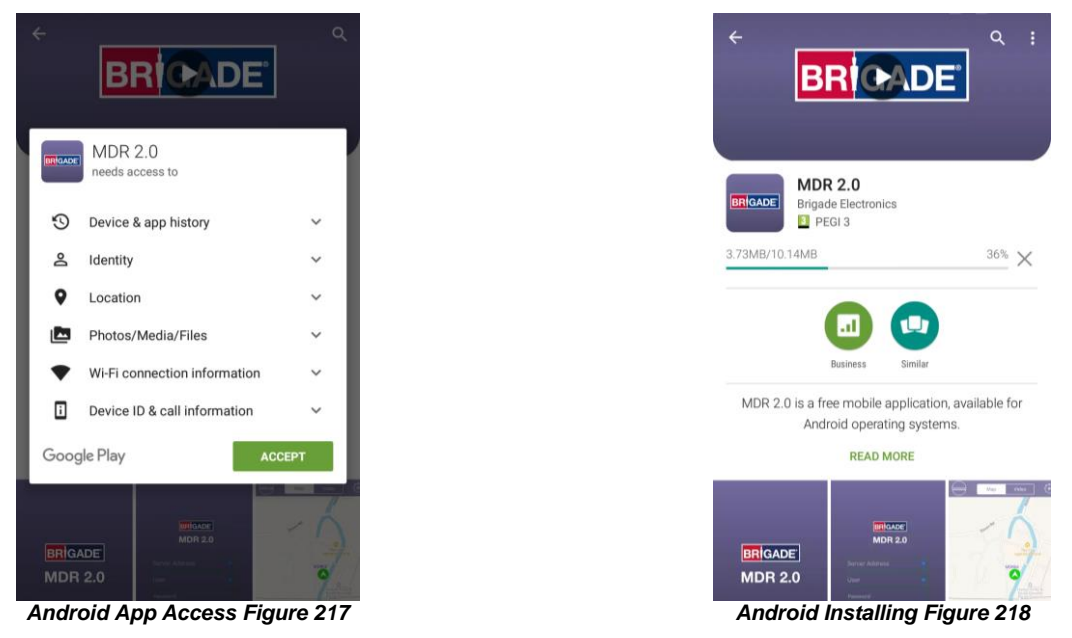

- (f) Once the installation has been completed. Android Install Completed Figure 219 will be displayed. Click the **OPEN** button.
- (g) The login window will be displayed, see Android Login Window Figure 220. These login details correspond to MDR-Dashboard 2.0 login details.
- (h) It is advised to create User accounts (in MDR-Dashboard 2.0 System Management Area) for MDR 2.0 app logins so this can be tracked in the MDR-Dashboard Alarm processing area.

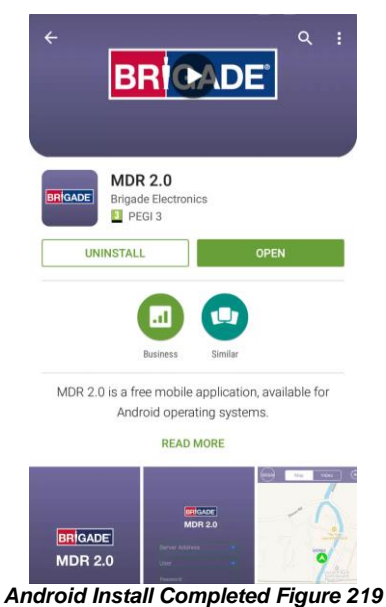

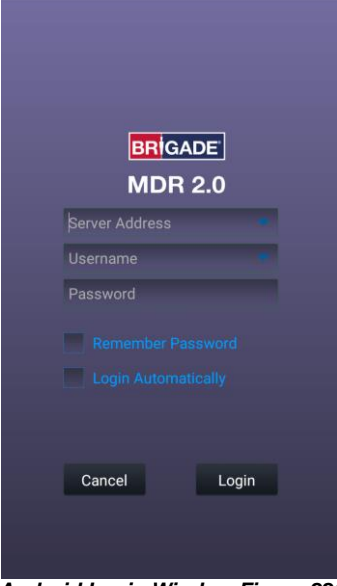

Android Login Window Figure 220

### 7.2.3 Android App Operation

Depending on the MDR features and location, users can connect to a MDR Mobile Network Server or MDR Wi-Fi Server. (a) If an MDR states that Center Servers 1 and 2 are connected then this MDR will be available in the mobile application.

- (b) Tap the application icon as shown in Application Icon Figure 221.
- (c) The startup screen as shown in iOS Start-up Figure 203 will be displayed.
- (d) The Android login screen is then displayed as shown in Android Login Figure 222.
- (a) To log into the Mobile Network server, ensure the mobile device is connected to the internet using its

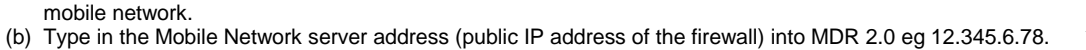

- (c) To log into the Wi-Fi server, ensure the device is connected to the **SAME** Wi-Fi network that the MDR Server and MDR unit is connected to.
- (d) Type in the Wi-Fi server address in MDR 2.0, eg. 192.168.1.14.
- (e) The USER by default is admin and the PASSWORD by default is admin. Brigade does not recommend using LOGIN AUTOMATICALLY if there are several servers available.

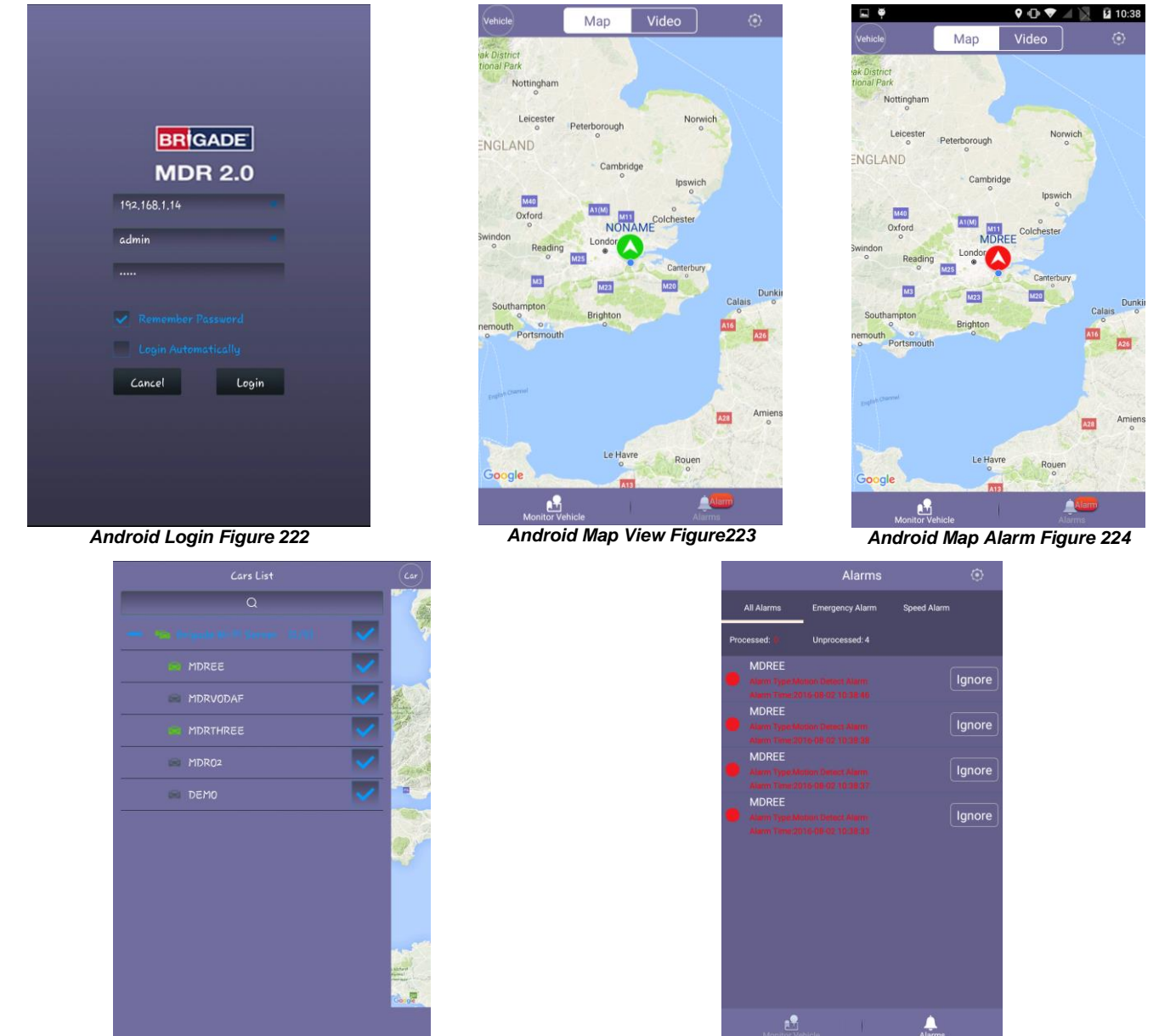

Android Cars List Figure 225

Android Alarm Log Figure 226

- Note: When connecting to the Wi-Fi server, if the Wi-Fi network does not have internet access then the map function will appear blank. The Wi-Fi network may be configured to have internet access if necessary, please contact your IT department.
- (f) The operation of the Android application MDR 2.0 is explained in the above section 7.1 iOS App.
- (g) See Android Settings Figure 227, Android Snapshot Options Figure 228, Android Video Window Figure 230 and Android Settings Figure 232 for examples of Android application windows.

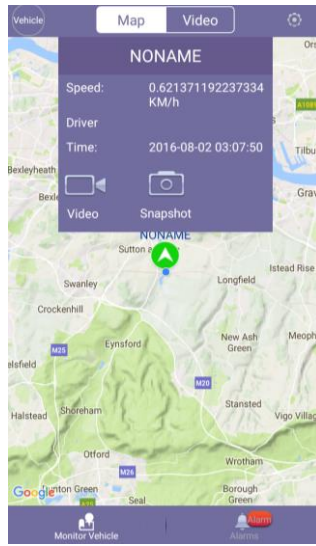

Android Settings Figure 227

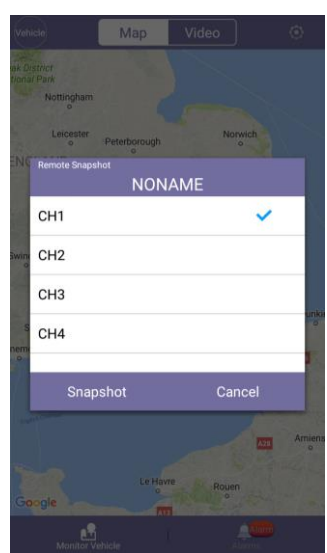

Android Snapshot Options Figure 228

(h) Further examples of typical android windows are shown Android Snapshot Save Figure 229 onwards.

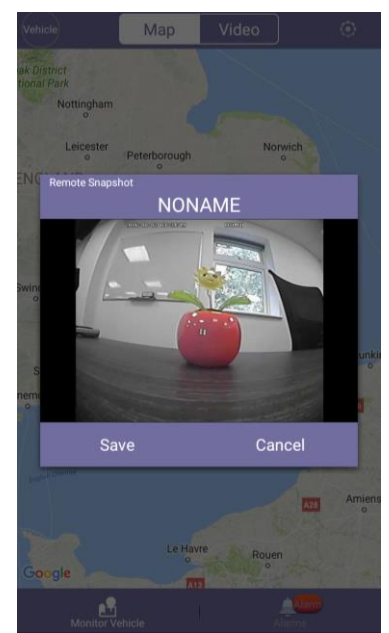

Android Snapshot Save Figure 229

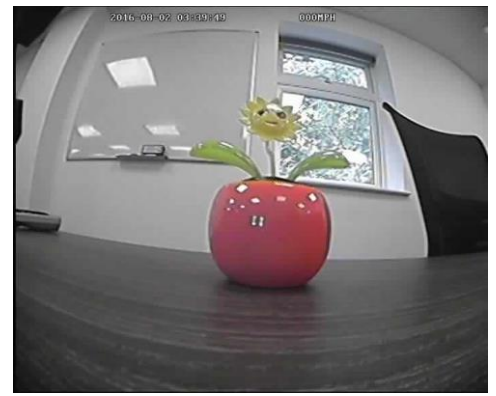

Android Snapshot Result Figure 231

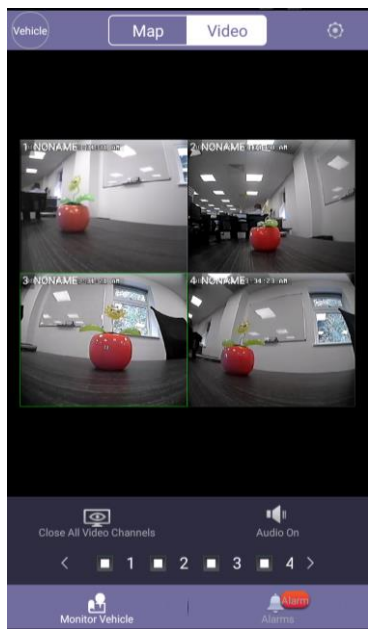

Android Video Window Figure 230

|                                      | Setting             |  |
|--------------------------------------|---------------------|--|
|                                      |                     |  |
| Server                               |                     |  |
| User                                 |                     |  |
| Alarm Center                         |                     |  |
| Push Switch                          |                     |  |
| Push ID                              |                     |  |
| Version<br>MDR 2.0(1.0.8) 2016.01.26 |                     |  |
|                                      | Logout              |  |
|                                      |                     |  |
|                                      |                     |  |
| Provitor                             | Alare               |  |
| Android                              | Sottings Figure 222 |  |

Android Settings Figure 232

- (i) Android MDR 2.0 has an additional feature, which is channel zoom.
- (j) Open a single channel in full screen.
- (k)
- Now in order to view a particular point in greater detail, use two fingers in a pinch to zoom manner. Push outwards to zoom in on a point and inwards to zoom out. See Android Fullscreen Figure 233 and Android Channel Zoom Figure 234. (I)

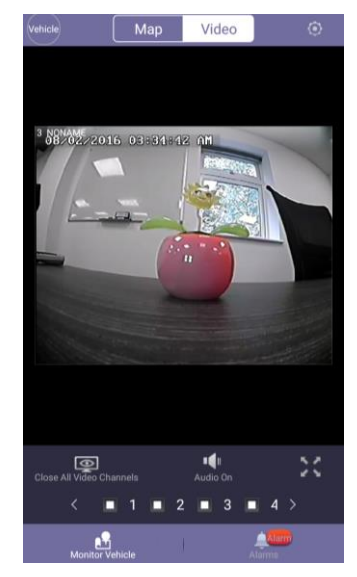

Android Fullscreen Figure 233

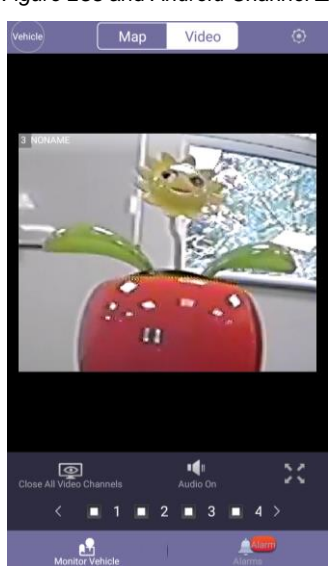

Android Channel Zoom Figure 234

# 8 Appendices

## 8.1 Video Quality Table

| Quality level              |              | 1 (Highest) | 2    | 3    | 4    | 5   | 6   | 7   | 8 (Lowest) |
|----------------------------|--------------|-------------|------|------|------|-----|-----|-----|------------|
| Video Streaming Data       | D1 (Highest) | 2048        | 1536 | 1230 | 1024 | 900 | 800 | 720 | 640        |
| Rate (Kbps) depending      | HD1          | 1280        | 960  | 768  | 640  | 560 | 500 | 450 | 400        |
| on resolution CIF (Lowest) |              | 800         | 600  | 480  | 400  | 350 | 312 | 280 | 250        |

Example: Recording file size for 1 hour @ quality level 1 with resolution D1 will be:

60 minutes \* 60 seconds = 3600 seconds 3600 seconds\*2048Kbps/8/1024=900MB

Note:

- The streaming bandwidth can vary considerably according to the level of variations in the image. Static images are more efficiently compressed than dynamic ones. The values above are for reference only.
- Frame rates are assumed to be set to maximum which is 25fps for PAL and 30fps for NTSC.
- PAL: D1 (704\*576), HD1 (704\*288), and CIF (352\*288),
- NTSC: D1 (704\*480), HD1 (704\*240) and CIF (352\*240)

## 8.2 Normal / Alarm Recording Parameters

#### Warning: The values shown below are for reference only.

The table below summarises typical recording sizes for 1 channel at different qualities and resolutions for a one hour duration:

| Quality leve            | 1<br>(Highest) | 2   | 3   | 4   | 5   | 6   | 7   | 8<br>(Lowest) |     |
|-------------------------|----------------|-----|-----|-----|-----|-----|-----|---------------|-----|
| Recording data size (MB | D1 (Highest)   | 900 | 675 | 540 | 450 | 395 | 351 | 316           | 281 |
| per hour) depending on  | HD1            | 562 | 422 | 337 | 281 | 246 | 219 | 198           | 176 |
| resolution              | 351            | 264 | 211 | 176 | 153 | 137 | 123 | 110           |     |

The following table is valid for both the MDR-404xx-500 using all 4 channels and MDR-408xx-1000 using all 8 channels. It illustrates approximate HDD recording times in hours:

| Quality level                                |              | 1 (Highest) | 2   | 3   | 4   | 5   | 6   | 7   | 8 (Lowest) | fps                  |
|----------------------------------------------|--------------|-------------|-----|-----|-----|-----|-----|-----|------------|----------------------|
| Recording Time onto<br>HDD (hours) depending | D1 (Highest) | 101         | 160 | 231 | 299 | 367 | 425 | 481 | 539        | 12 (8CH)<br>25 (4CH) |
| on resolution                                | HD1          | 145         | 204 | 272 | 340 | 408 | 466 | 522 | 580        | 25                   |
|                                              | CIF (Lowest) | 199         | 326 | 435 | 544 | 652 | 746 | 837 | 932        | 25                   |

## 8.3 Sub-Stream Recording Parameters

The following table is valid for both the MDR-404xx-500 using all 4 channels and MDR-408xx-1000 using all 8 channels. It illustrates approximate SD recording times in hours at CIF resolution and different frame rates. Ranges of frame rates are controlled by the sub-stream bandwidth.

| Bandwidth       |                  | 4096 Kbps | 3200 Kbps | 1500 Kbps | 500 Kbps |
|-----------------|------------------|-----------|-----------|-----------|----------|
|                 | 25 fps (fastest) | 12        |           |           |          |
|                 | 24 fps           | 12        |           |           |          |
|                 | 23 fps           | 13        |           |           |          |
|                 | 22 fps           | 14        |           |           |          |
|                 | 21 fps           | 14        |           |           |          |
|                 | 20 fps           | 15        |           |           |          |
|                 | 19 fps           | 15        |           |           |          |
|                 | 18 fps           | 16        |           |           |          |
|                 | 17 fps           | 16        |           |           |          |
|                 | 16 fps           | 17        |           |           |          |
| Becording Time  | 15 fps           |           | 20        |           |          |
| onto SD (bours) | 14 fps           |           | 21        |           |          |
| depending on    | 13 fps           |           | 23        |           |          |
| frame rate      | 12 fps           |           | 25        |           |          |
| frame rate      | 11 fps           |           | 27        |           |          |
|                 | 10 fps           |           | 29        |           |          |
|                 | 9 fps            |           | 31        |           |          |
|                 | 8 fps            |           |           | 37        |          |
|                 | 7 fps            |           |           | 43        |          |
|                 | 6 fps            |           |           | 50        |          |
|                 | 5 fps            |           |           |           | 60       |
|                 | 4 fps            |           |           |           | 75       |
|                 | 3 fps            |           |           |           | 101      |
|                 | 2 fps            |           |           |           | 152      |
|                 | 1 fps (slowest)  |           |           |           | 305      |

# 9 Troubleshooting

# 9.1 Mobile Network and Wi-Fi Troubleshooting

This chapter discusses various problem scenarios and their resolutions. This is not limited to the list below.

| # | Scenario                                                                              | Screenshot                                                                                                    | Resolution                                                                                                    |
|---|---------------------------------------------------------------------------------------|----------------------------------------------------------------------------------------------------|----------------------------------------------------------------------------------------------------|
| 1 | Unable to<br>connect to<br>my Wi-Fi<br>Server                                         | Failed to connect to server!                                                                                                    | <ol> <li>Check if you are connected to the<br/>MDR Server Wi-Fi network</li> <li>Check your login details</li> <li>Check if the Wi-Fi Server PC is on</li> <li>Confirm all services are running in the<br/>MDR Server software</li> </ol>                                                                                                    |
| 3 | MDR<br>shows<br>offline                                                               | Q       Q         Image: Brigade 3G Server (2/5)         Image: MDREE         Image: MDRTHREE         Image: MDRO2         Image: MDRVODAF                                                                                                    | <ol> <li>Check if the MDR is out of network<br/>coverage 2. Confirm the MDR<br/>Network settings</li> <li>Check if the Server status window<br/>indicates it is online</li> <li>Confirm DEVICE NUMBER (in MDR-<br/>Dashboard settings) = DEVICE ID (in<br/>MDR unit settings).</li> </ol>                                                                                                    |
| 3 | Able to<br>connect to<br>MDR, but<br>cannot see<br>Live Video<br>in MDR-<br>Dashboard | Q       Q         ■ #ifigade Wk-Fi Server (20)       ■         ■ MORTHREE       ■         □ MORTHREE       ■         □ MORTHREE       ■         □ MI       □         □ C2       ■         □ C4       □         □ C4       □         □ C4 | <ol> <li>Check if Transmit service is running in<br/>MDR Server</li> <li>First attempt to stop and restart the<br/>service using the MDR Server control<br/>window</li> <li>If it is not running, obtain the two new<br/>license files. Go to <u>http://brigade-<br/>electronics.com/</u> to obtain these files.<br/>LIC_DVRGTSERVICE and<br/>LIC_DVRSTSERVICE. Copy these<br/>files to the following path C:\Program<br/>Files (x86)\MDR<br/>Server\TransmitServer. Ensure the<br/>two existing files are overwritten</li> </ol> |
| 4 | MDR dial<br>status<br>says<br>connect<br>error                                        | MCU: \$28-D-STM32-MCU-T512303 FIRMWARE: X15-8-T500411<br>HEATER: OFF IGNITION: ON<br>ENVIRONMENT TEMP.: NONE MACHINE TEMP.: 28 'C<br>SIM GARD: VALID NETWORK: WCDMA<br>DIAL UP: DIALED UP JG: 2<br>CENTER SERVER 1 NET STATUS: SUCCESS<br>CENTER SERVER 2 NET STATUS: SUCCESS WI-FI: -4148                                                                                                    | <ol> <li>Check if your SIM Data has been<br/>activated</li> <li>Confirm the APN settings in the MDR<br/>are correct</li> </ol>                                                                                                    |
| 5 | All<br>Features<br>in<br>Dashboard<br>work apart<br>from Live<br>Video                | MDR Server_1.0  The server port configuration  Please config the port, default ports are recommended, if the default ports is used, please change it to another.  MessagePort 5556 VideoPort 12091  IP  InstallShield  < <u>Qack</u> Next> Cancel                                                                                                    | <ol> <li>Ensure that the MDR Server SW has<br/>been installed and the Public IP<br/>address has been used as its IP<br/>during the installation process.</li> <li>If this was not done correctly, uninstall<br/>the SW, restart the Server PC and re-<br/>install the SW using the correct IP.</li> </ol>                                                                                                    |

| # | Scenario    | Screenshot                                                | Resolution                                               |
|---|-------------|-----------------------------------------------------------|----------------------------------------------------------|
| 6 | MDR         | Configure Install server Help                             | 1. Uninstall MDR Server                                  |
| - | Server      | Control                                                   | 2 Install the latest Microsoft NFT                       |
|   | services    | Start corver Ston server Start all corver Ston all corver | Eramework from the following                             |
|   | rofuce to   |                                                           | website:                                                 |
|   | refuse to   | Server name Status Description                            | website.                                                 |
|   | start       | Stop                                                      | nttps://www.microsoft.com/net/download                   |
|   |             | Stop Stop                                                 | This installation will replace any current               |
|   |             | ARMSStorageServer Stop                                    | .NET installation automatically                          |
|   |             | Redis Service Stop                                        | 3. Re-install MDR Server                                 |
|   |             | Services TPlay Stop                                       | 4. Run MDR Server as administrator.                      |
|   |             | WCMSvebcenterse Normally run                              |                                                          |
|   |             |                                                           |                                                          |
|   |             |                                                           |                                                          |
|   |             | ServiceSTWorker Normally run                              |                                                          |
|   |             |                                                           |                                                          |
|   |             | Current status                                            |                                                          |
|   |             | Current server status                                     |                                                          |
|   |             | Stop                                                      |                                                          |
|   |             |                                                           |                                                          |
| 7 | I can only  | SUB-STREAM                                                | 1. Ensure that ALL Sub-stream channels                   |
|   | view        | BAND WIDTH: 4096 (20-4096)Kbps MAX CHANNEL: 4             | are enabled on the MDR HW.                               |
|   | certain     | CH ENABLE RES FR                                          | <ol><li>Turn all channels to ON.</li></ol>               |
|   | channels    | CH1 ON CIFE 18 SUB MODE:                                  | <ol><li>Sub-stream is used for Live View.</li></ol>      |
|   | in Live     |                                                           | 4 In MDR-Dashboard 2.0 ensure that                       |
|   | View but I  | UNZ ON M CIPM NUM NET TRANS POLICY:                       | the number of channels are set                           |
|   | view, but i | CHJ ON CIF 18 BALANCE                                     |                                                          |
|   | KNOW I      |                                                           | correctly – system manage > device                       |
|   | have 4/8    |                                                           | information.                                             |
|   | cameras     |                                                           |                                                          |
|   |             |                                                           |                                                          |
|   |             | SAVE                                                      |                                                          |
| 8 | Live View   | SERVER                                                    | <ol> <li>Ensure that the Media Server port on</li> </ol> |
|   | and         | CENTER SERVER 1:                                          | the MDR HW is correct                                    |
|   | Playback    | NET. OPTION: WIFI NET.                                    |                                                          |
|   | functions   | MESSAGE SERVER STATIC IP                                  |                                                          |
|   |             |                                                           |                                                          |
|   | does not    |                                                           |                                                          |
|   | work at all | PORT: [05558]                                             |                                                          |
|   |             | MEDIA SERVER: STATIC IP                                   |                                                          |
|   |             | 192 168 001 014                                           |                                                          |
|   |             | 0.007. [07262]                                            |                                                          |
|   |             | PORT: UT203                                               |                                                          |
|   |             | PODOWN SAVE EXIT                                          |                                                          |

# 9.2 Wi-Fi MDR unit Status Troubleshooting

| # | Wi-Fi Status           | Screenshot                                                                                                    | Explanation                                                                                                    |
|---|------------------------|----------------------------------------------------------------------------------------------------|----------------------------------------------------------------------------------------------------|
| 1 | Wi-Fi Net: ON          | WIFI                                                                                                    | Wi-Fi is enabled in the MDR OSD Menu                                                                                                   |
| 2 | Wi-Fi Net; NONE        | ENABLE: CLIENT GET IP TYPE: STATIC IP<br>IP: 192.168.001.004<br>SUB: 255.255.255.000<br>GATE: 192.168.001.001<br>ESSID:<br>MDR Server<br>ENGRYPTION TYPE: WPA<br>PWD(8-63): +++++++++<br>BAVE EXIT<br>19/08/2015 12:55:44 PM<br>LOCAL IP: 169.254.181.118<br>MAC: 00-18-F5-14-83-D2<br>20/30 IP: NONE<br>CENTER SERVER 1 IP: 192.168.1.2<br>PORT: 5568<br>CENTER SERVER 2 IP:                                                                                                    | Wi-Fi is disabled in the MDR OSD Menu                                                                                                  |
|   |                        | PORT: 5556<br>WIFI NET: ON WIFI IP: 192.168.1.4<br>ESSID: CMS Server<br>GPS MODE PLANET: :INVALID                                                                                                    |                                                                                                    |
| 3 | Wi-Fi IP: 192.168.1.16 | 18/08/2015 12:55:44 PM<br>LOCAL IP: 189.254.181.118 MAC: 00-18-F5-14-83-02<br>20/30 IP: NONE<br>CENTER SERVER 1 IP: 192.188.1.2<br>PORT: 5556<br>CENTER SERVER 2 IP:<br>PORT: 5556<br>WIFI NET: ON WIFI IP: 192.188.1.4<br>ESSID: CMS Server<br>GPS MODE PLANET: INVALID                                                                                                    | Successfully obtained an IP address<br>from network – confirms that there is<br>proper connection to the network                       |
| 4 | Wi-Fi: -38dB (example) | 19/08/2015 01:14:08 PM<br>ALARM:<br>GPS NONE<br>SPEED: 000 MPH DIRECTION: 0                                                                                                    | Users can check the Wi-Fi network<br>signal strength by entering the SSID<br>name. The lower the value the better the<br>signal level. |
| 5 | Wi-Fi: 0dB             | ACCELERATION: (-)00.977 (+)00.940 (-)00.800<br>Brigade UVDLTAGE: 23.80V<br>MCU: S28-D-STM32-MCU-T408161 FIRMWARE: X15-4-V040001<br>HEATER: OFF IONITION: ON<br>ENVIRONMENT TEMP:: 78 F MACHINE TEMP: 08 F<br>SIM CARD: ON NETWORK: WODMA<br>DIAL UP: UNCONNECTED 20: 0 3G: 2<br>CENTER SERVER 1 NET STATUS: SUCCESS<br>CENTER SERVER 1 NET STATUS: SUCCESS<br>CENTER SERVER 2 NET STATUS: SUCCESS<br>CENTER SERVER 2 NET STATUS SERVER 2 NET STATUS SERVER 2 NET STATUS SERVER 2 NET STATUS SERVER 2 NET STATUS SERVER 2 NET STA | Incorrect AP details or no AP details<br>have been entered. Also no signal level<br>detected.                                          |

## 9.3 Mobile Network MDR unit Status Troubleshooting

| # | Mobile Network                     | Screenshot                                                                                                    | Explanation                                                                                       |
|---|------------------------------------|----------------------------------------------------------------------------------------------------|---------------------------------------------------------------------------------------------------|
| 1 | SIM CARD: ON                       | 19/08/2015 01:14:08 PM                                                                                                    | Detected that a SIM card has been                                                                 |
| 2 | SIM CARD VALID                     | ALARM:         OPS NONE         SPEED: 000 MPH       DIRECTION: 0         ACCELERATION: (-)00.077 (+)00.040 (-)00.000         Brigade       BM708WA         VOLTAGE: 23.00V         MCU: S28-D-STM32-MCU-T408181       FIRMWARE: X15-4-V040001         HEATER: OFF       IGNITION: ON         ENVIRONMENT TEMP.: 78 F       MACHINE TEMP.: 96 F         SIM GARD: ON       NETWORK: WCDMA         DIAL UP: UNCONNECTED       2G; 0       3G; 2         CENTER SERVER 1 NET STATUS: SUCCESS       CENTER SERVER 2 NET STATUS: UNCONNECTED       WI-FI; -38dB | Detected SIM card and it is valid, this<br>can be used to connect to a mobile<br>network provider |
| 3 | DIAL UP:<br>UNCONNECTED            | 18/08/2015 01:14:08 PM                                                                                                    | Not connected to a mobile network<br>provider                                                     |
| 4 | DIAL UP: DIALLED UP                | ALARM:<br>GPS NONE                                                                                                    | Dialled successfully and connected to a<br>mobile network provider                                |
| 5 | DIAL UP:<br>VERIFICATION<br>FAILED | SPEED: 000 MPH DIRECTION: 0<br>ACCELERATION: (-)00.877 (+)00.040 (-)00.808<br>Brigade BM708WA                                                                                                    | Connecting to a mobile network provider failed, rejected the service                              |
| 6 | DIAL UP: CONNECT<br>ERROR          | VOLTAGE: 23.80V<br>MCU: S28-D-STM32-MCU-T408181 FIRMWARE: X15-4-V040001                                                                                                    | Received an error when attempting to<br>connect to a mobile network provider                      |
| 7 | DIAL UP: DIALLING                  | HEATER: OFF IGNITION: ON<br>ENVIRONMENT TEMP.: 78 F MACHINE TEMP.: 98 F<br>SIM CARD: ON NETWORK: WCDMA<br>DIAL UP: UNCONNECTED 2G: 0 3G: 2<br>CENTER SERVER 1 NET STATUS: SUCCESS<br>CENTER SERVER 2 NET STATUS: UNCONNECTED WI-FI: -38d8                                                                                                    | Currently dialling to a mobile network provider                                                   |
| 8 | 2G/3G IP NONE                      | 18/08/2015 12:55:48 PM                                                                                                    | Has not obtained an IP address from a mobile network provider                                     |
| 9 | 2G/3G IP: 69.124.3.58              | LOGAL IP: 188.254.181.118 MAC: 00-18-F5-14-83-D2.<br>2G/3G IP: NONE<br>CENTER SERVER 1 IP: 192.168.1.2<br>PORT: 5556<br>CENTER SERVER 2 IP:<br>PORT: 5556<br>WIFI NET: ON WIFI IP: 192.168.1.4<br>ESSID: CMS Server<br>GPS MODE PLANET: :INVALID                                                                                                    | Successfully obtained IP from a mobile<br>network provider                                        |

# 9.4 GPS MDR unit Status Troubleshooting

| # | GPS Status                     | Screenshot                                                                                                    | Explanation                                                                                             |
|---|--------------------------------|----------------------------------------------------------------------------------------------------|----------------------------------------------------------------------------------------------------|
| 1 | GPS: NONE                      | 10/00/2015 01:11:00 01/                                                                                                    | Has not detected the GPS module                                                                         |
| 2 | GPS: LON 21.425 LAT<br>41.6548 | 18/08/2015 01:14:08 PM           ALARM:         GPS NONE           SPEED: 000 MPH         DIRECTION: 0           ACCELERATION: (-)00.877 (+)00.040 (-)00.808           Brigade         BM708WA           VOLTAGE: 23.80V           MCU: S28-D-STM32-MCU-T408161         FIRMWARE: X15-4-V040001           HEATER: OFF         IGNITION: ON           ENVIRONMENT TEMP.: 78 F         MACHINE TEMP.: 98 F           SIM CARD: ON         NETWORK: WCDMA           DIAL UP: UNCONNECTED         2G: 0         3G: 2           CENTER SERVER 1 NET STATUS: SUCCESS         CENTER SERVER 2 NET STATUS: UNCONNECTED         WI-FI: -38d8 | GPS has valid signal and locked onto its<br>position which is indicated using<br>longitude and latitude |
| 3 | GPS MODE PLANET: 9             | 19/08/2015 12:55:44 PM                                                                                                    | Represents the number of satellites the GPS module is connected to. In this example 9 satellites        |
| 4 | GPS MODE PLANET:<br>INVALID    | LOCAL IP: 188.254.181.118 MAC: 00-18-F5-14-83-D2<br>2G/3G IP: NONE<br>CENTER SERVER 1 IP: 182.188.1.2<br>PORT: 5558<br>CENTER SERVER 2 IP:<br>PORT: 5558<br>WIFL NET: ON WIFL IP: 192.188.1.4<br>ESSID: CMS Server<br>GPS MODE PLANET: INVALID                                                                                                    | GPS received a signal but the GPS Data is invalid                                                       |

Approvals CE UNECE Regulation No. 10 Revision 4 ("E-marking") FCC IC

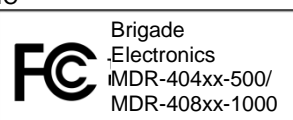

This device complies with part 15 of the FCC Rules. Operation is subject to the following two conditions: (1) This device may not cause harmful interference, and (2) this device must accept any interference received, including interference that may cause undesired operation.

Any change or modifications not expressly approved by the responsible party responsible for compliance could void the user's authority to operate the equipment.

FCC Caution: Any changes or modifications not expressly approved by the party responsible for compliance could void the user's authority to operate this equipment. This device complies with Part 15 of the FCC Rules. Operation is subject to the following two conditions: (1) This device may not cause harmful interference, and (2) this device must accept any interference received, including interference that may cause undesired operation. For products available in the US and Canadian markets, only channels 1~11 are available. You cannot select other channels. This device and its antennas must not be co-located or operated in conjunction with any other antenna or transmitter except in accordance with FCC multi-transmitter product procedures. This device operates in the ~2.4GHz frequency range. It is restricted to indoor environments only.

This device complies with Industry Canada license-exempt RSS standard(s). Operation is subject to the following two conditions: (1) this device may not cause interference, and (2) this device must accept any interference, including interference that may cause undesired operation of the device. For products available in the US and Canadian markets, only channels 1~11 are available. You cannot select other channels. This device and its antennas must not be co-located or operated in conjunction with any other antenna or transmitter except in accordance with IC multi-transmitter product procedures. This device may automatically discontinue transmission if there is no information to transmit, or an operational failure. Note that this is not intended to prohibit the transmission of control or signalling information or the use of repetitive codes where required by the technology. To reduce potential for harmful interference to co-channel mobile satellite systems, this device operates in the 5150-5250 MHz band, and is for indoor use only.

# 10 Glossary

| 3G – Third Generation Mobile Network                       | LAN – Local Area Network                              |
|------------------------------------------------------------|-------------------------------------------------------|
| AC – Adaptor Cable                                         | LED – Light Emitting Diode                            |
| ADPCM – Adaptive Differential Pulse-code Modulation        | MAC – Media Access Control                            |
| APN – Access Point Name                                    | MB – Megabyte                                         |
| AVI – Audio Video Interleaved                              | MCU – Mobile Caddy Unit                               |
| BD – Blind Detection                                       | MD – Motion Detection                                 |
| CBR – Constant Bit Rate                                    | MDR – Mobile Digital Recorder                         |
| CE – Conformité Européenne                                 | MHz – Megahertz                                       |
| CH – Channel                                               | MPH – Miles per hour                                  |
| CHAP – Challenge Handshake Authentication Protocol         | NFT – Network                                         |
| CIF – Common Intermediate Format (¼ D1 format)             | NTSC – National Television System Committee           |
| CPU – Central Processing Unit                              | OSD – On-screen Display                               |
| CU – Control Unit                                          | PAL – Phase Alternating Line                          |
| D1 - D1 is full standard resolution for 25FPS (PAL) and    | PAP – Password Authentication Protocol                |
| 30FPS (NTSC)                                               |                                                       |
| DS – Docking Station                                       | PC – Personal Computer                                |
| DST – Davlight Saving Time                                 | PN – Part Number                                      |
| EDGE – Enhanced Data GSM Environment                       | PT7 – Pan Tilt and Zoom                               |
| El – Electronic Industries Alliance                        | PW/R = Power                                          |
| EXP - Expansion                                            | REC – Record                                          |
| ECC - Edderal Communications Commission                    | RES – Resolution                                      |
| EPB - Fireproof box                                        | RP - Remote Panel                                     |
| GB = Gigabyte                                              | RPC - Remote Panel Cable                              |
| GHz – Gigabertz                                            | S/N – Serial Number                                   |
| GND – Ground                                               | SD – Secure Digital                                   |
| CPIO Conoral Purpose Input/output                          | SIM Subscriber Identity Module                        |
| CPPS Conoral Packet Padia Sorvice                          | SMA SubMiniature version A connector                  |
| CPS Clobal Desitioning System                              | SMR – Subivilliature Version A connector              |
| CSC C conner Coble                                         | SIMITE - SIMPLE MAIL MAILMANSIEL FIOLOCOL             |
| C Sansar massure of appelaration/shack of the vehicle      | SFD - Speed                                           |
| CSM Clobal System for Mabile Communications                | SQL – Structured Query Language                       |
|                                                            | TD Tarabuta                                           |
| GOI - Graphical user interfaces                            | TD - Telapyte                                         |
| H.204 – Video compression standard                         |                                                       |
| HDT – Hall Delinition compared to Full Delinition (See DT) | INFOF United National Face amin Commission for Europe |
| HDD – Hard Disk Drive                                      | UNECE – United Nations Economic Commission for Europe |
| HSDPA – High Speed Downlink Packet Access                  | UPS – Uninterruptable Power Supply                    |
| HSPA – High Speed Packet Access                            | USB – Universal Serial Bus                            |
| HSUPA – High Speed Uplink Packet Access                    | V – Voltage                                           |
| IC – Industry Canada                                       | VBR – Variable Bit Rate                               |
| ID – Identification                                        | VGA – Video Graphics Array                            |
| IO – Input/output                                          |                                                       |
| IOS – I Operating System                                   | VL – VIdeo Loss                                       |
| IP - Internet Protocol                                     | VOC – video Output Cable                              |
| IR – IIIIa-ieu                                             | vv – vvall, standard unit of power                    |
| II – Inioimation technology                                | WUDIVIA – WIDE CODE DIVISION MUITIPIE ACCESS          |
| km/n – kilometres per nour                                 | vvi-Fi – vvireiess Flaelity                           |
|                                                            |                                                       |

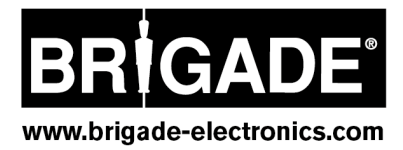